## Інструкція користувача Роздрібна торгівля

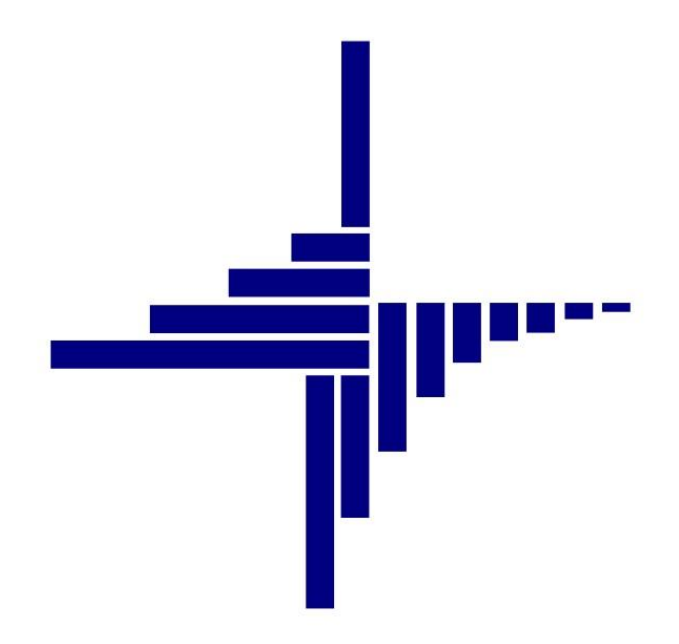

# ДЕБЕТ Плюс™

## Автоматизована система

управління підприємством

debet.com.ua

7 травня 2024 р.

#### СПИСОК СКОРОЧЕНЬ І УМОВНИХ ПОЗНАЧЕНЬ

- ЛКМ ліва кнопка миші
- ПКМ права кнопка миші (контекстне меню)
- ПІБ прізвище, ім'я, по-батькові
- ІПН ідентифікаційний податковий номер

#### ОСНОВНІ ОПЕРАЦІЇ З ЗАПИСАМИ ДОВІДНИКІВ І ДОКУМЕНТІВ

Додавання – [**Insert**] або ПКМ → Додати

Редагування — [**F4**] або ПКМ  $\rightarrow$  Редагувати

Копіювання – [Alt] + [Insert] або ПКМ → Скопіювати

Видалення – [**Delete**] або ПКМ → Видалити

#### **ДРУК БУДЬ-ЯКОГО ДОКУМЕНТА**

На потрібному документі

ПКМ — Друк — Друк екземпляра документа

#### **ДРУК СПИСКУ ДОКУМЕНТІВ ЧИ БУДЬ-ЯКОГО ЗВІТУ**

ПКМ — Друк — Друк списку з форми

#### **3MICT**

| 1. | НАЛ  | АШТУВАННЯ ПАРАМЕТРІВ               | 4  |
|----|------|------------------------------------|----|
| 2. | дов  | адники                             | 6  |
|    | 2.1. | Налаштування довідників            | 6  |
|    | 2.2. | Налаштування довідників АРМ Касира | 7  |
| 3. | ПРА  | йс-листи                           | 12 |
| 4. | РОБ  | ОТА З АРМ КАСИРА                   | 18 |
|    | 4.1. | Реалізація товарів та послуг       | 19 |
|    | 4.2. | Комунальні послуги                 | 24 |
|    | 4.3. | Повернення товару                  | 28 |
|    | 4.4. | Службові функції                   | 30 |
|    | 4.5. | Звіти                              | 33 |
| 5. | ПРИ  | БУТКОВИЙ КАСОВИЙ ОРДЕР             | 34 |
| 6. | вид  | АТКОВИЙ КАСОВИЙ ОРДЕР              | 36 |
| 7. | АКТ  | ІНВЕНТАРИЗАЦІЇ РОЗРАХУНКІВ         |    |

#### 1. НАЛАШТУВАННЯ ПАРАМЕТРІВ

Підсистема «Роздрібна торгівля»

#### ЗВЕРНІТЬ УВАГУ!

Деякі параметри системи налаштовані по замовчанню.

Довідник «Типи цін» доданий по замовчанню. Для роботи з довідником «Типи цін» зазначте в параметрах системи номер довідника та його використання

Параметри системи → Роздрібна торгівля → Довідники (див. малюнок 1.1).

| Загальні                         | Порідиники                          |     |  |  |
|----------------------------------|-------------------------------------|-----|--|--|
| Періоди адміністрування          | ДОВІДНИКИ                           |     |  |  |
| Система                          | Номер довідника 'Типи цін'          | 195 |  |  |
| Довідники                        | Використовувати довідник 'Типи цін' |     |  |  |
| Параметри реєстрації             | використовували довідник типи ціп   |     |  |  |
| Друк                             | Довідник касового обладнання        | 116 |  |  |
| Атрибути організації             | Довідник касирів                    | 283 |  |  |
| Підсистема                       | n                                   | 276 |  |  |
| Відображення                     | довідник інформаціиних карток       | 2/0 |  |  |
| Віддалений доступ                | Довідник типів інформаційних карток | 277 |  |  |
| Open Office                      | Ловідник реріодів зії знижок        | 279 |  |  |
| Пошта                            | довідник періодів дії знижок        | 2/0 |  |  |
| Бюджет                           | Довідник меж накопичувальних знижок | 279 |  |  |
| Фіскальний реєстратор            |                                     |     |  |  |
| M.E.DOC                          |                                     |     |  |  |
| SMS (Ozeki Message Server)       |                                     |     |  |  |
| APM податкова звітність (TAXREP) |                                     |     |  |  |
| Роздрібна торгівля               |                                     |     |  |  |
| Довідники                        |                                     |     |  |  |
| Налаштування АРМ Касира          |                                     |     |  |  |
|                                  |                                     |     |  |  |
|                                  |                                     |     |  |  |

Мал. 1.1.

За потреби, виконайте зміну налаштування параметрів системи для АРМ Касира. Налаштування → Параметри системи → Роздрібна торгівля → Довідники Зазначте відповідність номерів довідників (див. малюнок 1.2).

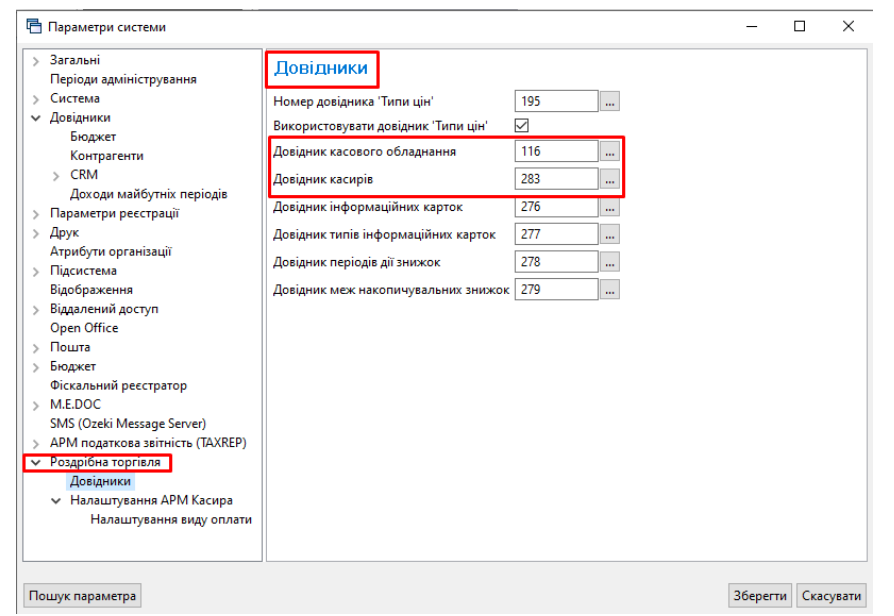

Мал. 1.2.

Вкажіть номера папок для формування документів (див. малюнок 1.3).

Наприклад:

- 10 для формування чеків за комунальні послуги,
- 20 для формування чеків за товари та послуги,
- 30 для чеків повернення товару тощо.

Зазначте рахунки обліку (див. малюнок 1.3).

За потреби відображення в фіскальному чеку даних про платника та покупця встановіть «галочку» для відповідних параметрів системи (див. малюнок 1.3).

|                                     | 1                                                        |        |    |  |
|-------------------------------------|----------------------------------------------------------|--------|----|--|
| Загальні<br>Періоди адміністрування | Роздрібна торгівля                                       |        |    |  |
| Система                             | Використовувати накопичувальні знижки за дисконтними кар | ртками |    |  |
| Довідники                           | Періодичність розрахунку накопичення знижок              | місяць |    |  |
| Параметри реєстрації                |                                                          | 10     |    |  |
| Друк<br>Атрибити організації        | номер папки чеків за комунальні послуги                  | 10     | -  |  |
| Підсистема                          | Номер папки чеків за товари, послуги                     | 20     | _  |  |
| Відображення                        | Номер папки чеків повернення                             | 30     |    |  |
| Віддалений доступ                   | Номер папки повернення по касовому апарату               | 10     |    |  |
| Open Office                         | Номер папки реалізації згідно чеку                       | 69     | Ξ. |  |
| Бюлжет                              |                                                          | 100    | =  |  |
| Фіскальний реєстратор               | помер напки сервених чекв                                | 100    | _  |  |
| M.E.DOC                             | Рахунок для визначення обігів по покупцю                 | 36     |    |  |
| SMS (Ozeki Message Server)          |                                                          | 361    |    |  |
| АРМ податкова звітність (TAXREP)    |                                                          | 0      |    |  |
| Роздрюна торгаля                    | Номер папки для створення Касового ордеру                | 156    |    |  |
|                                     | Базовий рахунок при створениј Касового ораеру            | 36     | -  |  |
|                                     |                                                          | 204    |    |  |
|                                     |                                                          | 301    |    |  |
|                                     |                                                          | 0      |    |  |
|                                     | Використовувати поле 'Дисконтна карта'                   |        |    |  |
|                                     | Використовувати поле 'Платник'                           |        |    |  |
|                                     | Дозволити вказувати ПІБ покупця                          |        |    |  |
|                                     | Використовувати поле '% знижки'                          |        |    |  |
|                                     | Платник за замовчуванням                                 | 5      |    |  |
|                                     | Довідники                                                |        |    |  |
|                                     | Налаштування АРМ Касира                                  |        |    |  |
|                                     |                                                          |        |    |  |
|                                     |                                                          |        |    |  |
|                                     |                                                          |        |    |  |
|                                     |                                                          |        |    |  |
|                                     |                                                          |        |    |  |

Мал. 1.3.

## 2. ДОВІДНИКИ

Підсистема «Роздрібна торгівля»

#### 2.1. Налаштування довідників

За потреби встановлення по замовчанню значення для джерела фінансування послуг в товарному чеку (з можливістю подальшого редагування) виконайте налаштування.

*Налаштування*  $\rightarrow$  *Довідники аналітики*  $\rightarrow$  550.Класи ТМЦ  $\rightarrow$  *Бюджет*  $\rightarrow$  редагування  $\rightarrow$  *Джерело фінансування*  $\rightarrow$  редагування  $\rightarrow$  додайте значення ДФ по замовчанню для документа «Товарний чек» (див. малюнок 2.1).

| 🙆 Види документів | 🜠 Довідник скем зв'яза | 🛃 Змінні для перетворе        | 🛃 АРМ Касира   | 🛃 Довідні     | нки аналітики | 🚼 550: N | MKATTR:Knacii T 83                 | 🕖 Види докуми       | нтів 🛛 🛃 Розширення д   | o sarono  | *2     |          | 📟 🖾 👹 Дебе        | ет Плюс    | Console       | 👔 Управління то |
|-------------------|------------------------|-------------------------------|----------------|---------------|---------------|----------|------------------------------------|---------------------|-------------------------|-----------|--------|----------|-------------------|------------|---------------|-----------------|
| 💠 🌩 🔅 [           | 3 🛛 🗅 🔊 🗙 🗎 🤊 👂        | \$ • <b>7</b> •               | Пошук: Все п   | 10.718        | v @           |          | - # <b>= 1</b> 7 T                 |                     |                         |           |        |          | 🚼 Ying            | равління т | оргівлею та Т | мц              |
| Код               | Назва                  | Мітка класу оду               | в Не використ  | Група         | Батьківська   | FLEFTKE  | FRIGHTKEY                          | FGRPDEEP            |                         |           |        |          | Пер               | винні ,    | окумент       | и               |
|                   | Бюлжет                 | RUDGET 1                      |                | П             | 0             | 1        | 2                                  | ō                   |                         |           |        |          |                   | Прибутку   | вання ТМЦ (Я  | 950             |
| 2                 | MHMA                   | MNMA 1                        |                |               | 0             | 3 5      |                                    | _                   |                         |           |        |          | 10                | Видатков   | і накладна (N | ĸ               |
| NMKATTR:Knace     | TML: редатування       |                               | _              | _             |               | -        | Рядок: редагувани                  | -                   |                         |           |        |          |                   |            |               |                 |
| Код               | 1                      |                               |                |               |               |          | Назва                              | Джерело фін         | нсування Источник финан | сирования |        | 7        |                   |            |               |                 |
| Hasea             | Бюджет                 |                               |                |               |               |          | Змінна                             | FSCRIN              |                         |           |        | 1        |                   |            |               |                 |
| Мітка             | BUDGET                 |                               |                |               |               |          | Тип значення                       | код із довідни      | са аналітики 🗸 🗸        |           |        | _        |                   |            |               |                 |
| Порядок виводу    | 1                      |                               |                |               |               |          | Параметр 1                         | 357                 |                         |           |        | -        |                   |            |               |                 |
| 🔎 Пошук           | 🖸 🏹 " 🚺                | » 🖗 • 🝸 •                     | Пок            | иук: Все поля | ~ 0           |          | Параметр 2                         |                     |                         |           |        |          |                   |            |               |                 |
| 🗀 Параметри       | N2                     | Назва                         |                | Змінна        | THO           | 34       | Параметр 3                         |                     |                         |           |        |          |                   |            |               |                 |
|                   | 1 1                    | 1жерело фінансування          | F              |               | 1             |          | Замовчення                         |                     |                         |           |        |          |                   |            |               |                 |
|                   | 2 4                    | 1ля викор. в оподатк. опер.   | F              | IS_TAXABLE    | В             |          | Метод зберігання                   | В одному ряд        | ny ~                    |           |        |          |                   |            |               |                 |
|                   | 🔲 3 n                  | 1ДВ за одиницю в прибуткуван  | eei F          | PN_NDS        | NUM0          | 0-0      | Участь у звітах                    | Атрибут (з гру      | пуванням) 🗸             |           |        |          |                   |            |               |                 |
|                   | 4 6                    | вид цільового фінансування аб | о безоплатно F | FUNDTYPE      | CLO           | 0        | Відноситься до                     | Параметр руз        | y ~                     |           |        |          |                   |            |               |                 |
|                   |                        | зизнано дохід від це при надх | одженні Р      | ISDOHFUND     | 80            | -        | значення?                          |                     |                         |           |        |          |                   |            |               |                 |
|                   |                        |                               |                |               |               |          | Порядковий №                       | 1                   |                         |           |        |          |                   |            |               |                 |
|                   |                        |                               |                |               |               |          |                                    |                     |                         |           |        |          |                   |            |               |                 |
|                   |                        |                               |                |               |               |          | 🔶 🌩 🔶 🗋                            | I 🛛 🗎 💆 🗙           | » 🕺 🖌 🔬 🔺               |           | Пошую  | Все поля | ~ @               |            | ⊻ #A 🚍 ¥      | 9 T             |
|                   |                        |                               |                |               |               |          | Bus suroo                          | INTRANS             | Докули                  | т         |        | 24.0414  | Значення за замов | Den        | Відобр        |                 |
|                   |                        |                               |                |               |               |          | Ung Unicopi                        | Incrument.          | Назва                   | Док.      | Nº on. | Jappana  | чуванням          | 1.04       | ÷             |                 |
|                   |                        |                               |                |               |               |          | В документі без<br>до номенклатур  | привязки ви         | обництво металевих дв   | GP        | 1200   |          |                   | 1          | 1             |                 |
|                   |                        |                               |                |               |               |          | В документі без<br>до номенклатур  | привязки Виј        | обництво металевих дв   | GP        | 1200   |          |                   | 1          | 1             |                 |
|                   |                        |                               |                |               |               |          | В документі без<br>до номенклатур  | привязки<br>ри      | обництво. Кухня         | GP        | 1250   |          |                   | 1          | 1             |                 |
|                   |                        |                               |                |               |               |          | В документі без<br>до номенклатур  | привязки Виј<br>ри  | обництво. Кухня         | GP        | 1250   |          |                   | 1          | 1             |                 |
| L                 | ٢                      |                               |                |               |               | 2640     | В документі з пр<br>до номенклатур | ивязкою то          | арний чек (не бухг.)    | TCS       | 0      |          | 1                 | true       | true          |                 |
|                   |                        |                               |                |               |               | Joep     |                                    |                     |                         |           |        |          |                   |            |               |                 |
|                   |                        |                               |                |               |               |          | Створювати колонку                 | в перегляді таких о | писків:                 |           |        |          |                   |            |               |                 |
|                   |                        |                               |                |               |               |          | 🔶 🍁 🤷 🚺                            | 🛛 🖉 🗎 🔀 🗙           | " 🚀 • 🝸 •               |           | Пошук  | Bce nona | ~ 0               |            | - 99 🚍 🖬      | <b>7</b> "T     |
|                   |                        |                               |                |               |               |          | N2                                 | Hasea               | Minca                   |           |        |          |                   |            |               |                 |
|                   |                        |                               |                |               |               |          |                                    |                     |                         |           |        |          |                   |            |               |                 |

Мал. 2.1.

Довідники → Довідники аналітики → 195. *Типи цін*.

- ✓ Назва зазначте назву ціни;
- ✓ Валюта ціни по замовчуванню оберіть з довідника валют;
- ✓ Ціна включає ПДВ зазначте за потреби;

Оберіть порядок округлення ціни:

- ✓ Метод округлення ціни оберіть варіант (завжди в більшу сторону, завжди в меншу сторону, за арифметичними правилами)
- ✓ Округлювати до оберіть варіант заокруглення ціни (до копійки, 10 копійок, 1 гривні тощо)

| 둼 Довідник типів цін        |                            | -        |        | ×      |
|-----------------------------|----------------------------|----------|--------|--------|
| № n/n                       | 8                          |          |        |        |
| Назва                       | Гуртова                    |          |        |        |
| Валюта ціни по замовчуванню | UAH                        |          |        |        |
| Ціна включає ПДВ            | $\checkmark$               |          |        |        |
| Порядок округлення цін      |                            |          |        |        |
| Метод округлення ціни       | За арифметичними правилами |          |        | $\sim$ |
| Округлювати до              | 0.01                       |          |        | $\sim$ |
|                             |                            |          |        |        |
|                             |                            | Зберегти | Скасув | ати    |

Приклад довідника «Типи цін» зображено на малюнку 2.3.

|   | 🖥 Робочий ( | ібочий стіл 🛛 🙀 Довідники аналітики 🛛 🍀 195: Типи цін 🖄 |                 |                    |                               |       |             |        |    |  |  |  |  |  |
|---|-------------|---------------------------------------------------------|-----------------|--------------------|-------------------------------|-------|-------------|--------|----|--|--|--|--|--|
|   |             | * 🗋 🖬 🖨 🖨 🗙   🔹 🕴                                       | <b>∻ • </b> ▼ • | Пошу               | Пошук: Найменування 🗸 🥒 🧹 🖌 🕅 |       |             |        |    |  |  |  |  |  |
|   |             |                                                         | Pariora         |                    |                               | Fours | Батьківська | Період |    |  |  |  |  |  |
|   | КОД         | Наименування валюта                                     |                 | ціна включає і ідв | не використовувати            | група | група       | 3      | по |  |  |  |  |  |
| H | 1           | Роздрібна                                               | UAH             |                    |                               |       | 0           |        |    |  |  |  |  |  |
| H | 2           | Гуртова                                                 | UAH             |                    |                               |       | 0           |        |    |  |  |  |  |  |
| H | 3           | Дилерська                                               | UAH             |                    |                               |       | 0           |        |    |  |  |  |  |  |
|   | 4           | 4 Дистриб'юторська UAH                                  |                 |                    |                               |       | 0           |        |    |  |  |  |  |  |

Мал. 2.3.

#### 2.2. Налаштування довідників АРМ Касира

*Довідники* → *Довідники* аналітики → 119.Каси.

На довіднику виконайте **ПКМ** → *Підпорядковані довідники* (див. малюнок 2.4).

| - | Робочий  | стіл 👘 Дов    | ідники аналітики 🛿 👫 119:      | 排 Підпорядковані довідн |              |
|---|----------|---------------|--------------------------------|-------------------------|--------------|
|   | <b>4</b> | » 🗋 🗹 🕻       | ) 🔎 🗙 🚔                        | 🚀 🕶 1                   | 7 -          |
|   | Код      |               | Назва                          |                         | Вид          |
|   | 67       | Шкала для вис | слуги років держслужбовців     | clvisl                  |              |
|   | 68       | Шкала для вис | слуги замісництво              | clvisl                  |              |
|   | 69       | Шкала для бе  | зперервного стажу роботи       | clvisl                  |              |
|   | 73       | Види розрахун | ків                            | 1                       |              |
|   | 74       | ABTO. Pos 👝   | Перегляд                       |                         |              |
|   | 83       | Види нео      | Розширення довідника           |                         |              |
|   | 84       | Причини :     | Підпорядковані довідники       |                         |              |
|   | 85       | Колонки г     | Параметри                      |                         |              |
|   | 92       | Види робі 🚬   | A                              |                         |              |
|   | 97       | Статті рух 🤎  | Архів довідника                |                         |              |
|   | 98       | Статті вит    | ыдновити архів                 |                         |              |
|   | 99       | Види TML 🗋    | Додати                         |                         | INS          |
|   | 100      | Країни 🗎      | Скопіювати                     |                         | ALT + INS    |
|   | 105      | Підстави 🤇 📝  | Редагувати                     |                         | F4           |
|   | 115      | Премія. К 🔎   | Переглянути                    |                         | SHIFT + F4   |
|   | 118      | Показникі 🗙   | Видалити                       |                         | DEL          |
|   | 119      | Каси          | Копіювати значення комірки     | Ctrl+C                  |              |
|   | 120      | Коди типіі    | Копіювати значення рядків (csv | )                       | Ctrl+Shift+C |
|   | 121      | Перелік к     |                                |                         |              |

Мал. 2.4.

В довіднику оберіть рядок «Касове обладнання», виконайте **ПКМ** → *Параметри* (див. малюнок 2.5).

| ÷ | Робочий                       | стіл 🛛  Довідники аналітики | и 靜 | Підпо | орядковані довідники | і довідника 🔀     |            |          |          |          |        |
|---|-------------------------------|-----------------------------|-----|-------|----------------------|-------------------|------------|----------|----------|----------|--------|
|   | 🗢 🌳 👋 🗋 🗹 🖉 🖨 🖸 🗙 🛔           |                             |     | 🚀 🕶 🍸 | -                    |                   | Пошук:     | Все поля | ~ Ø      | ~        |        |
|   | Код                           | Назва                       |     |       |                      | Вид               | Підсистеми | Спільний | Позначки | Діапазон | Підпор |
|   | 📘 116 Касове обладнання equip |                             |     |       |                      | -                 |            |          |          | ^        | 119    |
|   | 283                           | Касири                      | 1   |       | B                    | Перегляд          |            |          |          |          | 119    |
|   |                               |                             |     |       |                      | Розширення довідн | ика        |          |          |          |        |
|   |                               |                             |     |       | Підпорядковані дов   | ідники            |            |          |          |          |        |
|   |                               |                             |     |       |                      | Параметри         |            |          |          |          |        |
|   |                               |                             |     |       |                      |                   |            |          |          |          |        |

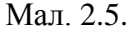

Оберіть відповідний номер довідника операторів обладнання (див. малюнок 2.6).

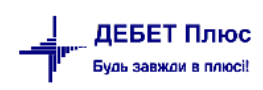

| 書 Робочий | стіл 🛛 👘 Довідники анал | тітики 🛛 🐳 119: Ка                        | си 🛛 👘 Підпорядковані довідники | довідника | 3         |              |             |              |       |              |                               |          |
|-----------|-------------------------|-------------------------------------------|---------------------------------|-----------|-----------|--------------|-------------|--------------|-------|--------------|-------------------------------|----------|
|           | » 🗋 🖬 🖻 🗩 🗙             | <b>_</b>                                  | 🚀 • 🍸 •                         | Пошу      | с Все по  | ля           | ~ 0         |              | ~     | # 🖬 均 👕      |                               |          |
| Код       | Назва                   | L. C. C. C. C. C. C. C. C. C. C. C. C. C. | Вид                             | Підсистем | и Спіл    | льний П      | Іозначки    | Діапазон     | Підпо | p            |                               |          |
| 116       | Касове обладнання       |                                           | equip                           |           | 1         | 2            |             | 0 —          | 119   |              |                               |          |
| 283       | Касири                  |                                           | 1                               |           | [         | $\checkmark$ |             | 0 —          | 119   |              |                               |          |
|           |                         |                                           |                                 |           |           |              |             |              |       |              |                               |          |
|           |                         | 🖶 Параметри дові                          | дника № 116 Касове обладнання   |           |           |              |             |              |       |              |                               |          |
|           |                         | Обладнання                                |                                 | Обла      | пнанне    | a            |             |              |       |              |                               |          |
|           |                         |                                           |                                 |           | La        |              | Г           |              | _     |              |                               |          |
|           |                         |                                           |                                 | № довідн  | ника опер | аторів обл   | паднання    | 0            |       |              |                               |          |
|           |                         |                                           |                                 | F         | 🗄 Довідні | ики аналіт   | ики         |              |       |              | - 0                           | ×        |
|           |                         |                                           |                                 |           |           | » i 🗖        |             |              |       | : = <b>A</b> |                               | _        |
|           |                         |                                           |                                 |           | 🦷 🗣       |              | <u> </u>    |              |       |              | *<br>\$                       |          |
|           |                         |                                           |                                 |           | гюшук:    | все поля     |             |              |       |              | а.                            | <u> </u> |
|           |                         |                                           |                                 |           | Код       |              |             | Назва        |       |              | Вид                           | ^        |
|           |                         |                                           |                                 |           | 247       | дкпп         |             |              |       | com.tantos   | s.cl.dkpp                     | - 1      |
|           |                         |                                           |                                 |           | 248       | Довідни      | ик квед     |              |       | 5            |                               |          |
|           |                         |                                           |                                 |           | 270       | Micua n      | enenaxys    | ань          |       | transf:com   | debet clcl trolace            |          |
|           |                         |                                           |                                 |           | 276       | Інформ       | аційні кар  | тки          |       | cashier:ua.  | com.debet.cashier.car         |          |
|           |                         |                                           |                                 |           | 277       | Типи інс     | формаційн   | них карток   |       | 1            |                               |          |
|           |                         |                                           |                                 |           | 278       | Період       | и дії знижо | ж            |       | cashier:ua.  | com.debet.cashier.car         |          |
|           |                         |                                           |                                 |           | 279       | Межі на      | акопичува   | льних знижон | (     | cashier:ua.  | com.debet.cashier.dis         |          |
|           |                         |                                           |                                 |           | 283       | Касири       |             |              |       | 1            |                               | - 11     |
|           |                         |                                           |                                 |           | 290       | Класиф       | ікатор виг  | ілат         |       | 1            | to be a first for a linear of |          |
|           |                         |                                           |                                 |           | 302       | ABTO, B      | иди пальн   | 10F0         |       | avto:com.c   | lebet.clcl.fueltype           |          |
|           |                         |                                           |                                 |           | 304       | ABTO L       | ас викон:   |              |       | 1            | lebel.cici.worktype           | - 1      |
|           |                         |                                           |                                 |           | 306       | ABTO. C      | Слатин      | и            |       | 1            |                               |          |
|           |                         |                                           |                                 |           | 307       | Авто:Ти      | пи шин      |              |       | 1            |                               |          |
|           |                         |                                           |                                 |           | 308       | Авто:Ро      | зміри ши    | н            |       | avto:com.c   | lebet.clcl.tiresize           |          |
|           |                         |                                           |                                 | <         | 1         |              |             |              |       |              |                               | >        |
| 1         |                         |                                           |                                 |           |           |              |             |              |       |              |                               |          |

Мал. 2.6.

В довіднику 119. Каси оберіть потрібну касу, наприклад рядок «Каса в національній валюті», виконайте **ПКМ** — *Касири* (див. малюнок 2.7).

| H | Робочий с | тіл 🛛 👘 Довідники ана  | літики                                | 👘 119: Каси 🔅 |              |                  |        |                        |       |                      |
|---|-----------|------------------------|---------------------------------------|---------------|--------------|------------------|--------|------------------------|-------|----------------------|
|   | <b>*</b>  | » 🗋 🖬 🖻 🔎 🗙            | ) » į                                 | ук: Назва     | азва 🗸 🖉 🗸 🗸 |                  |        |                        |       |                      |
|   | Код       | Назва                  |                                       | Валюта        | Рахунок      | Суб. рах<br>унок | Стаття | Не використ<br>овувати | Група | Батьківська<br>група |
|   | 1         | Каса в національній ва | · · · · · · · · · · · · · · · · · · · |               | 20           | 201              |        |                        |       | 0                    |
|   | 2         | Каса в іноземній валют | Kacu                                  | ве обладнання | ання         |                  |        |                        |       | 0                    |
|   | 3         | Операційна каса 30/30  | Каси                                  | ри            |              |                  |        |                        |       | 0                    |
|   |           |                        | 資 Архі                                | в довідника   |              |                  |        |                        |       |                      |
|   |           |                        | 🗟 Істог                               | ก่าด          |              |                  |        |                        |       |                      |

Мал. 2.7.

Додайте касира (див. малюнок 2.8).

| 🚔 Робочий стіл 🛛 👫 Довідники аналітики 🖉 💠 283: Касири (1: Кас | авн | національн | ій валюті 30/301/0 | 0) 🛛  |               |             |          |         |       |
|----------------------------------------------------------------|-----|------------|--------------------|-------|---------------|-------------|----------|---------|-------|
| — Каси:                                                        |     |            | » 🗋 🗾 🖻            | Þ     | X   * 🛛 🛪 🛪 🗸 |             | Пошук    | : Назва |       |
| Пошук: Все поля 🗸 🖉 🗸 🕌 🚍 »                                    |     | Kon        |                    |       | 12222         | Не використ | Груда    | Батькі  | вська |
| Назва                                                          |     | КОД        |                    |       | 10500         | овувати     | група    | група   |       |
| Усі                                                            |     |            |                    |       |               | II          |          |         |       |
| 1: Каса в національній валюті 30/301/0                         |     |            |                    |       |               |             |          |         |       |
| 2: Каса в іноземній валюті 30/302/0                            |     |            |                    |       |               |             |          |         |       |
| 3: Операційна каса 30/303/0                                    |     |            | 🖻 Ka               | асири |               |             | -        |         | ×     |
|                                                                |     |            | № n/n              | -     | 1             |             |          |         |       |
|                                                                |     |            | Назва              |       | Касир 1       |             |          |         | ^     |
|                                                                |     |            |                    |       |               |             |          |         | ~     |
|                                                                |     |            |                    |       |               |             | Зберегти | Скасу   | вати  |

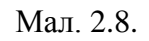

В довіднику 119.Каси виконайте **ПКМ** — *Касове обладнання* (див. малюнок 2.9).

| l lep | Первинні документи Документи Звіти Баланс Журнали Довідники Сервіс Налаштування Довідка |                                   |               |               |                |         |                    |                        |               |                      |       |          |                 |          |
|-------|-----------------------------------------------------------------------------------------|-----------------------------------|---------------|---------------|----------------|---------|--------------------|------------------------|---------------|----------------------|-------|----------|-----------------|----------|
| 1     | ) 🔑 🗹                                                                                   | i 🗐 🔹 🤌 🔹 🕞 📼 🗮                   | 🔟 👻 🛛         | s 📖 🍰         | 😒 🚖            | -fr (   | 🧿 <del>-</del> 📄 🖡 | 1 🕐 🌍 🍙                | Пошук кома    | нди                  | 🚦 Упр | равління | торгівлею та ТМ | ИЦ ✓     |
| -     | Робочий с                                                                               | стіл 🛛 👘 Довідники аналітики 👘    | 116: Касове о | обладнання (1 | l: Kaca ı      | в націс | ональній вал       | юті 30/301/0)          | 👘 119: Каси 🖇 | X                    |       |          |                 |          |
|       |                                                                                         |                                   |               |               |                |         |                    |                        |               |                      |       |          |                 |          |
|       | Код                                                                                     | Назва                             | Валюта        | Рахунок       | Суб. р<br>унок | oax     | Стаття             | Не використ<br>овувати | Група         | Батьківська<br>група | FLEF  | TKEY     | FRIGHTKEY       | FGRPDEEP |
|       | 1                                                                                       | Каса в національній валюті 30/301 | UAH           | 30            | -              | Kacor   | е обладнаны        |                        |               |                      |       |          |                 |          |
|       | 2                                                                                       | Каса в іноземній валюті 30/302/0  | UAH           | 30            | -              | Kacur   | ом                 | IA .                   |               |                      |       |          | 4               | 0        |
|       | 3 Операційна каса 30/303/0 UAH 30                                                       |                                   |               |               |                | Rucin   |                    |                        |               |                      |       |          | 6               | 0        |
|       | К∰ Архів довідника<br>Гал. Iі-                                                          |                                   |               |               |                |         |                    |                        |               |                      |       |          |                 |          |
|       |                                                                                         |                                   |               |               |                |         |                    |                        |               |                      |       |          |                 |          |

Мал. 2.9.

Оберіть касу (наприклад, «Каса в національній валюті»), виконайте **ПКМ** → *Додати* та оберіть файл для потрібного касового обладнання за вашим шляхом в полі «Назва jsфайлу бібліотеки». Приклад зображено на малюнку 2.10.

| * 👗 🗊 😤 🕆           | ° 🥺 🔻 🔛 🖌 🧶 🖉 두             | Пошук команди                   | 📕 Комунальні послуги             | *                     |                      |                       |
|---------------------|-----------------------------|---------------------------------|----------------------------------|-----------------------|----------------------|-----------------------|
| Довідники аналітики | 🏰 Підпорядковані довідн     | ики довідника 🛛 👫 116: Касове с | обладнання 🛛                     |                       |                      | 🗖 🗖 📮 Console 🚛 Комуг |
| ← К 📑 Касове обладн | ання                        |                                 |                                  |                       |                      | — 🗆 🗙 🛛               |
| Код обладнання      | 1                           | Вид обладнання Фіскальний ре    | естратор                         |                       |                      | √ зька                |
| Найменування        |                             |                                 |                                  |                       |                      | τμ                    |
| Назва js-файлу біб  | ліотеки                     |                                 |                                  |                       |                      | энізаці               |
| Клас для роботи з   | облалнанном                 |                                 | Оновит                           | передік параметрів на | аштиванно облавнанно |                       |
| 🔎 Пошук             | 💮 Открытие                  |                                 |                                  |                       |                      |                       |
|                     | ← → ∨ ∧ <mark>↓</mark> → Эτ | тот компьютер > DATA (D:) > Deb | etV12 > DebetPlusV12 CRL Buska > | JDebet > modules >    | hwdrivers > scripts  | л S V                 |
|                     |                             |                                 |                                  |                       | •                    |                       |
|                     | Упорядочить - Нов           | ая папка                        |                                  |                       |                      |                       |
|                     | ^                           | Имя                             | Дата изменения                   | Тип                   | Размер               |                       |
|                     | 🖈 Быстрый доступ            | ArtSoftFPU                      | 02.11.2022 14:13                 | файл JavaScript       | 52 КБ                |                       |
|                     | Рабочий сто. 🖈              | ArtSoftFPU550OLE                | 02.11.2022 14:13                 | файл JavaScript       | 8 КБ                 |                       |
|                     | 👆 Загрузки 🖈                | 🖉 DpFPCashalot                  | 02.11.2022 14:13                 | файл JavaScript       | 24 КБ                |                       |
|                     | 🔮 Документы 🖈               | DpFPIKC_C651T                   | 10.11.2022 10:17                 | файл JavaScript       | 48 KE                |                       |
|                     | 📰 Изображени 🖈              | OPOS_Dt3541T                    | 02.11.2022 14:13                 | файл JavaScript       | 7 КБ                 |                       |
|                     | 20221012_1731_s             |                                 |                                  |                       |                      |                       |
|                     | All_bases                   |                                 |                                  |                       |                      |                       |
|                     | Objects                     |                                 |                                  |                       |                      |                       |
|                     | oscripts                    |                                 |                                  |                       |                      |                       |
|                     |                             |                                 |                                  |                       |                      |                       |

Мал. 2.10.

Натисніть «Оновити перелік параметрів налаштування обладнання» (див. малюнок 2.11).

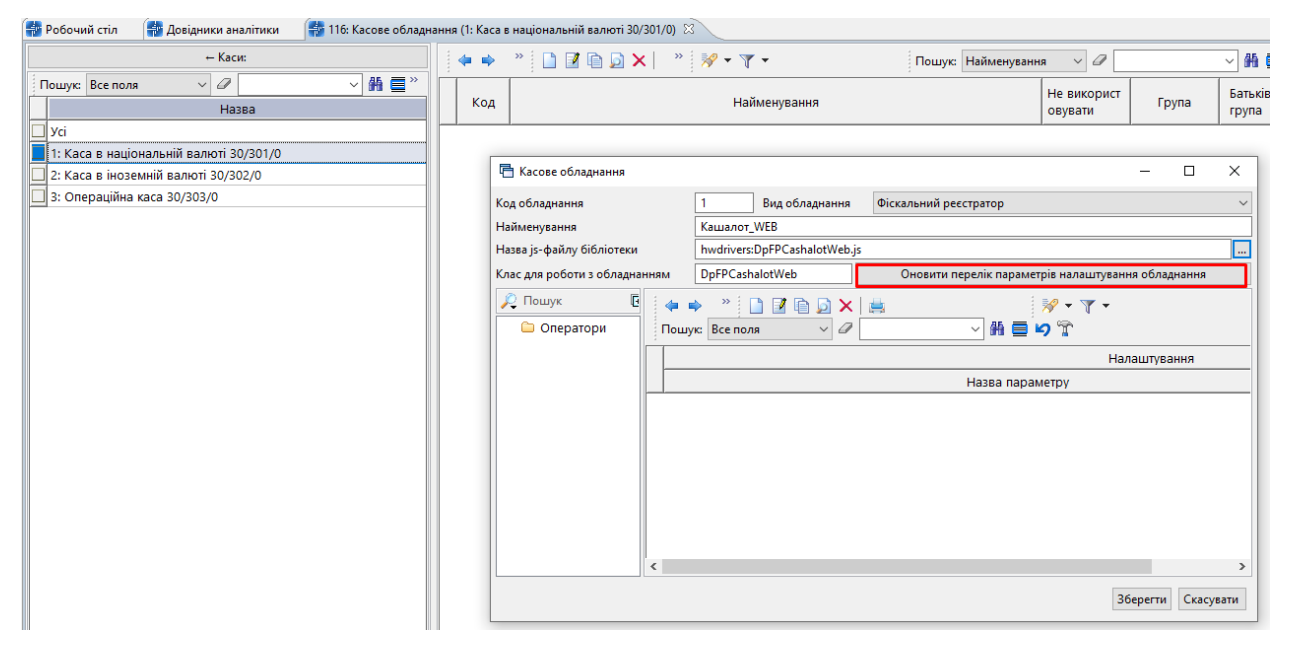

Мал. 2.11.

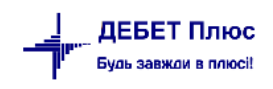

#### За потреби оновити перелік налаштувань натисніть «Так» (див. малюнок 2.12).

| Дo  | жідники аналітики 🛛 👫 Підпорядк                                                 | ковані дові                 | дники довідника                                | 🚔 116: Касове обладнання 🙁                         |                                   |                                       |                              |        | Con      | sole 🕌 | [ Кол |
|-----|---------------------------------------------------------------------------------|-----------------------------|------------------------------------------------|----------------------------------------------------|-----------------------------------|---------------------------------------|------------------------------|--------|----------|--------|-------|
| - K | 🖶 Касове обладнання                                                             |                             |                                                |                                                    |                                   |                                       | -                            | -      |          | ×      | их    |
| _   | Код обладнання                                                                  | 1                           | Вид обладнання                                 | Фіскальний реєстратор                              |                                   |                                       |                              |        |          | ~      | ъка   |
|     | Найменування                                                                    | IKC_C651                    | т                                              |                                                    |                                   |                                       |                              |        |          |        | ції   |
|     | Назва јs-файлу бібліотеки                                                       | hwdriver                    | s:DpFPIKC_C651T.js                             |                                                    |                                   |                                       |                              |        |          |        | аніза |
|     | Клас для роботи з обладнанням                                                   | DpFPIKC                     | _C651T                                         |                                                    | Оновити перелік па                | раметрів налаштування обладнання      |                              |        |          |        |       |
|     | 🔎 Пошук 🔳                                                                       |                             | ¢ ⇒ @                                          | 🗋 » 🕺                                              | ? - ▼ -                           | Пошук: Все поля 🗸 🗸                   |                              | 4      |          | T (    | ня то |
|     | 🗀 Оператори                                                                     |                             |                                                | н                                                  | алаштування                       |                                       |                              |        |          |        | я бух |
|     |                                                                                 |                             | Ha                                             | зва параметру                                      | Назва поля                        | Значення параметру                    |                              |        |          |        | нківс |
|     |                                                                                 |                             |                                                |                                                    |                                   |                                       |                              |        |          |        | сови  |
|     | 1                                                                               |                             |                                                |                                                    |                                   |                                       |                              |        |          |        | ня ос |
|     |                                                                                 | _                           |                                                |                                                    | N                                 |                                       |                              |        |          |        | робіт |
|     | 書 Увага!                                                                        |                             |                                                |                                                    | 45                                |                                       |                              |        |          |        |       |
|     | Потрібний перелік налаштуван<br>Будуть додані наступні поля: 'Ро<br>Продовжити? | њ відрізнян<br>oVersion','P | оться від збереженог<br>ort','baudRate','passw | то раніше!<br>vordOperator_1', 'passwordOperator_' | 2','passwordOperator_3','password | dOperator_4','passwordOperator_5','pa | sswordOperator_6', 'password | dOpera | tor_7',' | passwo | rdOpi |
|     |                                                                                 | _                           |                                                |                                                    |                                   |                                       |                              |        |          |        | _     |
|     |                                                                                 |                             |                                                |                                                    |                                   |                                       |                              |        |          |        | ня    |

Мал. 2.12.

| ч касове обладнання           |                                         |                            | U                         | ^    |
|-------------------------------|-----------------------------------------|----------------------------|---------------------------|------|
| Код обладнання                | 1 Вид обладнання                        | Фіскальний реєстратор      |                           | ~    |
| Найменування                  | Кашалот_WEB                             |                            |                           |      |
| Назва js-файлу бібліотеки     | hwdrivers:DpFPCashalotWeb.js            |                            |                           |      |
| Клас для роботи з обладнанням | DpFPCashalotWeb                         | Оновити перелік параметрів | в налаштування обладнання |      |
| 🔑 Пошук<br>С Оператори Пошук  | <ul> <li>»</li> <li>Все поля</li> </ul> | ↓<br>● ● ゆ ¶               | ∲ • ¶ •<br>Г              |      |
|                               |                                         | Налаштування               |                           |      |
|                               | Назва параметру                         | Назва поля                 | Значення параметру        |      |
| 📃 Фіскал                      | льний номер ПРРО                        | DeviceIDFnRRO              | COMMERCOUL                |      |
| 🔲 Викор                       | истовувати Smart ID                     | USETOKEN                   | Hi                        |      |
|                               |                                         |                            |                           |      |
| (                             |                                         |                            | Зберегти Скасуе           | зати |

Мал. 2.13.

Щоб додати оператора каси в полі «Оператори» виконайте **ПКМ** — *Додати* (див. малюнок 2.14).

| 둼 Касове обладнання           |                              |         |                    |          |                     | -       |      | ×     |
|-------------------------------|------------------------------|---------|--------------------|----------|---------------------|---------|------|-------|
| Код обладнання                | 1 Вид обладнання             | Фіскалы | ний реєстратор     |          |                     |         |      | ~     |
| Найменування                  | Кашалот_WEB                  |         |                    |          |                     |         |      |       |
| Назва js-файлу бібліотеки     | hwdrivers:DpFPCashalotWeb.js |         |                    |          |                     |         |      |       |
| Клас для роботи з обладнанням | DpFPCashalotWeb              |         | Оновити перелік па | раметрів | налаштування обладн | ання    |      |       |
| 🔎 Пошук 🔲 🐪                   | » 🗋 🔹 🚀 🕶 👔 🕶                |         | Пошук: В           | се поля  | ~ @                 |         | ``   | < ( » |
| 🗸 🗁 Оператори                 |                              |         | Налаштування       |          |                     |         |      |       |
| 🗀 Для всіх                    | Назва параметру              |         | Назва поля         |          | Значення па         | раметр  | /    |       |
| 🗋 Додати INS                  | Фіскальний номер ПРРО        |         | DeviceIDFnRRO      | 0        | Ginner and          |         |      |       |
| 🗙 Видалити DEL                | Зикористовувати Smart ID     |         | USETOKEN           | H        | li                  |         |      |       |
|                               |                              |         |                    |          |                     |         |      |       |
|                               |                              |         |                    |          |                     |         |      |       |
|                               |                              |         |                    |          | 3                   | берегти | Скас | /вати |

Оберіть касира з довідника та в «Налаштування» зазначте потрібні параметри. Приклад зображено на малюнку 2.15.

| 둼 Касове обладнання           |                            |            |                   |           | _                         |        | ×                |
|-------------------------------|----------------------------|------------|-------------------|-----------|---------------------------|--------|------------------|
| Код обладнання                | 1 Вид обладнання           | Фіскалы    | ний реєстратор    |           |                           |        | ~                |
| Найменування                  | Кашалот_WEB                |            |                   |           |                           |        |                  |
| Назва јз-файлу бібліотеки     | hwdrivers:DpFPCashalotWeb  | o.js       |                   |           |                           |        |                  |
| Клас для роботи з обладнанням | DpFPCashalotWeb            |            | Оновити перелік п | араметрів | в налаштування обладнання |        |                  |
| 🔎 Пошук 🕒 🕚                   | » 🗋 » 🚀 🔻 🍸                | •          | Пошук:            | Все поля  | ~ @                       | ~      | ] ( <sup>»</sup> |
| 👻 🗁 Оператори                 |                            |            | Налаштування      |           |                           |        |                  |
| 🗀 Для всіх                    | Назва параметр             | v          | Назва поля        |           | Значення параметру        |        |                  |
| С Касир 1                     | Оператор №                 | ,          | OperatorNum       | - r       | ,                         |        |                  |
|                               | Шлях до сертифікату корист | тувача (ци | PathToCertificate |           |                           |        |                  |
|                               | 🔲 Шлях до файлового ключа  | користув   | PathToKey         |           |                           |        |                  |
|                               | 🔲 Пароль від ключа         |            | PwdToCertificate  |           |                           |        |                  |
|                               |                            |            | *                 |           |                           |        | -                |
|                               |                            |            |                   |           | Зберегти                  | Скасув | зати             |

Мал. 2.15.

Приклад заповнених параметрів для різних фіскальних реєстраторів зображено на малюнках 2.16, 2.17.

| 🖶 Касове обладнання           |                                       |                         | - 🗆 X                                 |
|-------------------------------|---------------------------------------|-------------------------|---------------------------------------|
| Код обладнання                | 1 Вид обладнання Фіскал               | ьний реєстратор         | ~                                     |
| Найменування                  | Кашалот_WEB                           |                         |                                       |
| Назва js-файлу бібліотеки     | hwdrivers:DpFPCashalotWeb.js          |                         |                                       |
| Клас для роботи з обладнанням | DpFPCashalotWeb                       | Оновити перелік парамет | рів налаштування обладнання           |
| 🔎 Пошук 🔳 🗎                   | » 🗋 » 🚀 🕶 🍸 🕶                         | Пошук: Все пол          | я v 🖉 🗸 t »                           |
| 🗁 Оператори                   |                                       | Налаштування            |                                       |
| Для всіх                      | Назва параметру                       | Назва поля              | Значення параметру                    |
|                               | □ Оператор №                          | OperatorNum             | 1                                     |
|                               | 🔲 Шлях до сертифікату користувача (ци | . PathToCertificate     | \\server\DebetV12\test_key_Cashalot\c |
|                               | 🔲 Шлях до файлового ключа користув    | PathToKey               | \\server\DebetV12\test_key_Cashalot\k |
|                               | 🔲 Пароль від ключа                    | PwdToCertificate        |                                       |
|                               |                                       |                         |                                       |
|                               |                                       |                         | Зберегти Скасувати                    |

Мал. 2.16.

| —<br>Первинні документи Документи Звіти Баланс Журнал<br>📟 🖻 📝 🗐 🔛 🗸 🗐 😭 👉 👉 🕞 🖬 🗐 🖉 | и Довідники   | Сервіс Налаштуванн                                  | я Довідка<br>мнальні г  | ¥                |                            |                     |                  |
|--------------------------------------------------------------------------------------|---------------|-----------------------------------------------------|-------------------------|------------------|----------------------------|---------------------|------------------|
| 📅 Робочий стіл 🛛 🙀 Довідники аналітики 🛛 👹 Підпоря,                                  | ковані довідн | ики довідника 🛛 🗱 11                                | 16: Касове обладнання 🖄 |                  |                            |                     |                  |
| ← Каси                                                                               |               | ` <b>D Z D D X</b>                                  | ° <b>⊮ - γ -</b>        | Пошук: Н         | айменування 🗸 🥒            | × # ≡ 19 "i         |                  |
| Пошук Все поля 🗸 🖉 🗸 👫 🕻 »<br>Назва                                                  | Код           |                                                     | Найм                    | енування         |                            | Не використо вувати | Група            |
| Усі                                                                                  | 1             | IKC_C651T                                           |                         |                  |                            |                     |                  |
| 1: Каса в національній валюті 30/301/0                                               |               |                                                     |                         |                  |                            |                     |                  |
| 2: Каса в іноземній валюті 30/302/0                                                  | 6             | Касове обладнання                                   |                         |                  |                            | - 0                 | ×                |
|                                                                                      | Код           | обладнання                                          | 1 Вид<br>обладнання     | Фіскальний реєст | ратор                      |                     | ~                |
|                                                                                      | Най           | менування                                           | IKC_C651T               |                  |                            |                     |                  |
|                                                                                      | Наза          | ва јs-файлу бібліотеки                              | hwdrivers:DpFPIKC_C651T | .js              |                            |                     |                  |
|                                                                                      | Клас<br>обла  | с для роботи з<br>аднанням                          | DpFPIKC_C651T           | Оновит           | и перелік параметрів налаш | тування обладнання  |                  |
|                                                                                      | 2             | Пошук 🔳 🏹                                           | 🤹 🔌 🗋 🛸 🚀 🗸             | ¥ -              | Пошук: Все поля            | ~ @                 | ∼ t <sup>≫</sup> |
|                                                                                      | ~ (           | > Оператори                                         |                         | Нал              | аштування                  |                     | ^                |
|                                                                                      |               | <ul> <li>Для всіх</li> <li>Стаціславацка</li> </ul> | Назва пара              | аметру           | Назва поля                 | Значення па         |                  |
|                                                                                      |               | Станіславенко                                       | Швидкість               |                  | baudRate                   | 9600                |                  |
|                                                                                      |               |                                                     | 🗆 Пароль оператора 1    |                  | passwordOperator_1         | 0                   |                  |
|                                                                                      |               |                                                     | 🗆 Пароль оператора 2    |                  | passwordOperator_2         | 0                   |                  |
|                                                                                      |               |                                                     | 🔲 Пароль оператора 3    |                  | passwordOperator_3         | 0                   |                  |
|                                                                                      |               |                                                     | 🔲 Пароль оператора 4    |                  | passwordOperator_4         | 0                   |                  |
|                                                                                      |               |                                                     | Паполь оператора 5      |                  | nasswordOnerator 5         | 0                   | ~                |
|                                                                                      |               |                                                     |                         |                  |                            | Зберегти С          | касувати         |

Мал. 2.17.

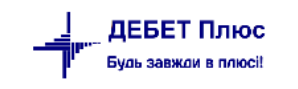

## 3. ПРАЙС-ЛИСТИ

#### Підсистема «Управління торгівлею та ТМЦ»

Для роботи з прайс-листами скористайтесь іконкою на панелі інструментів або перейдіть за шляхом *Первинні документи* → *Папка прайс-листів* 

Зазначте період для відбору інформації.

Для створення прайс-листа виконайте **ПКМ** → Додати (див. малюнок 3.1).

| T. | Дебет I Ілюс - Своя організація I - | Управління тор | огівлею   | та плц  |             |               |                       |            |          |          |                     |                |
|----|-------------------------------------|----------------|-----------|---------|-------------|---------------|-----------------------|------------|----------|----------|---------------------|----------------|
| Пе | рвинні документи Документи          | Звіти Баланс   | Журн      | али До  | відники     | Сервіс Нала   | аштування Довідка     |            |          |          |                     |                |
| 1  | 🖹 🧀 🗹 🏣 🖄 🕶 🛛                       | 3 🔹 🎽 🔤        | <b>II</b> | - 8     | i 🗊 🍰       | 🗊 🚖 🛉         | • 🧶 🕶 🚘 🖬 🛛 🕲         | 🌍 👜 🛛 Пошу | к команд | и        | 🤰 Управління торгів | лею та ТМЦ 🗸 🗸 |
| ÷  | Робочий стіл 🛛 🕖 Види докуї         | ментів 🛛 🐳 Г   | Терелік   | прайс-л | истів 🛛     |               |                       |            |          |          |                     |                |
| Пе | ріод: 01.01.1900 🗸 - <пуста>        | ∀ за Весь час  |           | ✓ 3a    | стосувати   |               |                       |            |          |          |                     |                |
|    | 💠 🕈 🗋 👋 😽 🕇                         | • •            |           |         | Пошук:      | Все поля      | ~ @                   | ~ #        | i 🗏 🕫    | <b>T</b> |                     |                |
|    | Назва<br>прайс-листа                | На дату        | Тип       | Pax.    | Суб<br>рах. | №<br>номенкл. | Назва<br>номенклатури | Підр.      | мво      | Чернетка | Розраховано         |                |
|    | Розши                               | ирення         |           |         |             |               |                       |            |          |          |                     |                |
|    | Додат                               | и              |           | I       | NS          |               |                       |            |          |          |                     |                |
|    | Історі                              | я              |           |         | >           |               |                       |            |          |          |                     |                |

Мал. 3.1.

Вкажіть назву, тип та дату прайс-листа (див. малюнок 3.2). За потреби оберіть код номенклатури, підрозділ та МВО (для послуг), рахунок та зазначте варіанти відбору ціни.

| 둼 Перелік прайс-листів : додавання — |              |                     |   |        |   |              |          |        |           | -   |   | ×                      |         |        |     |
|--------------------------------------|--------------|---------------------|---|--------|---|--------------|----------|--------|-----------|-----|---|------------------------|---------|--------|-----|
| Назва:                               |              |                     |   |        | [ | Товари медич | чного пр | изначе | ння       |     |   |                        |         |        |     |
| Тип:                                 |              |                     |   |        |   | В            |          | Дата:  | 05.03.202 | 4 🗸 | ~ | Тільки чистовик: 🗹     |         |        |     |
| Номенклат                            | ура:         |                     |   |        |   | За всіма ном | енклатур | ами    |           |     |   |                        |         |        |     |
| Підрозділ:                           |              |                     |   |        |   |              |          |        |           |     |   |                        |         |        |     |
| MBO:                                 |              |                     |   |        |   |              |          |        |           |     |   |                        |         |        |     |
| Рахунок:                             |              |                     |   |        |   | 20           | 201      |        | 0         |     |   | Сировина й матеріали : |         |        |     |
| Назви коло                           | онок         |                     |   |        |   |              |          |        |           |     |   |                        |         |        |     |
| Nº                                   | Викор.       | Назва               | 1 | Валюта |   | Nº           | Викор.   | Назв   | а         |     |   | Валюта                 |         |        |     |
| Ціна О                               | $\checkmark$ | 4: Дистриб'юторська |   | UAH    |   |              |          |        |           |     |   |                        |         |        |     |
| Ціна 1                               | $\checkmark$ | 3: Дилерська        |   | UAH    |   |              |          |        |           |     |   |                        |         |        |     |
| Ціна 2                               | $\checkmark$ | 2: Гуртова          |   | UAH    |   |              |          |        |           |     |   |                        |         |        |     |
| Ціна З                               | $\checkmark$ | 1: Роздрібна        |   | UAH    |   |              |          |        |           |     |   |                        |         |        |     |
|                                      |              |                     |   |        |   |              |          |        |           |     |   |                        |         |        |     |
|                                      |              |                     |   |        |   |              |          |        |           |     |   | 30                     | берегти | Скасув | ати |

Мал. 3.2.

Відкрийте прайс-лист через **ПКМ** → *Відкрити прайс-лист*. Заповнити даними прайс лист можна кількома способами: з довідника номенклатури та з відомості залишків (див. малюнок 3.3).

| 😜 🤌 🗶 🏣 💈                                            | 1 - 🔌 -  | - 🔒     | - 📜 🔤          | 🗏 🔟 🔻 💄 👰 👶 🛒                   | * + 🔕 • 🖻 | 3 H 🛛 3 🚔 🗖 | юшук коман,     | ди        | 🚼 Управ. | ління торгівле | ю та ТМЦ | ~       |             |              |      |
|------------------------------------------------------|----------|---------|----------------|---------------------------------|-----------|-------------|-----------------|-----------|----------|----------------|----------|---------|-------------|--------------|------|
| <table-of-contents> Робочий стіл</table-of-contents> | 💠 Прайс- | -лист т | гипу В на дату | 01.03.2024 🕱                    |           |             |                 |           |          |                |          |         |             |              |      |
| 🔎 Пошук                                              | • •      | 4       | 🔶 🔅 📋          | 🗅 🖬 🖻 🔎 🗙 📔 🤌                   | • 7 •     | Пошук:      | Все поля        | ~ 4       | 7        | ~              | # 🗏 🖌    | ĩ       |             |              |      |
| Назва                                                |          |         |                | Номенкл                         | атура     |             |                 |           |          | Ці             | на       |         |             |              | Коеф |
| 🗁 Yci                                                |          |         | Kee            | Linne                           | 1         |             | Організа<br>ція | Підрозділ | Дистриб' | Дилерськ       | Гуртова  | Роздріб | Зарезервов. | <br>Код підр | . дл |
|                                                      |          |         | код            | Пазва                           | Артикул   | штрихкод    |                 |           | UAH      | UAH            | UAH      | UAH     |             |              | які  |
|                                                      |          |         |                |                                 |           |             |                 |           |          |                |          |         |             |              |      |
|                                                      |          |         | Доп            | овнити із довідника номенклатур | и         |             |                 |           |          |                |          |         |             |              |      |
|                                                      |          |         | Доп            | овнити з відомості залишків     |           |             |                 |           |          |                |          |         |             |              |      |
|                                                      |          |         | 🗋 Дода         | ати                             | INS       |             |                 |           |          |                |          |         |             |              |      |

Мал. 3.3.

Для заповнення даними з номенклатури виконайте **ПКМ** → Доповнити з довідника номенклатури (див. малюнок 3.3). Оберіть потрібні номенклатури та натисніть [Enter].

| 豑 Робочий стіл 🛛 🙀 Прайс-лис | г типу В на дату 01.03 | L2024 🖾                      |            |                |                   |               |              |                 |              |         |                  |      |                   |              |             |                          |         |         |        |        |      |
|------------------------------|------------------------|------------------------------|------------|----------------|-------------------|---------------|--------------|-----------------|--------------|---------|------------------|------|-------------------|--------------|-------------|--------------------------|---------|---------|--------|--------|------|
| 🔎 Пошук 🔲 🍸                  | 💠 📫 🤉                  | 🗅 🗷 🖻 😡 🗙 📔 👋                | • 7 •      |                | Пошук: Все поля   | ~ 6           | 2            | ~               | # 🖬 🕫 🖱      | r       |                  |      |                   |              |             |                          |         |         |        |        |      |
| Назва                        |                        | Номенкл                      | атура      |                |                   |               |              | ц               | іна          |         |                  |      |                   | Kant         |             |                          |         |         |        |        |      |
| 😂 ¥ci                        | Код                    | Назва                        | Артикул    | Штрижк         | Організа<br>ція   | Підрозділ     | Дистриб'     | Дилерськ        | Гуртова      | Роздріб | Зарезерво        | DB   | Код під<br>озділу | р .дл<br>які |             |                          |         |         |        |        |      |
|                              |                        |                              |            |                |                   |               | UAH          | UAH             | UAH          | UAH     |                  |      |                   |              |             |                          |         |         |        |        |      |
|                              | 🖷 Довідн               | ник номенклатури             |            |                |                   |               |              |                 |              |         |                  |      |                   |              |             |                          |         | _       | -      |        | ×    |
|                              | 🔎 Пошу                 | ук                           | • •        | <b>♦ ♦ @</b>   |                   |               | 1            | »   🚀 • ٦       | r •          |         | Пошук Все поля 🗸 |      |                   | 0            |             | <ul> <li>新昌均宜</li> </ul> |         |         |        |        |      |
|                              |                        | 1518.: 1518                  | ^          |                |                   |               |              |                 |              |         |                  | 0.00 | Ставка            | 0            | Ціна        | Ціна                     | Додатко | ва од в | Розріз | зи вед | ^    |
|                              |                        | 1812.: 1812                  |            | PIOMEHIOI. IN* |                   |               | Hase         | sa              |              |         | Од. вим.         | вид  | пдв               | Резерв       | постачальни | реалізації               | назва   | коеф    | пост   | пост   | Tape |
|                              | v 🕞                    | 201.: Сировина і матеріали   |            | 201.1.0009     | Вода очищена 1    | л/апт фас/пді | /            |                 |              |         | л                |      | 20 - 3            |              |             |                          |         | 0,00    | +      |        |      |
|                              |                        | 🗀 201.1.: Медикаменти та по  | рев'язувал | 201.1.0010     | Натрію хлорид п   | ор 1кг/апт фа | іс/пдв/      |                 |              |         | флак.            |      | 20 - 3            |              |             |                          |         | 0,00    | +      |        |      |
|                              |                        | 🗀 201.12.: Продукти харчува  | ння        | 201.1.0011     | Хлоргексидину бі  | глюконат 20   | 6 200мл/апт  | г фас/пдв/      |              |         | флак.            |      | 20 - 3            |              |             |                          |         | 0,00    | +      |        |      |
|                              |                        | 🗀 201.2.: Медикаменти цент   | ралізоване | 201.1.0012     | Хлоргексидину во  | одний 0,2% 1  | 00мл/апт фа  | ас/пдв/         |              |         | флак.            |      | 20 - 3            |              |             |                          |         | 0,00    | +      |        |      |
|                              |                        | 🗀 201.3.: Стоп-інфаркт       |            | 201.1.0014     | Фурацилін р-н 1:5 | юоо - 400мл   | стер/апт фа  | с/пдв/          |              |         | флак.            |      | 20 - 3            |              |             |                          |         | 0,00    | +      |        |      |
|                              |                        | 🗀 201.4.: Грип               |            | 201.1.0015     | Формалін 5% 1л/   | апт фас/пдв/  |              |                 |              |         | л                |      | 20 - 3            |              |             |                          |         | 0,00    | +      |        |      |
|                              |                        | 201.5.: COVID                |            | 201.1.0016     | Перекис водню 3   | % 400мл/апт   | фас/пдв/     |                 |              |         | флак.            |      | 20 - 3            |              |             |                          |         | 0,00    | +      |        |      |
|                              |                        | 201.7.: Медикаменти 4 бо     | a          | 201.1.0017     | Гліцерин 100r сте | p /ant фac/ru | 18/          |                 |              |         | флак.            |      |                   |              |             |                          |         |         |        |        |      |
|                              |                        | 201.8.: Медикаменти бол      | 9          | 201.1.0018     | Кисень медичний   | рідкий - ГОС  | T 6331-78    |                 |              |         | т                |      | 20 - 3            |              |             |                          |         | 0,00    | +      |        |      |
|                              |                        | 203.: Пально-мастильні мате  | ріали      | 201.1.00188    | Морфіну гідрохли  | орид р-н д/ін | 1% по 1 мл   | твампулі №      | 5            |         | упак.            |      | 20 - 3            |              |             |                          |         | 0,00    | +      |        |      |
|                              |                        | 205.: Будівельні матеріали   |            | 201.1.00189    | Хлориди-Ф (Фото   | метричний з   | роданідом р  | ртуті, з калібр | атором)      |         | наб              |      | 20 - 3            |              |             |                          |         | 0,00    | +      |        |      |
|                              | - I                    | 207.: Запасні частини        |            |                | ДІАНІЛ ПДА з вмі  | стом глюкоза  | 12.27% M/O   | )6/22.7 мг/м    | розчини дл   | я перит |                  |      |                   |              |             |                          |         |         |        |        |      |
|                              |                        | 209.: Інші матеріали         |            | 20110010       | онеального по 50  | 00 мл розчи   | ну у пластик | ковому мішк     | "Віафлекс" Р | L 146-  |                  |      | 20 -              |              |             |                          |         | 0.00    |        |        |      |
|                              |                        | 2212 - 2212                  |            | 201.1.0019     | 3, одинарному, о  | бладнаному і  | н"скційним і | портом та з"    | сднувачем, в | кладен  | шт               |      | 20 - 3            |              |             |                          |         | 0,00    | +      |        |      |
|                              |                        | 2220 - 2220                  |            |                | ому у прозорий г  | ластиковий г  | акет         |                 |              |         |                  |      |                   |              |             |                          |         |         |        |        |      |
|                              |                        | 331: 331                     |            | 201.1.00190    | Білок в лікворі   |               |              |                 |              |         | наб              |      | 20 - 3            |              |             |                          |         | 0,00    | +      |        |      |
|                              |                        | 5000 : Poznavywal do kolutor |            | 201.1.00191    | Білок в сечі      |               |              |                 |              |         | наб              |      | 20 - 3            |              |             |                          |         | 0,00    | +      |        |      |
|                              |                        | с восси с озрануны до коштор | ····, v    | 7              |                   |               |              |                 |              |         | -                |      |                   |              |             |                          |         |         |        |        | ·    |
|                              |                        |                              |            |                |                   |               |              |                 |              |         |                  |      |                   |              |             |                          |         | _       | _      | _      |      |

Мал. 3.4.

Для заповнення даними з відомості залишків виконайте **ПКМ** → Доповнити з відомості залишків (див. малюнок 3.3) та зазначте дані для відбору (див. малюнок 3.5). Оберіть потрібні номенклатури та виконайте **ПКМ** → Додати (відмічені) в прайс-лист (див. малюнок 3.6).

| 🖶 Введіть дані для в | ідбору інформації      |                                          | $\times$ |
|----------------------|------------------------|------------------------------------------|----------|
| 3 підсумками по      |                        | 4 Рах+Субрах+Стаття+Джер+Підрозділ+МВС   |          |
| Дата                 |                        | 01.03.2024 🗸                             |          |
| Номенклатура         |                        | Медикаменти та перев'язувальні матеріали |          |
| Серійний номер       |                        |                                          |          |
| Ціна                 |                        | 0.00000000                               |          |
| Підрозділ            |                        | Для всіх                                 |          |
| MBO                  |                        | Для всіх                                 |          |
| Рахунок              |                        | 20 201 0                                 |          |
| Постачальник         |                        | Для всіх                                 |          |
| Валюта               |                        | UAH Національна валюта                   |          |
| KEKB                 |                        | Для всіх                                 |          |
| Показувати фасовки   |                        |                                          |          |
| Приналежність номе   | енклатур до класів ІМЦ | не враховувати 🗸                         |          |
| Класи пиц, для яких  | розраховувати параме   |                                          | _        |
| Код                  | Назва                  |                                          |          |
|                      |                        |                                          |          |
|                      |                        |                                          |          |
|                      |                        |                                          |          |
|                      |                        |                                          |          |
|                      |                        |                                          |          |
|                      |                        | 01                                       |          |
|                      |                        | ОК Скасуват                              | и        |

Мал. 3.5.

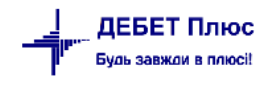

| 6                   | Відомість залишків на 01.03.2024 по Медикаменти та перев'язув                                       | альні матеріали                  |              |          |          |               |                 |             |                        |          |             |     | -             | X                    |
|---------------------|----------------------------------------------------------------------------------------------------|----------------------------------|--------------|----------|----------|---------------|-----------------|-------------|------------------------|----------|-------------|-----|---------------|----------------------|
|                     | • • * 🗋 🖪 🖬 🗔 🗙 🛛 * 🛷 • 🝸 •                                                                         | Пошук: Все пол                   | IA V Ø       |          | ~ #      | <b>= 1</b>    |                 |             |                        |          |             |     |               |                      |
|                     | Рахунок<br>Субрахунок<br>Стаття<br>Гйдоэдл<br>МВО<br>Номенкл                                        | ня Код                           | Серійний №   | Артикул  | Штрихкод | Ціна          | Середня<br>ціна | Кількість   | в т.ч. не<br>в резерві | Виписано | Доступно    | Од. | Сума          | Сума по сер<br>еднім |
| 🗹 2                 | 0: 20 : Виробничі запаси                                                                            |                                  |              |          |          | 4 088 917,01  |                 | 769 015,2   | 769 015,2              |          | 769 015,2   |     | 40 367 404,81 | 40 367 404,81        |
| <ul><li>✓</li></ul> | 201: 20 201 : Сировина й матеріали                                                                  |                                  |              |          |          | 4 088 917,01  |                 | 769 015,2   | 769 015,2              |          | 769 015,2   |     | 40 367 404,81 | 40 367 404,81        |
|                     | 1: 20 201 1 : Медикаменти (загальний фонд)                                                          |                                  |              |          |          | 71 192,18265  |                 | 47 323,93   | 47 323,93              |          | 47 323,93   |     | 4 336 066,72  | 4 336 066,71         |
|                     | 3: Склад медикаментів                                                                               |                                  |              |          |          | 25 055,30492  |                 | 1 194,000   | 1 194,000              |          | 1 194,000   |     | 3 706 299,44  | 3 706 299,44         |
| $\checkmark$        | 1058: Литвиненко Руслана Сергіївна                                                                  |                                  |              |          |          | 25 055,30492  |                 | 1 194,000   | 1 194,000              |          | 1 194,000   |     | 3 706 299,44  | 3 706 299,44         |
|                     | 201.1.07904 Аптечка медична універсальна                                                            |                                  |              |          |          | 3 100,000001  | 3 100,000000    | 186,00000   | 186,00000              |          | 186,00000   | шт  | 576 600,00    | 576 600,00           |
|                     | 201.1.07904 Аптечка медична універсальна                                                            |                                  |              |          |          | 3 100,000001  | 3 100,000000    | 1 000,0000  | 1 000,0000             |          | 1 000,0000  | шт  | 3 100 000,00  | 3 100 000,00         |
| 1                   | 201.1.09202 Бодітех контроль Д-Дімер                                                                |                                  |              |          |          | 2 550,680134  | 2 550,680000    | 2,000000000 | 2,000000000            |          | 2,000000000 | шт  | 5 101,36      | 5 101,36             |
|                     | 201.1.098785400565024 Бодітех контрол                                                               | Додати в прайс-лист              |              |          |          | 2 550 600124  | 2 550 50000     | 2 00000000  | 2 00000000             |          | 2 000000000 |     | 5 101 20      | 5 101 26             |
| <b>–</b> ,          | Boditech Tn-I Plus Control                                                                          | Додати відмічені в прайс-лист    |              |          |          | 2 550,680134  | 2 550,680000    | 2,000000000 | 2,000000000            |          | 2,000000000 | пак | 5 101,30      | 5 101,30             |
|                     | 201.1.08060 ВД Карбамазепін-ФС табл 📒                                                               | Відомість руху                   |              | _        |          | 107,834600231 |                 |             |                        |          |             | уп  | 0,04          | 0,04                 |
|                     | 201.1.07976 ВД Окомістин оч краплі 0,0                                                              |                                  |              |          |          | 54,356000079  |                 |             |                        |          |             | yn  | 0,04          | 0,04                 |
|                     | 201.1.07972 ВД Фервекс д/дор пак №8                                                                 | Devenuence                       |              |          |          | 168,439400245 |                 |             |                        |          |             | уп  | 0,01          | 0,01                 |
|                     | 201.1.07212 Набір для визначення айхр<br>онін   Плюс (25 тестів)/ ісргота Tn-l Plus, 25 тестівв х 1 | Копіювати значення комірки       | Ctrl+C       | -        |          | 6 073,314650  | 6 073,315000    | 2,00000000  | 2,00000000             |          | 2,000000000 | yn. | 12 146,63     | 12 146,63            |
|                     | 201.1.05195 Энгопротез олнополносний                                                                | Коліювати значення разків (ссу)  | Ctrl+Shift+C |          |          | 1 850 000000  | 1 950 000000    | 1.000000000 | 1 000000000            |          | 1.000000000 |     | 1 850 00      | 1 850 00             |
| 1                   | 2011 06186 Эндопротез тотальний без                                                                 |                                  |              |          |          | 5 500 000000  | 5 500 000000    | 1,000000000 | 1,000000000            |          | 1,000000000 |     | 5 500 00      | 5 500.00             |
|                     | 4. Тепапертичне рідділення                                                                          | Розгорнути                       |              |          |          | 9 891 640597  |                 | 787 10000   | 787 10000              |          | 787 10000   |     | 101 690 30    | 101 690 30           |
| 1                   | 26050: Ермакова Світлана Егорівна                                                                   | Відобразити                      |              | >        |          | 9 891 640597  |                 | 787 10000   | 787 10000              |          | 787 10000   |     | 101 690 30    | 101 690 30           |
| H                   | 2011.07/28 B/L Anizon Tafa, D/o 250mr                                                               | Видалити сортупания та підсулики |              |          |          | 137 280008888 | 137 290000000   | 8.000000000 | 8 000000000            |          | 8 000000000 | vn  | 1 098 32      | 1 098 32             |
| H-                  | 2011.07384 B/L AMISON 1007 100 200m                                                                 | Соорудания та підсуння           |              |          |          | 180 780000020 | 180 790000000   | 16.000000   | 16.000000              |          | 16.000000   | yn. | 2 892 64      | 2 892 64             |
| 1                   | 201.1.08069 ВЛ Амлолипін -Тева табл 1                                                               |                                  |              |          |          | 35 952000077  | 35 952142857    | 14 000000   | 14 000000              |          | 14 000000   | vn  | 503 33        | 503.33               |
| 1                   | 2011 07393 B/L AND GHIM TEBE 180/11                                                                 | ОГАР-АНАЛІЗ                      |              | <u> </u> |          | 13 000000750  | 14 000000000    | 10,000000   | 10,000000              |          | 10,000000   | VD  | 140.00        | 140.00               |
|                     | 2011 07379 B/L Augurean donte taña Nº 🖨                                                             | Друк                             |              | >        |          | 44 500005014  | 44 500000000    | 2 00000000  | 2 000000000            |          | 2 00000000  | vn  | 89.00         | 89.00                |
| 1                   | 201 1 08008 B/L Антитусин табл N810                                                                 | Frenont                          |              |          |          | 22,833800126  | 22,833500000    | 8,000000000 | 8,00000000             |          | 8,00000000  | vn  | 182.67        | 182.67               |
| H                   | 2011 07375 B/L ANTINAND TAGE P/O 0.2 r N                                                            | exchopi                          |              |          |          | 231 600008012 | 231 69000000    | 24 000000   | 24.000000              |          | 24.000000   | yrf | 5 560 56      | 5 560 56             |
|                     |                                                                                                    | ыдправити e-mail                 |              | ,        |          |               |                 |             |                        |          |             |     |               |                      |

Мал. 3.6.

ЗВЕРІТЬ УВАГУ!

Для організації ієрархічної структури прайс-листа необхідно щоб дана структура була врахована при створенні номенклатури.

Повідомлення про задубльовані номенклатури означає, що дана номенклатура може обліковуватись на різних рахунках, МВО чи у різних підрозділах. У такому випадку залишки номенклатури будуть відображені сумарно.

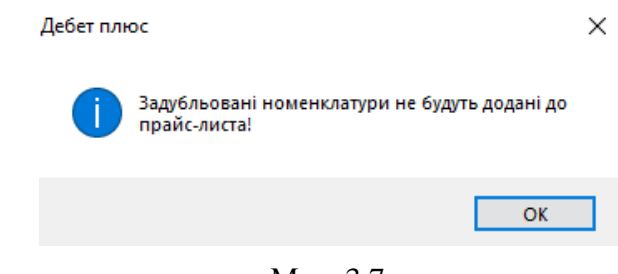

Мал. 3.7.

Для зазначення ціни в прайс-листі, за умови налаштування в параметрах системи використання довідника «Типи цін», оберіть потрібну номенклатуру та виконайте **ПКМ** → *проставити облікову ціну з відомості залишків* (див. малюнок 3.8), оберіть дату для відбору та тип ціни.

| Робочий стіл           | <del>1</del> 0 п                                                                                                    | райс-лист типу                  | В на дату 01.03.2024 🖾                                                     |                                       |                 |                |            |          |           |          |          |            |         |             |        | -       |
|------------------------|----------------------------------------------------------------------------------------------------|---------------------------------|----------------------------------------------------------------------------|---------------------------------------|-----------------|----------------|------------|----------|-----------|----------|----------|------------|---------|-------------|--------|---------|
| 🔎 Пошук 🗵 🔻            |                                                                                                    | 🔶 🍝 🔷                           | 🗅 📝 🖻 😡 🗙 📄 🦉 🕶 🍸 🔹                                                        | Пошук: Все поля                       | . 0             | - # <b>=</b> • | <b>9</b> T |          |           |          |          |            |         |             |        |         |
| Назва                  |                                                                                                    |                                 |                                                                            | Номенклатура                          |                 |                |            |          |           |          | Ці       | на         |         |             |        |         |
| 🗁 Yci                  | 11                                                                                                    |                                 |                                                                            |                                       |                 |                |            | Організа | Підрозділ | Дистриб' | Дилерськ | Гуртова    | Роздріб | Зарезервов. | Од.    | Код піл |
| 🗀 Сировина і матеріали | -                                                                                                    | Код                             | Назва                                                                      |                                       | Артикул         | Штри           | ихкод      | цоя      |           | UAH      | UAH      | UAH        | UAH     |             |        | озділу  |
|                        | 1                                                                                                    | 201.1.0009                      | Вода очищена 1 л/апт фас/пдв/                                              |                                       |                 |                |            | 0        |           |          |          |            |         | 0,000000000 | л      | 0       |
|                        | 1                                                                                                    | 201.1.0017                      | Гліцерин 100г стер /апт фас/лдв/                                           |                                       |                 |                |            | 0        |           |          |          |            |         | 0,000000000 | флак.  | 0       |
|                        |                                                                                                    |                                 | ГЕМОТРАН®.Розчин для ін'єкцій, 100 мг/мл по 5 мл<br>ерах в пачці з картону | в ампулах № 5 (5х1) у бліст           |                 |                |            |          |           |          |          |            |         |             |        | 0       |
|                        | 1                                                                                                    | 201.1.0022                      | НАТРІЮ ХЛОРИДУ РОЗЧИН 0.9%. Розчин для інфу                                | Змінити ціну                          |                 |                |            | 0        |           |          |          |            |         | 0,000000000 | флак.  | 0       |
|                        | 1                                                                                                    | 201.1.0024                      | ГЕПАРИН-ФАРМЕКС. Розчин для ін`єкцій, 5000 МО                              | Показати залишки                      |                 |                |            | 0        |           |          |          |            |         | 0,000000000 | упак.  | 0       |
|                        | 1                                                                                                    | 201.1.0030                      | CELLPACK®, 20L/ Pearent CELLPACK®, 20 л                                    | Проставити облікову ціну з відомост   | і залишків      |                |            | 0        |           |          |          |            |         | 0,000000000 | упак.  | 0       |
|                        | 1                                                                                                    | 201.1.0031                      | CELLCLEAN™, 50mL/ Peareнт CELLCLEAN™, 50 мл                                | Проставити ціну реалізації з відомос  | пі залишків     |                |            | 0        |           |          |          |            |         | 0,00000000  | упак.  | 0       |
|                        | 1                                                                                                    | 201.1.0035                      | Анальгін розчин для ін"єкцій 500 мг/мл по 2 мл в                           | Проставити ціну реалізації з довідник | са номенклатури |                |            | 0        |           |          |          |            |         | 0,000000000 | пач    | 0       |
|                        | 1                                                                                                    | 201.1.0036                      | Інфулган розчин для інфузій 10 мг/мл по 100 мл                             | Лополнити із довідника номенкалог     |                 |                |            | 0        |           |          |          |            |         | 0,000000000 | пляшка | 0       |
|                        | 201.1.00375 EIGHTCHECK-3WP-L,1.5mL/ матеріал контрольний     201.1.00380 EIGHTCHECK-3WP-N,1,5mL/ матеріал контрольний | Дополнити з відомості залицинів |                                                                            |                                       |                 | 0              |            |          |           |          |          | 0,00000000 | фл.     | 0           |        |         |
|                        |                                                                                                    | Kaningan as 6 shares            |                                                                            |                                       |                 | 0              |            |          |           |          |          | 0,00000000 | фл.     | 0           |        |         |
|                        |                                                                                                    | 201.1.00383                     | EIGHTCHECK-3WP-H, 1,5mL/ Матеріал контрольни                               | копновати до буферу                   |                 |                |            | 0        |           |          |          |            |         | 0,00000000  | фл.    | 0       |
|                        |                                                                                                    | 201.1.00385                     | EIGHTCHECK-3WP-H1,5mL/ матеріал контрольний                                | Додати                                |                 | INS            |            | 0        |           |          |          |            |         | 0,000000000 | фл.    | 0       |

Мал. 3.8.

#### Приклад відображення цін прайс-листа зображено на малюнках 3.9, 3.10.

| <i>Г</i> Пошук (В    | •• * ·      | □ 2 • □ ×   *   * • <b>7</b> •                       | Пошук: Во | е поля  | ~ Ø      |           | ~ 44 🚍          | 9 T             |                 |              |             |       |          |             |
|----------------------|-------------|------------------------------------------------------|-----------|---------|----------|-----------|-----------------|-----------------|-----------------|--------------|-------------|-------|----------|-------------|
| Назва                |             | Номенклатура                                         |           |         |          |           |                 | Ціна            |                 |              |             |       |          | Koot ant    |
| 😂 Ya                 |             |                                                      |           | Litrowy | Організа | Підрозділ | Дистриб'юторс   | Дилерська       | Гуртова         | Роздрібна    | Зарезервов. | Og.   | Код підр | ількості пр |
| Сировина і матеріали | Код         | Назва                                                | Артикул   | код     | Rip      |           | UAH             | UAH             | UAH             | UAH          |             |       | оздилу   | и розрахунк |
|                      | 201.1.06185 | Эндопротез однополюсний кульшового суглоба           |           |         | 0        |           | 1 850,000000000 | 2 035,000000000 | 2 220,000000000 | 2 498,00000  | 1,000000000 | шт    | 0        | 0,0         |
|                      | 201.1.06186 | Эндопротез тотальний безцементний кульшового суглоба |           | -       | 0        |           | 5 500,000000000 | 6 050,000000000 | 6 600,000000000 | 7 425,00000  | 0,000000000 | шт    | 0        | 0,0         |
|                      | 201.1.07375 | ВД Антраль табл в/о 0,2 г №30                        |           |         | 0        |           | 231,690008912   | 254,860000000   | 278,000000000   | 313,0000000  | 0,000000000 | yn.   | 0        | 0,0         |
|                      | 201.1.07379 | ВД Андипал форте табл №10                            |           |         | 0        |           | 44,500005014    | 48,950000000    | 53,000000000    | 60,000000000 | 0,000000000 | yn.   | 0        | 0,0         |
|                      | 201.1.07384 | ВД Аміксин IC табл в/о125мг №3                       |           |         | 0        |           | 180,789999029   | 198,870000000   | 217,000000000   | 244,0000000  | 0,000000000 | yn.   | 0        | 0,0         |
|                      | 201.1.07393 | 8Д Анальгін табл 500мг №10                           |           |         | 0        |           | 13,999999750    | 15,400000000    | 17,000000000    | 19,00000000  | 1,000000000 | yn.   | 0        | 0,0         |
|                      | 201.1.07417 | ВД Астрацитрон пор д/орал р-ну 20г саше №10          |           |         | 0        |           | 240,679997984   | 264,750000000   | 289,00000000    | 325,0000000  | 1,000000000 | yn.   | 0        | 0,0         |
|                      | 201.1.07419 | ВД Анузол супоз рект №10                             |           |         | 0        |           | 75,089999418    | 82,600000000    | 90,000000000    | 101,0000000  | 1,000000000 | yn.   | 0        | 0,0         |
|                      | 201.1.07428 | ВД Амізон табл п/о 250мг №20                         |           |         | 0        |           | 137,289998888   | 151,020000000   | 165,000000000   | 185,0000000  | 0,000000000 | yn.   | 0        | 0,0         |
|                      | 201.1.07441 | ВД Бальзаміч лін-т за Вишневським туба 40r           |           |         | 0        |           | 55,599999833    | 61,160000000    | 67,000000000    | 75,000000000 | 0,000000000 | yn.   | 0        | 0,0         |
|                      | 201.1.07904 | Аптечка медична універсальна                         |           |         | 0        |           | 3 100,000001680 | 3 410,000000000 | 3 720,000000000 | 4 185,00000  | 0,000000000 | шт    | 0        | 0,0         |
|                      | 201.1.07972 | ВД Фервекс д/дор пак №8                              |           |         | 0        |           | 168,439400245   | 185,280000000   | 202,000000000   | 227,0000000  | 0,000000000 | упак. | 0        | 0,0         |
|                      | 201.1.07976 | ВД Окомістин оч краплі 0,01% 5мл                     |           |         | 0        |           | 54,356000079    | 59,790000000    | 65,000000000    | 73,000000000 | 0,000000000 | упак. | 0        | 0,0         |
|                      | 201.1.07987 | ВД Аффида Форт гран 100мг/2г саше №30                |           |         | 0        |           | 324,691500472   | 357,160000000   | 390,00000000    | 438,0000000  | 0,000000000 | упак. | 0        | 0,0         |
|                      | 201.1.08006 | ВД Аспірин Кардіо табл в/о к/р 100мг №28             |           |         | 0        |           | 82,004800453    | 90,210000000    | 98,000000000    | 111,0000000  | 0,000000000 | упак. | 0        | 0.0/        |

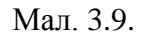

| 👘 Робочий ст   | іл 🛛 👘 Пере     | лік г | райс-листів 🛛 静 Прай  | с-лист типу G на дату 09.02.2024 🙁                                             |      |            |           |           |                |                |         |          |          |     |
|----------------|-----------------|-------|-----------------------|--------------------------------------------------------------------------------|------|------------|-----------|-----------|----------------|----------------|---------|----------|----------|-----|
| Дата розрахунк | у залишків 09.0 | 02.20 | 24 🗸 Застосувати      |                                                                                |      |            |           |           |                |                |         |          |          |     |
| 🔎 Пошук        | ۲ E             |       | 🗢 🍝 🔺 📄 🖬 🖻           | 🖸 🗙 📄 🎽 🚀 🕶 🍸 🕶                                                                |      | Пошук: Все | поля      | ~ Ø       | ~ #            | i≣ 19 T        |         |          |          |     |
| Назва          |                 |       |                       | Номенклатура                                                                   |      |            |           |           |                | Ціна           |         |          |          |     |
| 🗁 Усі          |                 |       |                       |                                                                                | Арти |            | Організац | Підрозділ | Роздрібна      | Дилерська      | Залишок | Зал. з р | Зарезерв | Од. |
|                | луги            |       | код                   | Назва                                                                          | кул  | штрихкод   |           |           | UAH            | UAH            |         | es.      | 05.      |     |
|                |                 |       | 99.0006.0001.00010008 | 2007 MPT головного мозку та шийного в<br>ідділу хребта до та з контрастуванням |      |            | 0         |           | 1 200,00000000 | 1 200,00000000 | 0,00000 | 0,00000  | 0,00000  | грн |
|                |                 |       | 99.0006.0001.00010009 | 2008 МРТ м'яких тканин шиї                                                     |      |            | 0         |           | 560,00000000   | 560,00000000   | 0,00000 | 0,00000  | 0,00000  | грн |
|                |                 |       | 99.0006.0001.00010010 | 2009 МРТ м'яких тканин шиї до та з ко<br>нтрастуванням                         |      |            |           |           |                | 1 200,00000000 |         |          |          |     |
|                |                 |       | 99.0006.0001.00010011 | 2010 МРТ головного мозку                                                       |      |            | 0         |           | 1 560,00000000 | 1 560,00000000 | 0,00000 | 0,00000  | 0,00000  | грн |
|                |                 |       | 99.0006.0001.00010031 | 2030 МРТ грудного відділу хребта                                               |      |            | 0         |           | 960,00000000   | 960,00000000   | 5,00000 | 0,00000  | 5,00000  | грн |

Мал. 3.10.

Для роботи з номенклатурою в прайс-листі скористайтесь відповідними пунктами контекстного меню.

Щоб встановити ціну для номенклатур у прайс-листі оберіть потрібні номенклатури та виконайте **ПКМ** — *Змінити ціну* (див. малюнок 3.11). Зазначте формулу для розрахунку, наприклад як на малюнку 3.12.

| <br>🔹 🍬 " 🗋 🗹 🖨 🖸 🗙 👘 🊀                                                        | • 7 •                                                                                              |   | Пошу      | все поля  | ~ 4      | 7                                     | ~ #                  | 🗏 🖌 🕆                |             |       |
|--------------------------------------------------------------------------------|----------------------------------------------------------------------------------------------------|---|-----------|-----------|----------|---------------------------------------|----------------------|----------------------|-------------|-------|
| Номенклатура                                                                   |                                                                                                    |   |           |           |          |                                       | Ціна                 |                      |             |       |
| Hanna                                                                          | A                                                                                                  |   | Організац | Підрозділ | Роздрі   | ібна                                  | Дил                  | ерська               | Зал. з рез. | Зарез |
| Пазва                                                                          | штрихкод                                                                                           |   |           | UAł       | н        | l l                                   | JAH                  |                      |             |       |
| 2007 МРТ головного мозку та шийного в<br>ідділу хребта до та з контрастуванням | 7 МРТ головного мозку та шийного в<br>ту хребта до та з контрастуванням<br>3 МРТ м'яких тканин шиї |   |           |           |          | ооооооооооооооооооооооооооооооооооооо | ціну                 | 1 200 00000000       | 0.00000     |       |
| 2008 MPT м'яких тканин шиї                                                     |                                                                                                    | 0 |           |           | Приховат | ги залишки                            |                      |                      | (           |       |
| 2009 МРТ м'яких тканин шиї до та з ко<br>нтрастуванням                         |                                                                                                    |   | 0         |           | 12       | Простави                              | ти облікову ціну :   | відомості залишків   |             | C     |
| 2010 МРТ головного мозку                                                       |                                                                                                    | 0 |           | 1.5       | Простави | пи ціну реалізації                    | з відомості залишків |                      | (           |       |
| 2030 МРТ грудного відділу хребта                                               |                                                                                                    |   | 0         |           | ç        | Простави                              | іти ціну реалізації  | з довідника номенкла | тури        | (     |

Мал. 3.11.

| Ē                | ×                          |
|------------------|----------------------------|
| Вве              | діть додаткову інформацію  |
| Роздрібна 🗸 :    | = > PRICE+10 >             |
| результат округл | ити до 🙎 знаків після коми |
|                  | Зберегти Скасувати         |

Мал. 3.12.

Приклад відображення ціни для номенклатури в прайс-листі зображено на малюнку 3.13.

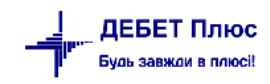

| 🖶 Прайс-лист тиг | ту В на дату 01.01.2024 : редагування    | —       |        | ×   |
|------------------|------------------------------------------|---------|--------|-----|
| Стр.1            |                                          |         |        |     |
| Номенклатура     | ВД Супрастин р-н д/ін 20мг/мл амп 1мл №5 |         |        |     |
| Організація      |                                          |         |        |     |
| Підрозділ        |                                          |         |        |     |
| Дистриб'юторська | 115.078508275 UAH                        |         |        |     |
| Дилерська        | 126.590000000 UAH                        |         |        |     |
| Гуртова          | 138.00000000 UAH                         |         |        |     |
| Роздрібна        | 155.000000000 UAH                        |         |        |     |
| Залишок          | 0.000000000                              |         |        |     |
|                  |                                          |         |        |     |
|                  |                                          |         |        |     |
|                  |                                          |         |        |     |
|                  |                                          | берегти | Скасув | ати |

Мал. 3.13.

Для перегляду зміни цін в прайс-листах скористайтесь **ПКМ** — *Переглянути історію прайс-листів* (див. малюнок 3.14). Ціни відбираються з діючих прайс-листів. Приклад відображення історії змін ціни на малюнку 3.15.

| <b></b> | Робочий стіл 🛛 👘 Перелік прайс-л | истів 🛛 👫 Істор | ія прай | іс-листів |             |               |   |                       |          |      |              |             |
|---------|----------------------------------|-----------------|---------|-----------|-------------|---------------|---|-----------------------|----------|------|--------------|-------------|
| Пер     | іод: 01.01.1900 у - <пуста> у за | ~               | Заст    | осувати   |             |               |   |                       |          |      |              |             |
|         | 🗢 🍝 👋 🗋 🗋 🗹 🖨 🔎 🗙 🖡              |                 | ×       | • 1       |             |               | I | Іошук: Все поля       | $\sim$   | /    | ~            | # 🗏 🖒 🕆     |
|         | Назва<br>прайс-листа             | На дату         | Тип     | Pax.      | Суб<br>рах. | №<br>номенкл. |   | Назва<br>номенклатури | Підр.    | мво  | Чернетка     | Розраховано |
|         | Платні послуги                   |                 | А       | 0         | 0           |               |   |                       | 0        | 0    |              |             |
|         | Медичні послуги                  | 01.01.2023      | Α       | 0         | 0           |               |   |                       | 142      | 88   | $\checkmark$ |             |
|         | Товари                           |                 | В       | 0         | 0           |               |   |                       | 0        | 0    |              |             |
|         | Товари медичного призначення     | 01.03.2024      | В       | 20        | 201         |               |   |                       | 0        | 0    | $\checkmark$ |             |
|         | Товари медичного призначення     | 01.01.2024      | В       |           |             | í.            | 2 | Відкрити прайс-лист   |          |      |              |             |
|         | 203                              |                 | С       | 0         | 0           |               | Э | Переглянути історію   | прайс-ли | стів |              |             |
|         | 203                              | 01.03.2024      | С       | 20        | 203         |               | _ | Розширення            |          |      |              |             |

Мал. 3.14.

| 🚰 Робочий стіл      | 🚰 Перелік прайс-листів          | 🍄 Прайс-лист типу В    | на дату 01.03.2024                  | 1 83                      |                                |                        |            |                 |          |           |                 |                 |         |                 |             |            |
|---------------------|---------------------------------|------------------------|-------------------------------------|---------------------------|--------------------------------|------------------------|------------|-----------------|----------|-----------|-----------------|-----------------|---------|-----------------|-------------|------------|
| 🔎 Пошук             | •                               | 🔹 🔹 🕷                  | 1 🛛 🖻 🗩 🗙                           | 8                         | ×                              | <b>T</b> •             | Пошук: Все | е поля 🗸 🖉      |          | - # =     | <b>9</b> T      |                 |         |                 |             |            |
| Назва               |                                 |                        |                                     |                           | Номен                          | клатура                |            |                 |          |           |                 | Ціна            | 9       |                 |             | Т          |
| 🗁 Yci               |                                 |                        |                                     |                           |                                |                        |            |                 | Організа | Підрозділ | Дистриб'юторськ | Дилерська       | Гуртова | Роздрібна       | Зарезервов. | ١.         |
| Сировина            | і і матеріали                   | Код                    |                                     |                           | Назва                          |                        |            | Артикул Штрих   | код ция  |           | UAH             | UAH             | UAH     | UAH             |             | L          |
|                     |                                 | 201.1.0009             | Вода очищена 1                      | л/апт фас/пд              | us/                            |                        |            |                 | 0        |           | 8,760000000     | 8,760000000     |         | 9,640000000     | 0,00000000  | , г        |
|                     |                                 | 201.1.0017             | Гліцерин 100r ст                    | ep /ant фac/r             | IД8/                           |                        |            |                 | 0        |           | 66,00000000     | 66,000000000    |         | 72,600000000    | 0,00000000  | 0 4        |
|                     |                                 | 201.1.0021             | ГЕМОТРАН Ф.Роз<br>істерах в пачці з | зчин для ін`єк<br>картону | цій, 100 мг/мл по 5 мл в       | ампулах № 5 (5х1) у бл |            |                 | 0        |           | 297,170000000   | 297,170000000   |         | 326,890000000   | 0,00000000  | ) y        |
|                     |                                 | 201.1.0022             | НАТРІЮ ХЛОРИД                       | цу розчин с               | .9%. Розчин для інфузій (      | 0,9 % по 200 мл у пляш | ках        |                 | 0        |           | 15,220000000    | 15,220000000    |         | 16,740000000    | 0,00000000  | j q        |
|                     |                                 | 201.1.0024             | ГЕПАРИН-ФАРМІ                       | ЕКС. Розчин ,             | аля ін`єкцій, 5000 MO/мл       | по 5 мл у флаконах №   | 5          |                 | 0        |           | 428,560000000   | 428,560000000   |         | 471,420000000   | 0,00000000  | ) y        |
|                     |                                 | 201.1.0030             | CELLPACK ®, 20L/                    | / Pearent CEL             | LPACK ®, 20 л                  |                        |            |                 | 0        |           | 3 147,06000000  | 3 147,060000000 |         | 3 461,770000000 | 0,00000000  | ) y        |
|                     |                                 | 201.1.0031             | CELLCLEAN™, 50                      | mL/ Peareнт (             | CELLCLEAN <sup>™</sup> , 50 мл |                        |            |                 | 0        |           | 4 202,520408333 | 4 202,520000000 |         | 4 622,770000000 | 0,00000000  | ) y        |
|                     |                                 | 201.1.0035             | Анальгін розчин                     | для ін"єкцій              | 500 мг/мл по 2 мл в амп        | . Nº10                 |            |                 | 0        |           | 44,812000000    | 44,810000000    |         | 49,290000000    | 0,000000000 | ) r        |
|                     |                                 | 201.1.0036             | нфулган розчин                      | для інфузій 1             | 0 мг/мл по 100 мл              |                        |            |                 | 0        |           | 76,002100000    | 76,00000000     |         | 83,60000000     | 0,00000000  | <i>i</i> 1 |
| Зображе             | ення відсутнє                   | 201.1.00375            | EIGHTCHECK-3W                       | Р-L,1,5mL/ ма             | теріал контрольний EIGH        | TCHECK-3WP-L,1,5MA     |            |                 | 0        |           | 1 099,980427273 | 1 099,980000000 |         | 1 209,980000000 | 0,00000000  | 14         |
|                     |                                 | 201.1.00380            | EIGHTCHECK-3W                       | Р-N,1,5mL/ м              | атеріал контрольний EIG        | HTCHECK-3WP-N,1,5мл    |            |                 | 0        |           | 1 099,981666667 | 1 099,980000000 |         | 1 209,980000000 | 0,00000000  | 14         |
|                     |                                 | 201.1.00383            | EIGHTCHECK-3W                       | P-H, 1,5mL/ N             | атеріал контрольний El         | SHTCHECK-3WP-N, 1,5 M  | N          |                 | 0        |           | 1 099,979991580 | 1 099,980000000 |         | 1 209,980000000 | 0,00000000  | 14         |
|                     |                                 | 201.1.00385            | EIGHTCHECK-3W                       | Р-H1,5mL/ ма              | теріал контрольний EIGH        | łTCHECK-3WP-H1,5мл     |            |                 | 0        |           | 1 300,320036440 | 1 300,320000000 |         | 1 430,350000000 | 0,00000000  | 14         |
|                     |                                 | 201.1.00390            | FX 100 classix Діа                  | алізатор                  |                                |                        | Z6FG311    | 00              | 0        |           | 823,90000000    | 823,900000000   |         | 906,290000000   | 0,00000000  | 1          |
| 🔶 🍁 🔹 🗋             | 🛛 🖻 🖸 🗙 📄 🎢                     | • • •                  | Пош                                 | ук: Все поля              | ~ @                            | - × # 🗐 19             | T          |                 |          |           |                 |                 |         |                 |             |            |
|                     | Номенклатура                    |                        | Дата :                              | зміни                     |                                | Ціна                   | 1          | (               |          |           |                 |                 | Нал     | ежність         |             | _          |
| Kon                 | Ha                              | 18.9                   | Лата                                | Har                       | Дистриб'юторська               | Дилерська              | Гуртова    | Роздрібна       | Залишок  |           | Підрозділ       |                 |         | MBO             |             | 1          |
| NO <sub>24</sub>    | 110.                            | 100                    | Adara                               | -100                      | UAH                            | UAH                    | UAH        | UAH             |          | Код       | Ha              | 388             | Код     | IM'8            | Код         |            |
| <i>e</i> 201.1.0009 | Вода очищена 1 л/ат             | г фас/пдв/             | 18.03.2024                          | 10:32                     | 8,760000000                    |                        |            | 9,64000000      | 0,00     |           |                 |                 |         |                 | 0           |            |
| 201.1.0009          | Вода очищена 1 л/апт            | г фас/пдв/             | 18.03.2024                          | 10:32                     | 8,760000000                    | 8,76000000             |            | 9,64000000      | 0,00     |           |                 |                 |         |                 | 0           |            |
| 201.1.0017          | Гліцерин 100г стер /ar          | т фас/пдв/             | 18.03.2024                          | 10:31                     | 66,000000000                   |                        |            | 72,60000000     | 0,00     |           |                 |                 |         |                 | 0           |            |
| 201.1.0017          | Гліцерин 100г стер /ar          | т фас/пдв/             | 18.03.2024                          | 10:32                     | 66,00000000                    | 66,00000000            |            | 72,60000000     | 0,00     |           |                 |                 |         |                 | 0           |            |
| 201.1.0021          | ГЕМОТРАН®.Розчин д              | ұля ін`єкцій, 100 мг/… | 18.03.2024                          | 10:31                     | 297,170000000                  |                        |            | 326,89000000    | 0,00     |           |                 |                 |         |                 | 0           |            |
| 201.1.0021          | ГЕМОТРАН <sup>©</sup> .Розчин д | ұля ін`єкцій, 100 мг/  | 18.03.2024                          | 10:32                     | 297,170000000                  | 297,170000000          |            | 326,89000000    | 0,00     |           |                 |                 |         |                 | 0           |            |
| 201.1.0022 e        | НАТРІЮ ХЛОРИДУ РО               | ЗЧИН 0.9%. Розчин .    | . 18.03.2024                        | 10:31                     | 15,220000000                   |                        |            | 16,74000000     | 0,00     |           |                 |                 |         |                 | 0           |            |
| 201.1.0022          | НАТРІЮ ХЛОРИДУ РО               | ЗЧИН 0.9%. Розчин      | . 18.03.2024                        | 10:32                     |                                |                        |            | 16,74000000     | 0,00     |           |                 |                 |         |                 | 0           |            |
| 201.1.0024          | ГЕПАРИН-ФАРМЕКС. Р              | озчин для ін`єкцій,    | 18.03.2024                          | 10:32                     | 428,560000000                  |                        |            | 471,42000000    | 0,00     |           |                 |                 |         |                 | 0           |            |
| 201.1.0024          | ΓΕΠΑΡИΗ-ΦΑΡΜΕΚΟ. Ρ              | озчин для ін`єкцій,    | 18.03.2024                          |                           | 428,560000000                  | 428,560000000          |            | 471,42000000    | 0.00     |           |                 |                 |         |                 | 0           |            |
| /= 201.1.0030       | CELLPACK . 20L/ Pear            | ент CELLPACK®, 20 л    | 18.03.2024                          | 10:32                     | 3 147,060000000                |                        |            | 3 461,77000000  | 0.00     |           |                 |                 |         |                 | 0           |            |
| 201.1.0030          | CELLPACK . 20L/ Pear            | ент CELLPACK ®. 20 л   | 18.03.2024                          | 10:32                     | 3 147.060000000                | 3 147.060000000        |            | 3 461.770000000 | 0.00     |           |                 |                 |         |                 | 0           |            |
| 201.1.0031          | CELLCLEAN", 50mL/ P             | eareнт CELLCLEAN™      | . 18.03.2024                        | 10:32                     | 4 202,520408333                |                        |            | 4 622,770000000 | 0.00     |           |                 |                 |         |                 | 0           |            |
|                     | CELL CLEAN PL COMING            | COLOR DANK             | 40.02.2024                          |                           | 4 202 522 422222               | 4 000 50000000         |            | 4 633 77000000  | 0.00     |           |                 |                 |         |                 | 0           |            |

Для відображення у прайс-листі залишків номенклатури виконайте **ПКМ** → *Показати залишки* (див. малюнок 3.16). Приклад відображення залишків з урахуванням МВО та підрозділу обліку зображено на малюнку 3.17.

| 🚰 Робочий стіл | 🎲 Перелік прайс-листів | *  | Прайс-лист тип | у В на дату 01.01.2024 🕴                             |          |        |          |           |                          |                    |                 |              |             |       |          |             |
|----------------|------------------------|----|----------------|------------------------------------------------------|----------|--------|----------|-----------|--------------------------|--------------------|-----------------|--------------|-------------|-------|----------|-------------|
| 🔎 Пошук        | • •                    |    | 🔶 🍁 🍁          | 🗈 🗷 🖻 🔉 🗶 👘 🎢 🕶 🏋 🕶                                  | Пошук Вс | е поля | ~ Ø      |           | - # <b>=</b>             | <b>9</b> T         |                 |              |             |       |          |             |
| Назва          |                        |    |                | Номенклатура                                         |          |        |          |           |                          | Ціна               |                 |              |             |       |          | Koeth ann r |
| 🕑 Yci          |                        | 10 |                |                                                      |          | Штрих  | Організа | Підрозділ | Дистриб'юторс            | Дилерська          | Гуртова         | Роздрібна    | Зарезервов. | Од.   | Код підр | ількості пр |
| Сирови         | на і матеріали         |    | Код            | Назва                                                | Артикул  | код    | цоя      |           | UAH                      | UAH                | UAH             | UAH          |             |       | оздину   | и розрахунк |
|                |                        |    | 201.1.06185    | Эндопротез однополюсний кульшового суглоба           |          |        | 0        |           | 1 850,000000000          | 2 035,000000000    | 2 220,000000000 | 2 498,00000  | 1,00000000  | шт    | 0        | 0,00        |
|                |                        |    | 201.1.06186    | Эндопротез тотальний безцементний кульшового суглоба |          |        | 0        |           | 5 500,000000000          | 6 050,000000000    | 6 600,000000000 | 7 425,00000  | 0,00000000  | шт    | 0        | 0,00        |
|                |                        |    | 201.1.07375    | ВД Антраль табл в/о 0,2 г №30                        |          |        | 0        |           | 231,690008912            | 254,860000000      | 278,00000000    | 313,0000000  | 0,00000000  | yn.   | 0        | 0,00        |
|                |                        |    | 201.1.07379    | ВД Андипал форте табл №10                            |          |        | 0        |           | 44,500005014             | 48,950000000       | 53,00000000     | 60,000000000 | 0,00000000  | yn.   | 0        | 0,00        |
|                |                        |    | 201.1.07384    | ВД Аміксин IC табл в/о125мг NR3                      |          |        | 0        |           | 180,789999029            | 198,870000000      | 217,000000000   | 244,0000000  | 0,00000000  | yn.   | 0        | 0,00        |
|                |                        |    |                | ВД Анальгін табл 500мг №10                           |          |        | 0        |           | 13 000000750             | 15 40000000        | 17.00000000     | 19,000000000 |             |       |          |             |
|                |                        |    | 201.1.07417    | ВД Астрацитрон пор д∕орал р-ну 20г саше №10          |          |        | 0        | Змінити ц | іну                      |                    |                 | .0000000     | 1,00000000  | yn.   | 0        | 0,00        |
|                |                        |    | 201.1.07419    | ВД Анузол супоз рект №10                             |          |        | 0        | Показати  | залишки                  |                    |                 | ,0000000     | 1,00000000  | yn.   | 0        | 0,00        |
|                |                        |    | 201.1.07428    | ВД Амізон табл п/о 250мг №20                         |          |        | 0        | Проставит | ги облікову ціну з від   | омості залишків    |                 | ,0000000     | 0,00000000  | yn.   | 0        | 0,00        |
|                |                        |    | 201.1.07441    | ВД Бальзаміч лін-т за Вишневським туба 40г           |          |        | 0        | Проставит | ги ціну реалізації з ві, | домості залишків   |                 | 000000000    | 0,00000000  | yn.   | 0        | 0,00        |
|                |                        |    | 201.1.07904    | Аптечка медична універсальна                         |          |        | 0        | Проставит | ги ціну реалізації з до  | відника номенклату | 214             | 85,00000     | 0,00000000  | шт    | 0        | 0,00        |
|                |                        |    | 201.1.07972    | ВД Фервекс д/дор пак №8                              |          |        | 0        |           |                          |                    |                 | .0000000     | 0,00000000  | упак. | 0        | 0,00        |
|                |                        |    | 201.1.07976    | ВД Окомістин оч краплі 0,01% 5мл                     |          |        | 0        | Доповнит  | и із довідника номен     | клатури            |                 | 000000000    | 0,00000000  | упак. | 0        | 0,00        |
|                |                        |    | 201.1.07987    | ВД Аффида Форт гран 100мг/2r саше №30                |          |        | 0        | Доповнит  | и з відомості залишк     | is                 |                 | 0000000      | 0,00000000  | упак. | 0        | 0,00        |

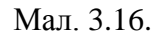

|                        | сувати |               |                                            |                           |             |          |              |                 |            |          |               |                 |                |                    |             |        |
|------------------------|--------|---------------|--------------------------------------------|---------------------------|-------------|----------|--------------|-----------------|------------|----------|---------------|-----------------|----------------|--------------------|-------------|--------|
| 🖓 Пошук                | • •    | 💠 🍁           | 🗋 📝 🖻 😡 🗙 📄 🦉 • 🍸 •                        | Пошук: Вс                 | поля        | ~ 0      |              |                 | <b>17</b>  |          |               |                 |                |                    |             |        |
| Назва                  | ſ      |               | Номенклатура                               |                           |             |          |              |                 |            | Ціна     |               |                 |                |                    |             | Vant   |
| 😂 Усі                  |        |               |                                            |                           | Litrowy     | Організа | Підрозділ    | Дистриб'юторс   | Дилерсы    | ка       | Гуртова       | Роздрібна       | Зарезервов.    | OA.                | Код підр    | ількос |
| 🗀 Сировина і матеріали |        | Код           | Назва                                      | Артикул                   | код         | ція      |              | UAH             | UAH        |          | UAH           | UAH             |                |                    | озділу      | и розр |
|                        |        | 201.1.07375   | ВД Антраль табл в/о 0,2 г №30              |                           |             | 0        |              | 231,690008912   | 2 254,8600 | 00000    | 278,00000000  | 313,0000000     | 0,00000004     | 00 yn.             | 0           |        |
|                        |        | 201.1.07379   | ВД Андипал форте табл №10                  |                           |             | 0        |              | 44,500005014    | 48,9500    | 00000    | 53,000000000  | 60,000000000    | 0,0000000      | 00 yn.             | 0           |        |
|                        |        | 201.1.07384   | ВД Аміксин IC табл в/о125мг №3             |                           |             | 0        |              | 180,78999902    | 9 198,8700 | 00000    | 217,000000000 | 244,0000000     | 0,00000000     | 00 ym.             | 0           |        |
|                        |        | 201.1.07393   | ВД Анальгін табл 500мг №10                 |                           |             | 0        |              | 13,999999750    | 15,4000    | 00000    | 17,000000000  | 19,000000000    | 1,0000000      | 30 yn.             | 0           |        |
|                        |        | 201.1.07417   | ВД Астрацитрон пор д/орал р-ну 20г саше №  | 10                        |             | 0        |              | 240,679997984   | 4 264,7500 | 00000    | 289,000000000 | 325,0000000     | 1,0000000      | 00 ym.             | 0           |        |
|                        |        | 201.1.07419   | ВД Анузол супоз рект №10                   |                           |             | 0        |              | 75,089999418    | 82,6000    | 00000    | 90,000000000  | 101,0000000     | 1,0000000      | 00 yn.             | 0           |        |
|                        |        | 201.1.07428   | ВД Амізон табл п/о 250мг №20               |                           |             | 0        |              | 137,289998888   | 3 151,0200 | 00000    | 165,000000000 | 185,0000000     | 0,00000000     | 00 ym.             | 0           |        |
|                        |        | 201.1.07441   | ВД Бальзаміч лін-т за Вишневським туба 40r |                           |             | 0        |              | 55,59999983     | 61,1600    | 00000    | 67,000000000  | 75,00000000     | 0,0000000      | 00 yn.             | 0           |        |
|                        |        | 201.1.07904   | Аптечка медична універсальна               |                           |             | 0        |              | 3 100,000001680 | 3 410,0000 | 000000 3 | 720,000000000 | 4 185,00000     | 0,0000000      | тш ОС              | 0           |        |
|                        |        | 201.1.07972   | ВД Фервекс д/дор пак №8                    |                           |             | 0        |              | 168,439400245   | 5 185,2800 | 00000    | 202,00000000  | 227,0000000     | 0,00000000     | 00 упак.           | 0           |        |
|                        |        | 201.1.07976   | ВД Окомістин оч краплі 0,01% 5мл           |                           |             | 0        |              | 54,356000079    | 9 59,7900  | 00000    | 65,000000000  | 73,000000000    | 0,0000000      | 00 упак.           | 0           |        |
|                        |        | 201.1.07987   | ВД Аффида Форт гран 100мг/2г саше №30      |                           |             |          |              |                 |            |          |               |                 |                |                    |             |        |
|                        |        | 201.1.08006   | ВД Аспірин Кардіо табл в/о к/р 100мг №28   |                           |             | 0        |              | 82,00480045     | 90,2100    | 00000    | 98,000000000  | 111,0000000     | 0,0000000      | 00 упак.           | 0           |        |
|                        |        | 201.1.08007   | ВД Аспаркам табл №10                       |                           |             | 0        |              | 9,58720005      | 3 10,5500  | 00000    | 12,000000000  | 13,000000000    | 0,00000000     | оо улак.           | 0           |        |
|                        |        | <             |                                            |                           | 1           |          | 1            | 1               |            |          |               |                 |                |                    |             |        |
|                        |        | 💠 🌩 🐣 ]       | 🗋 🖬 🖻 🔉 🗙 👘 🏁 🕶 🍸 🔹                        | Пошук Вс                  | поля        | ~ Ø      |              | - # =           | <b>9</b> T |          |               |                 |                |                    |             |        |
|                        | ]      |               | Номенклатура                               | Підр.                     |             |          | MBO          | Серійний<br>№   | Артикул д  | трикко   | Ціна          | Середня<br>ціна | Кількість В    | т.ч. не<br>резерві | Доступно    | од.    |
|                        |        | 201.1.07987 B | Д Аффида Форт гран 100мг/2г саше №30 🛛     | ерапевтичне відділення    |             | Єрмак    | ова Світлана | e               |            |          | 324,691500472 | 324,691739130   | 0 23,000000 2  | 3,000000           | 23,000000   |        |
|                        |        | 201.1.07987 B | Д Аффида Форт гран 100мг/2г саше №30 В     | ідділення щелепно-лицевої | xipyprii ta | _ Новіко | ва Тетяна Се | p               |            |          | 324,691500472 | 324,680000000   | 1.000000000 1. | 000000000          | 1,000000000 |        |

Мал. 3.17.

Щоб не відображати у прайс-листі залишки номенклатури виконайте **ПКМ**  $\rightarrow$  *Приховати залишки* (див. малюнок 3.18).

| 鑙 Дебет Плюс - КП "Криворізька міська клінічн | а лікарня №2"КМР - Управлі | ння торгівлею та ТМЦ                   |       |              |                   |            |               |           |          |          |                 |                |                 |         |
|-----------------------------------------------|----------------------------|----------------------------------------|-------|--------------|-------------------|------------|---------------|-----------|----------|----------|-----------------|----------------|-----------------|---------|
| Первинні документи Документи Звіти Бала       | анс Журнали Довідники      | Сервіс Налаштування Довідка            |       |              |                   |            |               |           |          |          |                 |                |                 |         |
| 😇 🕒 🗹 🏣 🕘 🔹 🤌 🖕 🙀                             | 🔤 🗏 🖌 🖌 🚨 🖉                | 🖌 🗊 🚖 🕂 🥥 🕶 🔂 🖬 🛛 🕹 🚔                  | ) i n | юшук команди |                   | 🚼 Управл   | ління торгівл | но та ТМЦ | ~        |          |                 |                |                 |         |
| 🛃 Робочий стіл 🛛 🙀 Перелік прайс-листів       | 🚙 Прайс-лист типу В н      | а дату 01.01.2024 😒                    |       |              |                   |            |               |           |          |          |                 |                |                 | - 8     |
|                                               | CVERTH                     |                                        |       |              |                   |            |               |           |          |          |                 |                |                 |         |
|                                               |                            |                                        |       |              |                   |            |               |           |          | ,        |                 |                |                 |         |
| 🔎 Пошук                                       | 😐 📩 🔶 🍬 👋                  | 🗋 🗹 🖨 😡 🗙 👘 🦉 🕶 🏹 🔹                    |       |              | Пошук: Все        | поля       | ~ Ø           |           | ~        | 新日 🖻     |                 |                |                 |         |
| Назва                                         |                            | Номенклатура                           |       |              |                   |            |               |           |          |          | Ціна            |                |                 | ^       |
| 🗁 Yci                                         |                            |                                        |       |              | 1                 | Illmax     | Організа      | Підрозділ | Дистриб  | юторс    | Дилерська       | Гуртова        | Роздрібна       | 3ape    |
| 🗀 Сировина і матеріали                        | Код                        | Назва                                  |       |              | Артикул           | код        | ція           |           | U        | лн       | UAH             | UAH            | UAH             |         |
|                                               | 201.1.07375                | ВД Антраль табл в/о 0.2 г №30          |       |              |                   |            | 0             |           | 231.69   | 0008912  | 254,860000000   | 278.00000000   | 313.0000000     |         |
|                                               | 201.1.07379                | ВД Андипал форте табл №10              |       |              |                   |            | 0             |           | 44,50    | 00005014 | 48,950000000    | 53,000000000   | 60,000000000    | 0       |
|                                               | 201.1.07384                | ВД Аміксин IC табл в/о125мг №3         |       |              |                   |            | 0             |           | 180,78   | 9999029  | 198,870000000   | 217,00000000   | 244,0000000     | 0       |
|                                               | 201.1.07393                | ВД Анальгін табл 500мг №10             |       |              |                   |            | 0             |           | 13.9     | 9999750  | 15,40000000     | 17,000000000   | 19,000000000    | 1       |
|                                               | 201.1.07417                | ВД Астрацитрон пор д/орал p-ну 20r саш | JE    | Змінити ціну |                   |            |               |           |          | 997984   | 264,750000000   | 289,00000000   | 325,0000000     | 1,      |
|                                               | 201.1.07419                | ВД Анузол супоз рект №10               |       | Приховати за | лишки             |            |               |           |          | 999418   | 82,60000000     | 90,00000000    | 101,000000      | 1,      |
|                                               | 201.1.07428                | ВД Амізон табл п/о 250мг №20           | _     | Проставити с | облікову ціну з   | відомості  | залишків      |           |          | 998888   | 151,020000000   | 165,00000000   | 185,0000000     | 0,      |
|                                               | 201.1.07441                | ВД Бальзаміч лін-т за Вишневським туба | 4     | Проставити ц | ціну реалізації : | відомост   | і залишків    |           |          | 999833   | 61,160000000    | 67,00000000    | 75,00000000     | 0,      |
|                                               | 201.1.07904                | Аптечка медична універсальна           |       | Проставити ц | ціну реалізації : | з довідник | а номенклат,  | /ри       |          | 001680   | 3 410,000000000 | 3 720,00000000 | 4 185,00000     | 0       |
|                                               | 201.1.07972                | ВД Фервекс д∕дор пак №8                |       | Лополнити із | sosiawwa wos      |            |               |           |          | 400245   | 185,280000000   | 202,00000000   | 227,0000000     | 0,      |
|                                               | 201.1.07976                | ВД Окомістин оч краплі 0,01% 5мл       |       | Доповнити в  | довідника нок     | ie         | ~             |           |          | 000079   | 59,790000000    | 65,00000000    | 73,000000000    | 0,      |
|                                               | 201.1.07987                | ВД Аффида Форт гран 100мг/2г саше №3   |       | Доповнити з  | Sidomocii salin   | LUKID      |               |           |          | 500472   | 357,160000000   | 390,00000000   | 438,0000000     | 0       |
|                                               | 201.1.08006                | ВД Аспірин кардіо табл в/о к/р тоомг № | 2     | копновати до | оуферу            |            |               |           |          | 800453   | 90,210000000    | 98,00000000    | 12.0000000      |         |
|                                               | 201.1.06007                | ыд Аспаркам табл №=то                  |       | Додати       |                   |            |               |           | INS      | 200055   | 10,550000000    | 12,00000000    | 15,00000000     | . v     |
|                                               |                            | Скопіювати                             |       |              |                   | A          | LT + INS      |           |          |          |                 | >              |                 |         |
|                                               | 🚽 🥠 🔅 👘                    | 🗋 📝 🖨 😡 🗙 📄 🤌 🕶 🍸 🗸                    | 2     | Редагувати   |                   |            |               |           | F4       | H 🚍 🖌    | 1               |                |                 |         |
|                                               |                            |                                        | - 🔎   | Переглянути  |                   |            |               | SH        | HFT + F4 | - ·      |                 | [              | 1               | 1       |
|                                               |                            | Номенклатура                           | ×     | Видалити     |                   |            |               |           | DEL      | Артик    | /л Штрихкод     | Ціна           | Середня<br>ціна | Кількіс |
|                                               | 201.1.07393 BZ             | 1 Анальгін табл 500мг №10 Те           | c     | Копіювати зн | ачення комірк     | и          |               |           | Ctrl+C   |          |                 | 13,999999750   | 14,000000000    | 10,0000 |
|                                               |                            |                                        |       | Копіювати зн | ачення рядків     | (csv)      |               | Ctrl+     | Shift+C  |          |                 |                |                 |         |
|                                               |                            |                                        |       | Icronia      |                   |            |               |           |          |          |                 |                |                 |         |

Мал. 3.18.

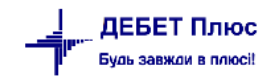

## 4. РОБОТА З АРМ КАСИРА

Для запуску робочого місця касира скористайтесь контекстним пунктом меню *Первинні документи* → *АРМи* → *АРМ Касира* або ярликом на бічній панелі (див. малюнок 4.1).

| -  | Дебет Плюс - Організація (Бухгалтерський облік | ұля У | аїни) ПДВ - Роздрібна торгівля                   |                       |
|----|------------------------------------------------|-------|--------------------------------------------------|-----------------------|
| Пе | рвинні документи Документи Звіти Баланс        | Жу    | али Довідники Сервіс Налаштування Довідка        |                       |
| 6  | Обране                                         |       | ) 👫 🕐 🍣 🚘 Пошук команди 🥌 Роздрібна торгівля 🗸 🗸 |                       |
| Þ  | Документи                                      |       |                                                  | Роздрібна торгівля 🛛  |
|    | Повний список документів                       |       |                                                  | 🚅 Возарібна торгів да |
|    | Повний список документів по контрагенту        |       |                                                  | Содронаторныя         |
| Z  | Договори                                       | >     |                                                  | APM                   |
|    | Журнал реєстрації проводок                     |       |                                                  | АРМ Касира            |
|    | Відбір проводок                                | >     |                                                  |                       |
|    | Початкові сумові залишки                       | >     |                                                  |                       |
| Γ  | АРМи                                           | >     | 🐉 АРМ Касира                                     |                       |
|    | Органайзер                                     |       |                                                  |                       |
|    | Папка прайс-листів                             |       |                                                  |                       |
|    |                                                |       |                                                  |                       |

Мал. 4.1.

Для запуску оберіть касу та касира з довідника (див. малюнок 4.2).

| 暮 Робочий стіл 🛛       |                            |                                                                                                    |
|------------------------|----------------------------|----------------------------------------------------------------------------------------------------|
| Обране                 |                            |                                                                                                    |
|                        |                            |                                                                                                    |
| Список                 |                            |                                                                                                    |
| 0                      |                            |                                                                                                    |
| Приборна               | 🖶 АРМ Касира (Авторизація) | - 🗆 X                                                                                                    |
| 2                      | Каса                       | 1: Каса в націонал 🐭                                                                                                    |
| Довідка                | Касир                      | 1: Касир 1 👘                                                                                                    |
| L <u>L</u>             |                            | , particular and the second second seco |
| інструкції             |                            | Вхід Скасувати                                                                                                    |
| 6                      | L                          |                                                                                                    |
| Робоче<br>місце касира |                            |                                                                                                    |

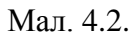

Для початку роботи з касою перейдіть на вкладку «Авторизація», оберіть тип прайслиста, за потреби, тип ціни та виконайте «Відкрити зміну» (див. малюнок 4.3).

|                    | 📫 АРМ Касира 🛞                                                                                  |            |
|--------------------|-------------------------------------------------------------------------------------------------|------------|
| Чек Документи      | Авторизація Звіти                                                                               |            |
| Дата:              | 18.03.2024 🗸                                                                                    |            |
| Тип прайс-листа:   | A _                                                                                             |            |
| Параметри для ство | орення документів (товарних чеків та peanisaції послуг):                                        |            |
| Параметри орати    | з налаштувань праис-листа<br>142: Кака                                                          |            |
| MBO:               | 88: Максимова Надія Миколаївна                                                                  |            |
|                    | 4.14                                                                                            | - 1 00/004 |
| каса               | 1: каса в національній валн                                                                     | 5TI 30/301 |
| Касир              | 1: Касир 1                                                                                      |            |
|                    |                                                                                                 |            |
| Фіскальний         | ресстратор:                                                                                     | 7          |
| Фіскальний         | реєстратор:<br>Відкрити зміну                                                                   | 1          |
| Фіскальний         | ресстратор:<br>Відкрити зміну<br>Службове внесення готівки                                      | ]          |
| Фіскальний         | ресстратор:<br>Відкрити зміну<br>Службове внесення готівки<br>Службова видача готівки           |            |
| Фіскальний         | ресстратор:<br>Відкрити зміну<br>Службове внесення готівки<br>Службова видача готівки<br>Х-звіт |            |
| Фіскальний         | ресстратор:<br>Відкрити зміну<br>Службове внесення готівки<br>Службова видача готівки<br>Х-звіт |            |

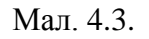

#### ЗВЕРНІТЬ УВАГУ!

При нештатному закритті APMa касира у випадку якщо не була закрита зміна, при запуску APMa програма формує повідомлення (див. малюнок 4.4).

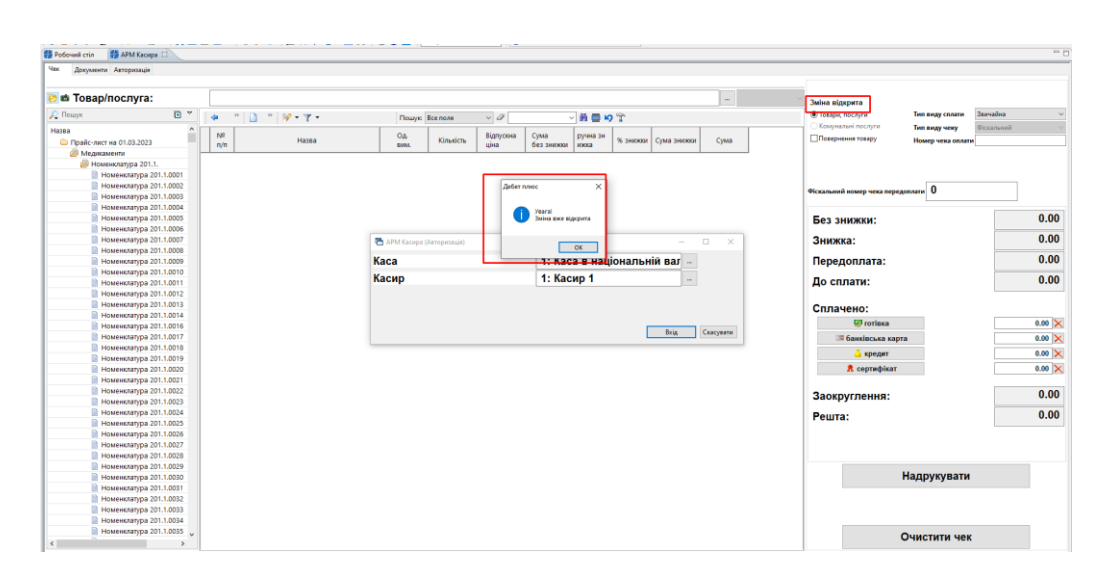

Мал. 4.4.

#### 4.1. Реалізація товарів та послуг

Для реалізації товару/послуги перейдіть на вкладку «Чек» та оберіть потрібний вид платежу, наприклад «Товари, послуги» (див. малюнок 4.5).

| латник:                                                                                                    | 5: Кінцевий спо                | живач    |     |             |           |    |           |              |        | ***               | Касир: Касир<br>Зміна відкрита (478 | <b>1</b><br>76717) |             |      |
|----------------------------------------------------------------------------------------------------|--------------------------------|----------|-----|-------------|-----------|----|-----------|--------------|--------|-------------------|-------------------------------------|--------------------|-------------|------|
| 🖻 📫 Товар/послуга:                                                                                                    |                                |          |     |             |           |    |           |              |        |                   | Товари, послуги                     | Тип виду спла      | ти Звичайна |      |
| 🕽 Пошук                                                                                                    |                                | • •      |     | » 🗋 🖬 🖨 🔊 🗙 | » 🚀 • 🍸 • |    | Пош       | ук: Все поля | ~ Ø    | ✓ ∰ <sup>30</sup> | Повернення товару                   | Тип виду чеку      | Фіскальний  |      |
| азва                                                                                                    |                                | Ціна ^   |     |             |           |    |           |              | Low La |                   |                                     | номер чека о       |             |      |
| 🗀 Медикаменти                                                                                                    |                                |          | n/n | Назва       |           | 04 | Кількість | відпускна    | Сума р | учна зн % знижки  | C                                   |                    |             |      |
| 😑 Сировина і матеріали                                                                                                    |                                |          |     |             |           |    |           | 4            |        |                   |                                     |                    |             |      |
| 🍃 Медикаменти та перев'язувал                                                                                                    | ьні матеріали                  |          |     |             |           |    |           |              |        |                   |                                     |                    |             |      |
| 📄 Вода очищена 1 л/апт фас                                                                                                    | пдв/                           | 8.76     |     |             |           |    |           |              |        |                   |                                     |                    |             |      |
| Гліцерин 100г стер /апт фа                                                                                                    | с/пдв/                         | 66.00    |     |             |           |    |           |              |        |                   |                                     |                    |             |      |
| ГЕМОТРАН®.Розчин для ін                                                                                                    | `єкцій, 100 мг/мл по 5 мл в аг | 297.17   |     |             |           |    |           |              |        |                   | Без знижки:                         |                    |             | 0.   |
| НАТРІЮ ХЛОРИДУ РОЗЧИН                                                                                                    | н 0.9%. Розчин для інфузій 0,9 | 15.22    |     |             |           |    |           |              |        |                   |                                     |                    |             |      |
| ГЕПАРИН-ФАРМЕКС. Розчи                                                                                                    | н для ін єкцій, 5000 МО/мл п   | 428.56   |     |             |           |    |           |              |        |                   | Знижка:                             |                    |             | 0.   |
| CELLPACK®, 20L/ Реагент С                                                                                                    | ELLPACK®, 20 л                 | 3147.06  |     |             |           |    |           |              |        |                   |                                     |                    |             |      |
| CELLCLEAN™, 50mL/ Pearen                                                                                                    | T CELLCLEAN™, 50 M/I           | 4202.52  |     |             |           |    |           |              |        |                   | До сплати:                          |                    |             | 0.0  |
| 📄 Анальгін розчин для ін*єкц                                                                                                    | ій 500 мг/мл по 2 мл в амп. М  | 44.81    |     |             |           |    |           |              |        |                   |                                     |                    |             |      |
| 📄 Інфулган розчин для інфузі                                                                                                    | й 10 мг/мл по 100 мл           | 76.00    |     |             |           |    |           |              |        |                   | Спланено                            |                    |             |      |
| EIGHTCHECK-3WP-L,1,5mL/                                                                                                    | матеріал контрольний EIGHT     | 1099.98  |     |             |           |    |           |              |        |                   | Cibia icno.                         |                    |             |      |
| EIGHTCHECK-3WP-N, 1,5mL/                                                                                                    | матеріал контрольний EIGH      | 1099.98  |     |             |           |    |           |              |        |                   | 😌 rorii                             | зка                |             | 0.00 |
| EIGHTCHECK-3WP-H, 1,5mL                                                                                                    | / Матеріал контрольний ElGI-   | 1099.98  |     |             |           |    |           |              |        |                   | 🕮 банківсы                          | ка карта           |             | 0.00 |
| EIGHTCHECK-3WP-H1,5mL/                                                                                                    | матеріал контрольний EIGHT     | 1300.32  |     |             |           |    |           |              |        |                   |                                     |                    |             | 0.00 |
| FX 100 classix Діалізатор                                                                                                    |                                | 823.90   |     |             |           |    |           |              |        |                   | V cebine                            | рікат              |             | 0.00 |
| FX 50 classix Діалізатор                                                                                                    |                                | 545.70   |     |             |           |    |           |              |        |                   | 🝊 кре,                              | тир                |             | 0.00 |
| 📄 Натрію хлорид розчин для                                                                                                    | інфузій 9 мг/мл по 400 мл у    | 20.63    |     |             |           |    |           |              |        |                   |                                     |                    |             |      |
| 📄 Сода -буфер розчин для ін                                                                                                    | фузій 42 мг/мл по 100 мл       | 44.46    |     |             |           |    |           |              |        |                   | 20080000000                         | a:                 |             | 0    |
| STROMATOLYSER-WH 500m                                                                                                    | L x 3 /Pearent STROMATOLYS     | 10675.14 |     |             |           |    |           |              |        |                   | Jaokpyrilenn                        | и.                 |             | •.   |
| STROMATOLYSER-WH 500m                                                                                                    | L x 3 /Pearent STROMATOLYS     | 10675.14 |     |             |           |    |           |              |        |                   | Решта                               |                    |             | 0.   |
| Адреналин р-р д/ин. амп.0.                                                                                                    | 18% N10*                       | 57.33    |     |             |           |    |           |              |        |                   | remra.                              |                    |             |      |
| Адреналина г/т р-р д/ин ам                                                                                                    | an 0,18% № 10                  | 57.33    |     |             |           |    |           |              |        |                   |                                     |                    |             |      |
| 📄 Адреналін-Дарниця розчин                                                                                                    | ндля ін'єкцій 1,8мг/мл по 1м/  | 70.20    |     |             |           |    |           |              |        |                   |                                     |                    |             |      |
| Азопірамова проба 6000 года 6000 года 60000 года 6000 года 60000 года 6000 года 6000 года 6000 года 6000 года 6000 года 6000 года 6000 года 6000 года 6000 года 6000 года 6000 года 6000 года 6000 года 6000 года 60000 года 6000 года 60000 года 6000000000000 года 60000 года 60000 года 6000000000000000000000000000000000000 | виз.                           | 531.31   |     |             |           |    |           |              |        |                   |                                     |                    |             |      |
| 📄 Засіб дезінфікуючий Блані,                                                                                                    | дас Актив 1000 мл              | 514.00   |     |             |           |    |           |              |        |                   |                                     |                    |             |      |
| АлАТ-КІН (кінетичний мето)                                                                                                    | a)                             | 1777.70  |     |             |           |    |           |              |        |                   |                                     |                    |             |      |
| Амоксил-К пор. д/п ин р-р                                                                                                    | 1,2r № 1 фл                    | 91.83    |     |             |           |    |           |              |        |                   |                                     | Надрукува          | ти          |      |
| 📄 Засіб дезінфікуючий Аеро,                                                                                                    | дезин 1000 мл                  | 270.00   |     |             |           |    |           |              |        |                   |                                     |                    |             |      |
| 🖹 Анальгін розчин для інєкці                                                                                                    | й 500мг/мл по 2мл №10          | 42.73    |     |             |           |    |           |              |        |                   |                                     |                    |             |      |
| 📄 Анаприлін таблетки по 10 н                                                                                                    | ar №50                         | 28.73    |     |             |           |    |           |              |        |                   |                                     |                    |             |      |
| 📄 АРИТМІЛ розчин для ін'єк.                                                                                                    | ій 50 мг/мл, по 3 мл в ампул   | 67.49    |     |             |           |    |           |              |        |                   |                                     |                    |             |      |
| 📄 Шприц ін'єкційний однора                                                                                                    | зового застосування стерил     | 1.25     |     |             |           |    |           |              |        |                   |                                     |                    |             |      |
| Аритміл розчин для ін'єкцій                                                                                                    | 50мг/мл по Змл в амп. NR 5     | 33.48    |     |             |           |    |           |              |        |                   |                                     |                    |             |      |
| Атракуріум-Ново рознин д                                                                                                    | ля ін"єкцій 10мг/мл по 5мл у   | 445,17   |     |             |           |    |           |              |        |                   |                                     | Очистити ч         | чек         |      |

Мал. 4.5.

Оберіть потрібну номенклатуру з прайс-листа, за умови наявності залишків даної номенклатури на різних складах обліку оберіть потрібний склад у запропонованому переліку. Зазначте кількість (див. малюнок 4.6). За потреби відображення в чеку, зазначте прізвище покупця. Натисніть «Зберегти».

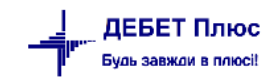

| 둼 Введення кількості                                     |                                                                         | ×  |
|----------------------------------------------------------|-------------------------------------------------------------------------|----|
| Назва товару                                             | Натрію хлорид розчин для інфузій 9 мг/мл по 400 мл у контейнерах поліме | рн |
| Одиниця вим.                                             | контейнер –                                                             |    |
| Штрихкод товару                                          |                                                                         |    |
| Код товару                                               | 201.1.0042                                                              |    |
| Джерело фінансування                                     | 4: Кошти НСЗУ                                                           |    |
| Вид цільового фінансування або безоплатного<br>отримання | Для всіх                                                                |    |
| Визнано дохід від ЦФ при надходженні                     |                                                                         |    |
| KEKB                                                     | 2220                                                                    |    |
| Ціна                                                     | 20.63                                                                   |    |
| Кількість                                                | 1.000000000 Доступно: 3.00                                              |    |
| Сума                                                     | 20.63                                                                   |    |
|                                                          |                                                                         |    |
|                                                          |                                                                         |    |
|                                                          | Зберегти Скасува                                                        | ти |

Мал. 4.6.

Оберіть тип оплати, як наприклад відображено на малюнку 4.7.

| Авторизація Чек Документи Звіти                                                                                                    |                                        |             |            |                   |                     |              |                |                                                                         |               |
|----------------------------------------------------------------------------------------------------|----------------------------------------|-------------|------------|-------------------|---------------------|--------------|----------------|-------------------------------------------------------------------------|---------------|
| Ілатник:                                                                                                    | 5: Кінцевий споживач                   |             |            |                   |                     |              |                | Касир: Касир 1                                                          |               |
| 🖻 🖻 Товар/послуга:                                                                                                    | За всіма номенклатурами                | 1           |            |                   |                     |              | ×              | <ul> <li>Товари, послуги</li> <li>Тип виду спла</li> </ul>              | ти Звичайна 🗸 |
| 🔑 Пошук 🔲 👻 🧔 🏟                                                                                                    | * 🗋 🖬 🖬 🖬 🗙 🛛 * 😽 • 🔻 •                | •           | Пош        | ук: Все поля      | ~ Ø                 |              | ~ # <b>6 4</b> | Повернення товару Номер чека о                                          | Фіскальний ч  |
| Назва                                                                                                    | Назва                                  | Од,<br>вим. | Кількість  | Відлускна<br>ціна | Сума<br>без знискки | ручна знижка | % знижки Сума  |                                                                         |               |
| Сировина і матеріали                                                                                                    | атрію хлорид розчин для інфузій 9 мг/м | контейнер   | 1,00000000 | 20,63             | 20,63               |              | 0,00           |                                                                         |               |
| Бода сочищена 1.     Гліцерин 100г сте     Гімістрана 9.03/     Натлію Хилорид     Гепарин-араме     Сециаска, 200/     Сециаска, 200/ |                                        |             |            |                   |                     |              |                | До сплати:<br>Сплачено:<br>☞банківська карта<br>Заокруглення:<br>Решта: | 20.60         |
| <ul> <li>FX 50 classis ¿Jian</li> <li>Harpio xxxpux pr</li> <li>Coga - óydęp pos</li> <li>STROMATOLYSER-</li> <li>STROMATOLYSER-</li> <li>Appenanne p-p ay</li> <li>Appenanne p-p ay</li> </ul>                                                                                                    |                                        |             |            |                   |                     |              |                | Надрукуват                                                              | и             |

Мал. 4.7.

У випадку відміни оплати або зміни переліку номенклатури/послуг натисніть «Очистити чек» та за потреби виконайте дії знову.

Для формування фіскального чека виконайте «Надрукувати» (варіант друку чека залежить від типу касового апарату). Приклад друку відображено на малюнку 4.8.

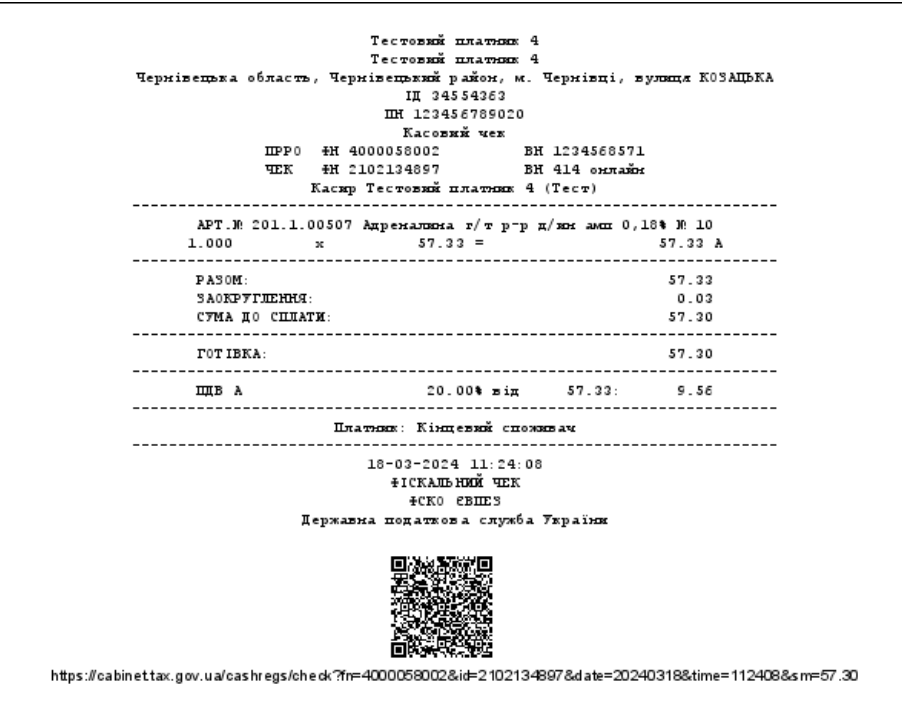

Мал. 4.8.

Всі виконані касиром операції відображаються на вкладці «Документи» та відповідно розподіляються на вкладках «Чеки», «Накладні», «Повернення (див. малюнок 4.9).

| 🖶 Робочи | ий стіл | 💠 APM Ka        | сира 🛛           |          |          |             |                   |                    |       |                                     |           |       |
|----------|---------|-----------------|------------------|----------|----------|-------------|-------------------|--------------------|-------|-------------------------------------|-----------|-------|
| Авториза | ція Че  | ек Докумен      | ти Звіти         |          |          |             |                   |                    |       |                                     |           |       |
| Товарні  | чеки    | Накладні Пов    | ернення          |          |          |             |                   |                    |       |                                     |           |       |
| Kaca:    | 1: Ka   | аса в національ | ній валюті 30/30 | 01/0     |          |             | Касир: 1: Касир 1 |                    |       |                                     |           |       |
| Період:  | 01.0    | 01.1900 🗸 - 31  | .03.2024 🗸 3     | a        | ~        | Застосувати | 1                 |                    |       |                                     |           |       |
|          | ⇒ »     | 020             | 🔊 🗙 📄 »          | 🚀 • 🍸    | · •      |             | Пошук: Все поля   | ~ Ø                | 1 🖬 K | r T                                 |           |       |
| N        | 1ō      |                 |                  |          | Повернен |             | п                 | патник             |       | Kaca                                |           | Касир |
| А        | юк      | Дата            | час              | Сума     | ня       | код         | назва             | ПБ                 | код   | назва                               | код       | назва |
| 1436     | 633 2   | 26.03.2024      | 14:02            | 560,00   |          | 5           | Кінцевий споживач |                    | 1     | Каса в національній валюті 30/301/0 | 1 Касир 1 |       |
| 1436     | 626 2   | 26.03.2024      | 10:02            | 2 520,00 |          | 5           | Кінцевий споживач |                    | 1     | Каса в національній валюті 30/301/0 | 1 Касир 1 |       |
| 2123     | 300 2   | 22.03.2024      | 14:30            | 3 348,00 |          | 5           | Кінцевий споживач | Кінцевий споживач  | 1     | Каса в національній валюті 30/301/0 | 1 Касир 1 |       |
| 2121     | 163 2   | 22.03.2024      |                  | 610,00   |          | 5           | Кінцевий споживач | Кінцевий споживач  | 1     | Каса в національній валюті 30/301/0 | 1 Касир 1 |       |
| 2121     | 123 2   | 22.03.2024      |                  | 4 714,80 |          | 5           | Кінцевий споживач | Ремонтна бригада   | 1     | Каса в національній валюті 30/301/0 | 1 Касир 1 |       |
| 2121     | 121 2   | 22.03.2024      |                  | 3 314,00 |          | 5           | Кінцевий споживач | Кінцевий споживач  | 1     | Каса в національній валюті 30/301/0 | 1 Касир 1 |       |
| 2120     | 083 2   | 22.03.2024      |                  | 1 210,00 |          | 5           | Кінцевий споживач |                    | 1     | Каса в національній валюті 30/301/0 | 1 Касир 1 |       |
| 2120     | 080 2   | 22.03.2024      |                  | 1 210,00 |          | 5           | Кінцевий споживач | Кінцевий споживач  | 1     | Каса в національній валюті 30/301/0 | 1 Касир 1 |       |
| 2118     | 871 2   | 21.03.2024      |                  | 2 508,20 |          | 5           | Кінцевий споживач | Постійний покупець | 1     | Каса в національній валюті 30/301/0 | 1 Касир 1 |       |
| 2118     | 828 2   | 21.03.2024      |                  | 420,00   |          | 5           | Кінцевий споживач |                    | 1     | Каса в національній валюті 30/301/0 | 1 Касир 1 |       |
| 2117     | 787 2   | 21.03.2024      |                  | 1 457,40 |          | 5           | Кінцевий споживач | Постійний покупець | 1     | Каса в національній валюті 30/301/0 | 1 Касир 1 |       |
| 2117     | 769 2   | 21.03.2024      |                  | 7,00     |          | 5           | Кінцевий споживач |                    | 1     | Каса в національній валюті 30/301/0 | 1 Касир 1 |       |
| 2117     | 761 2   | 21.03.2024      |                  | 1 340,00 |          | 5           | Кінцевий споживач | Кінцевий споживач  | 1     | Каса в національній валюті 30/301/0 | 1 Касир 1 |       |
| 2117     | 750 2   | 21.03.2024      |                  | 1 340,00 |          | 5           | Кінцевий споживач |                    | 1     | Каса в національній валюті 30/301/0 | 1 Касир 1 |       |

Мал. 4.9.

Одночасно з формуванням чека створюється документ «Касовий чек (оплата за товари, послуги)» в папці документів «Товарний чек (TCS)» (див. малюнки 4.12, 4.13) та документ «Реалізація послуг» в папці «Видаткова накладна (реалізація) NK» (див. малюнок 4.14).

За потреби, для налаштування папки призначення документа NK виконайте наступні дії: на документі «Касовий чек (оплата за товари та послуги)» виконайте **ПКМ** — *Зв'язані документи* — *Налаштування схем зв'язаних документів* (див. малюнок 4.10) та в довіднику схем зазначте відповідність документів. Приклад налаштування зображено на малюнку 4.11.

| 6 | ) 🖉 🛛    | / 🏭 🗐 🔹       | 🤌 • 🔒 • 🗎        | <b>E</b> | <u>.</u> | •      | 8 🖗 🎖                  | \$ 🗊 🚖 🕂 🥥 ד 😂 陆 🖉             | ) 🍣 🚔 [       | Пошук команди 🔋 Управл             | ііння торгівле | ю та ТМЦ |
|---|----------|---------------|------------------|----------|----------|--------|------------------------|--------------------------------|---------------|------------------------------------|----------------|----------|
| - | Робочий  | і стіл 🛛 🔑 Ви | іди документів   | 📄 Касов  | ий ч     | нек (о | оплата за т            | овари, послуги) 🖾 👫 Довідник с | хем зв'язаних | документів до док. TCS 20          |                |          |
| Ø | Папка    | TCS           | 20               | 1        | Тері     | іод:   | 24.01.2022             | 2 v - 28.02.2023 v за          | ~ 🗆 Ст        | ворені мною 🗌 Відредаговані мною   | Застосувати    |          |
|   | <b>(</b> | » 🗋 📝         | 🖻 <u>)</u> 🗙 📔 » | ۲ • 🌾    | •        |        |                        | Пошук: Все поля                | ~ @           | - 🖌 🗎 - 🖌 🕆                        |                |          |
|   | №д       | 0             | Contra alian     |          | a        |        |                        | Платник                        |               | Підрозділ                          |                |          |
|   | ок.      | Дата          | Сума відп.       | вал.     | U        |        | Код                    | Назва                          | Код           | Назва                              | Код            |          |
|   | 8039     | 24.02.2023    | 30,0000          | UAH      |          | П      | Ілатник                |                                | >             | Підрозділ 1                        | 10             | Особа 10 |
|   | 8042     | 24.02.2023    | 1 111,2000       | UAH      |          | п      | Поволки                |                                | >             | Підрозділ 1                        | 10             | Особа 10 |
|   | 8089     | 27.02.2023    | 29,9900          | UAH      |          | п      | іроводній<br>Іоказати… |                                |               | Підрозділ 1                        | 10             | Особа 10 |
|   | 8090     | 27.02.2023    | 715,0000         | UAH      |          | C      | Сервіс                 |                                | >             | Підрозділ 1                        | 10             | Особа 10 |
|   | 8090     | 27.02.2023    | 715,0000         | UAH      | Ļ        | П      | Іодаткові а            | атрибути та журнали            | >             | Підрозділ 1                        | 10             | Особа 10 |
|   |          |               |                  |          | Г        | 3      | в'язані до             | кументи                        | >             | Отворити зв'язаний документ        |                |          |
|   |          |               |                  |          | U        | ĴП     | Іриєднати              | зовнішній документ (WD:1)      |               | 🕖 Створити зв'язаний документ (згр | /пувавши)      |          |
|   |          |               |                  |          | U        | ) C    | творити н              | акладну на реалізацію (NK:80)  |               | 🕖 Прив'язати документ              |                |          |
|   |          |               |                  |          |          | П      | 1ідсумки п             | ю чекам                        |               | Перегляд зв'язаних документів      |                |          |
|   |          |               |                  |          |          | ЪД     | INS                    | INS                            |               |                                    |                |          |
|   |          |               |                  |          | Ę        | ) o    | Скопіювати             | и                              | ALT + INS     | Налаштування схем зв'язаних док    | ументів        |          |

Мал. 4.10.

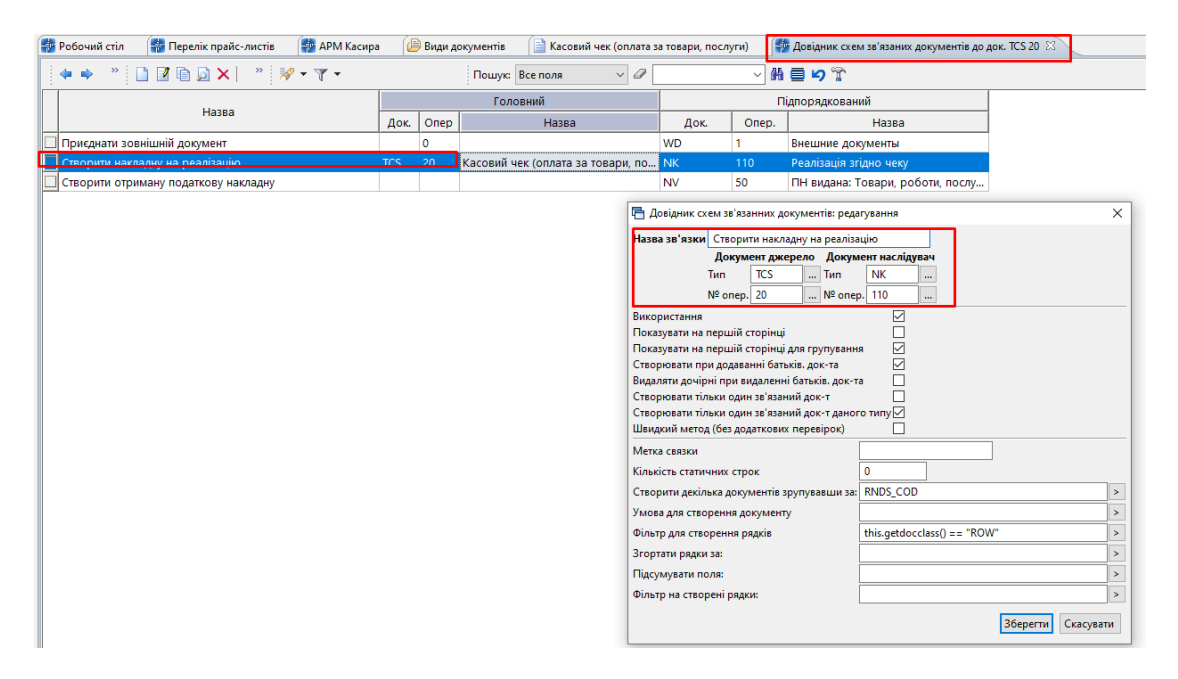

Мал. 4.11.

| 🛃 Робочий стіл 📑 АРМ Касира 📋 Друк 📋 Друк 🔑 Види документів 🛛 📄 Касов      |     | оверне | ення товару) 📄 Касовий чек (оплата за то |                             | послуги) | 📄 Реалізація | Реалізація вторинної сировини |      |      |        | ізація вторинної си |
|----------------------------------------------------------------------------|-----|--------|------------------------------------------|-----------------------------|----------|--------------|-------------------------------|------|------|--------|---------------------|
| 🔎 Пошук                                                                    | ⊡ ~ |        | » 🗋 »                                    | <b>≫ • </b> ▼ •             | Пош      | и: Все поля  |                               | ~ Ø  |      |        | -<br>H 🗏 너 🕆        |
| У Види документів                                                          |     | Nº     |                                          | Назва                       |          | Скор.назва   | Док                           | Вико | Каль | Параме | Кіл-ть док.         |
| 🖹 Інвентаризація (IM)                                                      |     | 10     | Касовий че                               | (оплата комунальних послуг) |          | Касовий чек  | TCS                           |      | 0    |        | 0                   |
| 📃 Видаткова накладна (реалізація) (NK)                                     |     | 20     | Касовий че                               | (оплата за товари послуги)  |          | Касовий чек  | TCS                           |      | 0    |        | 1                   |
| внутрішнє переміщення (РМ)                                                 |     | 20     | Касовий це                               |                             |          | Касовий цек  | TCS                           |      | 0    |        | 1                   |
| 📄 Господарська операція (BS)                                               |     | 000    | Касовии чег                              | (повернения товару)         |          | Касовии чек  | ica                           | •    | •    |        |                     |
| Господарська операція з рядками (ВР)                                       |     |        |                                          |                             |          |              |                               |      |      |        |                     |
| 📄 Готова продукція (GP)                                                    |     |        |                                          |                             |          |              |                               |      |      |        |                     |
| Доручення (DV)                                                             |     |        |                                          |                             |          |              |                               |      |      |        |                     |
| 📄 Кількісні залишки (SA)                                                   |     |        |                                          |                             |          |              |                               |      |      |        |                     |
| 📄 Мережа розпорядників і одержувачів коштів місцевого бюджету (budget:NET) |     |        |                                          |                             |          |              |                               |      |      |        |                     |
| 🗎 Накладна на повернення постачальнику (VP)                                |     |        |                                          |                             |          |              |                               |      |      |        |                     |
| 📄 Наряди на польові роботи (avto:com.debet.traktor)                        |     |        |                                          |                             |          |              |                               |      |      |        |                     |
| 📄 Переведення номенклатури до іншої групи (NM)                             |     |        |                                          |                             |          |              |                               |      |      |        |                     |
| 📄 Передача ТМЦ за відп.цінами (SM)                                         |     |        |                                          |                             |          |              |                               |      |      |        |                     |
| 📄 Переоцінка ТМЦ (ОС)                                                      |     |        |                                          |                             |          |              |                               |      |      |        |                     |
| 📄 Повернення реалізованих ТМЦ (VR)                                         |     |        |                                          |                             |          |              |                               |      |      |        |                     |
| 📄 Податкові накладні видані (NV)                                           |     |        |                                          |                             |          |              |                               |      |      |        |                     |
| 🗎 Податкові накладні отримані (NN)                                         |     |        |                                          |                             |          |              |                               |      |      |        |                     |
| 📄 Подорожні листи (avto:com.debet.avto)                                    |     |        |                                          |                             |          |              |                               |      |      |        |                     |
| 📄 Прибуткування ТМЦ (PN)                                                   |     |        |                                          |                             |          |              |                               |      |      |        |                     |
| 📄 Рахунок-фактура (SF)                                                     |     |        |                                          |                             |          |              |                               |      |      |        |                     |
| Реєстр платіжних доручень (budget:PPREE)                                   |     |        |                                          |                             |          |              |                               |      |      |        |                     |
| 📄 Реєстр фінансових зобов'язань (budget:FOBLREE)                           |     |        |                                          |                             |          |              |                               |      |      |        |                     |
| 📄 Реєстр юридичних зобов'язань (budget:JOBLREE)                            |     |        |                                          |                             |          |              |                               |      |      |        |                     |
| 📄 Розподіл відкритих асигнувань (budget:RVA)                               |     |        |                                          |                             |          |              |                               |      |      |        |                     |
| Списання ТМЦ (РZ)                                                          |     |        |                                          |                             |          |              |                               |      |      |        |                     |
| 📄 Товарний чек (не бухг.) (TCS)                                            |     |        |                                          |                             |          |              |                               |      |      |        |                     |
| 📄 Фінансовий план (budget:FINPLAN)                                         |     |        |                                          |                             |          |              |                               |      |      |        |                     |
| Aiupuconi apfion'appung (hudget/EORL)                                      |     |        |                                          |                             |          |              |                               |      |      |        |                     |

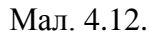

| 🖶 Касовий чек (оплата за     | товари, послуги): редагування     |                           |                   |                                |                  |            |                                       |               | -        |                  | ×    |
|------------------------------|-----------------------------------|---------------------------|-------------------|--------------------------------|------------------|------------|---------------------------------------|---------------|----------|------------------|------|
| Стр.1 Теми                   |                                   |                           |                   |                                |                  |            |                                       |               |          |                  |      |
| Номер                        | 803932889                         | Дата 24.02.2023 У Вид     | діяльності Товар  | ри, послуги                    | — Тип виду       | сплати Зви | чайна                                 |               |          |                  |      |
| Номер довідника<br>платника: | 12 Контрагенти                    |                           |                   |                                |                  |            |                                       |               |          |                  |      |
| Платник:                     | 1: Своя організація 1             |                           |                   | ПІБ:                           |                  |            |                                       |               |          |                  |      |
| Підрозділ                    | 1: Підрозділ 1                    |                           |                   | MBO:                           | 10: Особа 10     |            |                                       |               |          |                  |      |
| Kaca:                        | 1: Каса в національній валюті 30/ | 301/0                     |                   | Касир:                         | 1: Касир 1       |            |                                       |               |          |                  |      |
| Товари Оплата                |                                   |                           |                   |                                |                  |            |                                       |               |          |                  |      |
| 💠 🔶 👋 🚺 🗾                    | l 🗈 💆 🗙 📔 🤌 🕶 🍸 🗸                 |                           | Пошук: Все по     | ля ~                           |                  |            | - # 🗖 🖌                               | <b>T</b>      |          |                  |      |
| № п/п Код                    | Номенклатура<br>Назва             | Од.<br>вим. Кількість     | Відпускна<br>ціна | Сума<br>без знижки             | ручна зн<br>ижка | % знижки   | Сума знижки                           | и Сумаз ПДВ   | В тому ч | нислі ПД<br>Сума | В    |
| 1 02.0001                    | Номенклатура 02.0001              | шт 1,0000                 | 29,990000         | 29,99                          |                  | 0,00       | 0,0                                   | 0 29,99 2     | 20,00    |                  | 5,00 |
| Загальна сума без ПДВ, грн   | <b>.</b> 24.99 Ставка ПД          | В: 20 - за основною ставк | ∽<br>3a           | Сума ПДВ, гј<br>округлення, гј | рн               | 5.00 3     | агальна сума чеку, гр<br>Сплачено, гр | н.            |          | 29.99<br>30.00   |      |
|                              |                                   |                           |                   |                                |                  |            |                                       | Зберегти Заст | госувати | Скасу            | вати |

Мал. 4.13.

| 🖶 Реалізаці  | ія послуг (ме | едичні послуги) | : додаван  | ня             |          |                |                    |             |               |           |                 |            | -          |          | ×    |
|--------------|---------------|-----------------|------------|----------------|----------|----------------|--------------------|-------------|---------------|-----------|-----------------|------------|------------|----------|------|
| Стр.1 Роз    | зширення      | Теми            |            |                |          |                |                    |             |               |           |                 |            |            |          |      |
|              |               | 80              | – Реаліза  | ція послуг (ме | дичні по | слуги)         | ∨ <b>№</b> 13      | E           | ід 27.02.2023 | ✓ y UAH . | курс: Нац. Банк | $\sim$     |            |          |      |
| Відпущено:   | 1: Своя орг   | ганізація 1     |            | договір №      |          | П              | ідрозділ: 1: Підро | зділ 1      |               |           |                 |            |            |          |      |
| через        |               |                 |            |                |          |                | MBO: 10: Ocot      | 5a 10       |               |           |                 |            |            |          |      |
| за доручення | ям №          |                 |            | В              | д <пуст  | а> 🗸 Тип прай  | іс-листа:          | 1           | Скидка:       | 0.00 %    | Застосувати     |            |            |          |      |
| Рахунок:     | 0             | 0               | 0          |                |          |                |                    |             |               |           |                 |            |            |          |      |
|              | » 🗋           | 7 🗈 🔎 🗙         | »          | 🖗 • 🍸 •        |          | П              | ошук: Все поля     | ~ Ø         |               | ~ #       | <b>19</b> T     |            |            |          |      |
| Nº           | Код           | Найменуванн     | я          | Кількість      | Відп     | . ціна без ПДВ | Відп. ціна з ПД    | цв Сума     | Знижка,       | Залишок   | Облікова ціна   | Сума обл.  | Відп.ціна  | а до кал | ьк.  |
| 1 0          | 2.0001 F      | Номенклатура    |            | 1,00           | 00       | 24,990000      | 29,988             | 3000 24,9   | 9 0,00        | 0,00      | 29,990000       | 0,00       |            | 24,990   | 0000 |
|              |               |                 |            |                |          |                |                    |             |               |           |                 |            |            |          |      |
| <            |               |                 |            |                |          |                |                    |             |               |           |                 |            |            |          | )    |
|              |               |                 | Разом у    | валюті: 24.99  |          | Разом:         | 24.99              | 3 ПДВ 20% 🗸 | сума ПДВ: 🗌   | 5.00      | Кіл-ть: 1.0000  |            |            |          |      |
|              |               |                 | Акциз:     |                | 0.00     | Разом з ПДВ:   | 29.99              |             |               |           |                 |            |            |          |      |
| Рахунок-підо | става авансу  | НСЗУ 0000: П    | ідстава не | визначена (дл  | я НСЗУ)  |                |                    |             |               |           |                 |            |            |          |      |
| Kp. pax.     |               | 0               | 0          | 0              |          |                |                    | ]           |               |           |                 |            |            |          |      |
|              |               |                 |            |                |          |                |                    |             |               |           |                 | Зберегти 3 | астосувати | Скасу    | вати |

Мал. 4.14.

Перейти до накладної можна також за допомогою значка пов'язаних документів з документа «Касовий чек» (див. малюнок 4.15).

| р<br>Пе | апка TCS 20<br>ріод: 01.01.1900 у - 31.03.2024 у за |    | Створені    | мною 🗌 Вір  | цредаговані і | Застосувати              |             |       |           |                 |        |        |              |           |              |       |          |
|---------|-----------------------------------------------------|----|-------------|-------------|---------------|--------------------------|-------------|-------|-----------|-----------------|--------|--------|--------------|-----------|--------------|-------|----------|
| Список  | папок 🛛                                             |    | ф ф         |             |               | » 😽 • 🝸 •                |             |       | Пош       | ую Все поля     | ~ 6    | 2      | ~            | 新日均丁      |              |       |          |
| N       | Назва                                               |    |             |             |               |                          |             |       |           | Платник         | 5      |        |              | Підрозділ |              |       |          |
| 0       | Товарний чек                                        |    | № док.      | Час         | Дата          | Сума відп.               | Вал.        | 8     | Код       | н               | asea   |        | Код          | Назва     |              | од    |          |
| 10      | Касовий чек (оплата комунальних по                  |    | 1918744882  |             | 08.02.2024    | 253,0000                 | UAH         | 1     | 5         | Кінцевий спожив | ач     |        | 142          | Каса      | 5602         | 2     | Максимо  |
| 20      | Касовий чек (оплата за товари, пос                  |    | 1918759717  |             | 08.02.2024    | 614,0000                 | UAH         | 1     | 5         | Кінцевий спожив | ач     |        | 142          | Kaca      | 5603         | 2     | Максимо  |
| 30      | Касовии чек (повернення товару)                     |    | 1919939782  |             | 08.02.2024    | 193,0000                 | UAH         | U     | 5         | Кінцевий спожив | ач     |        | 142          | Kaca      | 560          | 2     | Максимо  |
|         |                                                     |    | 1919945272  |             | 08.02.2024    | 193,0000                 | UAH         | 3     | 5         | Кінцевий спожив | ач     |        | 142          | Kaca      | 560          | 2     | Максимо  |
|         |                                                     |    | 191995720   | 👌 Дерево за | лежностей д   | окумента                 |             |       |           |                 |        |        |              |           |              |       | × נ      |
|         |                                                     |    | 192345394 A | окумент:    | Γ             | Nº1919939782 mig 08.02.2 | 2024 (TCS 2 | 0 Kac | овий чек) |                 |        |        |              |           |              |       |          |
|         |                                                     | H  | 19243974( p | ежим відобр | аження:       | срархічна структура во   | іх зв'язків | 3 400 | ментом    |                 |        |        |              |           |              |       | ~        |
|         |                                                     | H  | 193617696   | Пошук       |               |                          |             |       |           |                 |        |        |              |           |              |       | ₽▼       |
|         |                                                     | H  | 19300380:   |             |               |                          |             |       |           |                 |        |        | A            |           |              |       | -        |
|         |                                                     | H  | 193667161   | Назва папка | 4             |                          | Дат         | 1024  | номер     | 0703            | сума   | валюта | Організація  |           | вид документ | HO TO | мер опер |
|         |                                                     | H  | 193668044   | C Do        | апізація згіл | Иата за товари, по       | 08.02       | 2024  | 2131      | 9/02            | 193.00 | UAH    | Кінцевий со  | оживач    | NK           | 11/   |          |
|         |                                                     | F  | 194078151   | - Pe        | encoded and   | no reny                  | V0,02.      | 1924  | 5151      |                 | 195.00 | UNA    | кладевии сла | ///////   | THE .        | 110   | v        |
|         |                                                     | H  | 194079031   |             |               |                          |             |       |           |                 |        |        |              |           |              |       |          |
|         |                                                     | F  | 194090058   |             |               |                          |             |       |           |                 |        |        |              |           |              |       |          |
|         |                                                     | IF | 10420212    | <           |               |                          |             |       |           |                 |        |        |              |           |              |       | >        |

Мал. 4.15.

За потреби друку товарного чека з документа «Касовий чек» оберіть потрібний документ, виконайте **ПКМ**  $\rightarrow Друк \rightarrow Друк екземпляра документа$  та оберіть потрібну форму друку (див. малюнок 4.16). Приклад друкованої форми товарного чека зображено на малюнку 4.17.

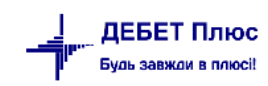

| 🖶 Po6o                           | Робочий стіл 😰 Види документів 👔 Касовий чек (оплата за товари, послуги) 🕄 🗖                                                                                                    |                    |            |              |                 |             |             |      |    |                                                               |                                   |           |                    |       |     |             |                   |
|----------------------------------|----------------------------------------------------------------------------------------------------|--------------------|------------|--------------|-----------------|-------------|-------------|------|----|---------------------------------------------------------------|-----------------------------------|-----------|--------------------|-------|-----|-------------|-------------------|
| р<br>Па                          | Тапка TCS<br>еріод: 01.01.1900 у - 3                                                                                                    | 20                 |            | Створені мно | ю 🗌 Відреда     | говані мною | Застосувати |      |    |                                                               |                                   |           |                    |       |     |             |                   |
| Список                           | папок                                                                                                    | ×                  |            | 💠 🍁 🛸        | ) <b>Z</b> († 1 | 🗟 🗙 📔 » 🛛   | 😽 • 🍸 •     |      |    | Пошук                                                         | Все поля 🗸 🖉                      | · · · · · | 角目 19 字            |       |     |             |                   |
| N                                | • н                                                                                                    | азва               |            |              |                 | _           |             | _    |    |                                                               | Платник                           |           | Підрозділ          |       |     | MB          | 30                |
| 0                                | Товарний чек                                                                                                    |                    |            | № док.       | Час             | Дата        | Сума відп.  | вал. | U  | Код                                                           | Назва                             | Код       | Назва              |       | Код |             | Назва             |
| 10                               | Касовий чек (опл                                                                                                    |                    | 2117505216 |              | 21.03.2024      | 1 340,0000  | UAH         | 0    | 5  | Кінцевий споживач 4 Відділ обслуговування клієнтів 12 Надавач |                                   |           |                    |       |     | луг         |                   |
| 20                               | касовий чек (опл                                                                                                    | ата за товари, пос |            | 2117693391   |                 | 21.03.2024  | 7,0000      | UAH  | IJ | 5                                                             | Кінцевий спончиран                | 2         | Матаріальний склал |       | 10  | Munoaccuro  | Восидь Пе         |
| 30                               | Касовий чек (пов                                                                                                    | ернення товару)    |            | 2117870476   |                 | 21.03.2024  | 1 457,4000  | UAH  | U  | 5                                                             | Кінцев 🖪 Вибір форми для друку    |           |                    |       | -   | - 🗆         | ×                 |
|                                  |                                                                                                    |                    |            | 2118288919   |                 | 21.03.2024  | 420,0000    | UAH  | Û  | 5                                                             | Кінцев Форма друку                |           | Назва              | Тип   | Kop | ист. Мітка  |                   |
|                                  |                                                                                                    |                    |            | 2118712980   |                 | 21.03.2024  | 2 508,2000  | UAH  | Û  | 5                                                             | Kinger TCS CHECK JASPER           |           | Товарний чек Debet | inml  |     | TCS         | <u>н</u> Пе       |
|                                  |                                                                                                    |                    |            | 2120806467   |                 | 22.03.2024  | 1 210,0000  | UAH  | U  | 5                                                             | Кінцев 🔲 ТСЅ_ЕХ50                 |           | Товарний чек       | jixml |     | TCS         |                   |
|                                  |                                                                                                    |                    |            | 2120837166   |                 | 22.03.2024  | 1 210,0000  | UAH  |    |                                                               | Кінцев                            |           |                    |       |     |             |                   |
| 2121215694 22.03.2024 3 314,0000 |                                                                                                    |                    |            |              |                 |             | 3 314,0000  | UAH  | Û  | 5                                                             | Кінцев                            |           |                    |       |     |             | <mark>.</mark> Пе |
| 2121230849 22.03.2024 4 714,8000 |                                                                                                    |                    |            |              |                 |             | 4 714,8000  | UAH  | IJ | 5                                                             | Кінцев <                          |           |                    |       |     |             | <u>&gt;</u> п     |
|                                  |                                                                                                    |                    |            | 2121630252   |                 | 22.03.2024  | 610,0000    | UAH  | U  | 5                                                             | Кінцев Виділити усі Зняти виділен | ня        |                    |       |     | Друк Скасув | ати асил          |
|                                  | 2123006421 1430 22.03.2024 3 343,0000 UAH U 5 Kituge Mit Channel Control Control Contr |                    |            |              |                 |             |             |      |    |                                                               |                                   |           | Bacune II          |       |     |             |                   |

Мал. 4.16.

| 書 Робочий стіл | 🕒 Види документів | 📔 Касовий чек (оплата за товари, послуги) | 🗖 Друк 😣                                                       |                                |                                    |                             |
|----------------|-------------------|-------------------------------------------|----------------------------------------------------------------|--------------------------------|------------------------------------|-----------------------------|
|                |                   |                                           | ТОВ АРНИЙ ЧЕК № 2118712980 Орг<br>дать 21.03.2024 Лати<br>типе | unisautia (E<br>xux ( )        | улгалтерски                        | ай облік для                |
|                |                   |                                           | ]а >нобисегузиона<br>1 /ЩСЦ 18аж<br>2 Гарабас 22:06,5ак        | ад. 29400<br>2832 б.<br>26 430 | 1, 1, 1+0<br>00 223.20<br>700 +.50 | срякя<br>14:50.50<br>209.74 |
|                |                   |                                           | 3 Himmeringa<br>Riberte                                        | mm 4)<br>54                    | 20 107.40                          | 429.60<br>2508.20           |
|                |                   |                                           | Прописам: (Деі тисячі п'ятсот вісім дливень 20 копійок)        |                                | цдвжно                             | іралы <b>з уста</b> ся.     |
|                |                   |                                           | Відпустив Миколистало Васнов Петровнес                         |                                |                                    |                             |

Мал. 4.17.

#### 4.2. Комунальні послуги

Для реалізації комунальних послуг перейдіть на вкладку «Чек» та оберіть потрібний вид платежу «Комунальні послуги» (див. малюнок 4.18).

| 豑 Робочий стіл 🛛 🌐 АРМ Касира 🛛 🖉 Види | а документів               |                          |                | - 8                                                                                   |
|----------------------------------------|----------------------------|--------------------------|----------------|---------------------------------------------------------------------------------------|
| Авторизація Чек Документи Звіти        |                            |                          |                |                                                                                       |
| Особовий рахунок:<br>Населений пункт:  |                            |                          | Показати борги | Касир: Касир 1<br>Зміна відкрита (25934248)<br>О Товари послуси Вид оплати Звичайна ч |
| Будинок:                               | Для всіх                   | Квартира:                |                | Окомунальні послуги     Вид чека     Фіскальний                                       |
| 🖻 🛍 Товар/послуга:                     |                            |                          |                | Повернення товару Номер чека оплати                                                   |
| 🔎 Пошук 💽 🍸 🔅 🖉                        | 🗋 » 🚀 🕶 🝸 🕶 Пошук: Все пол | na 🗸 🖉 🗸 🖌               | <b>≣ Ю</b> ͡   |                                                                                       |
| Назва<br>С Комунальні послуги Ли       | Назва Од.<br>вим.          | Кількість Відпускна Сума |                |                                                                                       |
| Номенклатура 99.                       |                            |                          | 1              | До оплати: 0.00                                                                       |
| Номенклатура 99.1.                     |                            |                          |                |                                                                                       |
| Номенклатура 99.1                      |                            |                          |                | Оплачено:                                                                             |
| Номенклатура 99.1                      |                            |                          |                | 🖾 готівка 0.00 🗙                                                                      |
| 📄 Номенклатура 99.1                    |                            |                          |                |                                                                                       |
| 📄 Номенклатура 99.1                    |                            |                          |                | оанківська карта                                                                      |
| 📄 Номенклатура 99.1                    |                            |                          |                |                                                                                       |
| 📄 Номенклатура 99.1                    |                            |                          |                | Заокруглення: 0.00                                                                    |
| 📄 Номенклатура 99.1                    |                            |                          |                |                                                                                       |
| Номенклатура 99.1                      |                            |                          |                | Решта: 0.00                                                                           |
| Номенклатура 99.1                      |                            |                          |                |                                                                                       |
|                                        |                            |                          |                |                                                                                       |
| Номенклатура 99.1                      |                            |                          |                |                                                                                       |
| 📄 Номенклатура 99.1                    |                            |                          |                |                                                                                       |
| 🖹 Номенклатура 99.1                    |                            |                          |                | Налрукувати                                                                           |
| 📄 Номенклатура 99.1                    |                            |                          |                | падрукувати                                                                           |
| 📄 Номенклатура 99.1                    |                            |                          |                |                                                                                       |
| 📄 Номенклатура 99.1                    |                            |                          |                |                                                                                       |
| 📄 Номенклатура 99.1                    |                            |                          |                |                                                                                       |
| 📄 Номенклатура 99.1                    |                            |                          |                |                                                                                       |
| 📄 Номенклатура 99.1 🗸                  |                            |                          |                | Очистити чек                                                                          |
| < >                                    |                            |                          |                |                                                                                       |

Мал. 4.18.

Оберіть особовий рахунок з довідника, дані по клієнту будуть заповнені з довідника особових рахунків (див. малюнок 4.19).

| F | Робочий<br>Чек Д | й стіл 🔗 АРМ Касира 🛛<br>окументи Авторизація |             |           |                   |                    |                  |          |            |          |          |                | _ |
|---|------------------|-----------------------------------------------|-------------|-----------|-------------------|--------------------|------------------|----------|------------|----------|----------|----------------|---|
|   | Ocol             | бовий рахунок:                                | 1107: Аб    | онент ′   | 1107              |                    |                  |          |            |          |          | Показати борги |   |
|   | Hace             | елений пункт:                                 | 8: м.:      |           |                   |                    |                  | Вулиця   | a: 9       | 8: СОБС  | ОРНИЙ ПР | 2              |   |
|   | Буди             | нок:                                          | 1106: 53    |           |                   |                    |                  | Кварти   | pa:        |          |          |                |   |
|   | õ 🛍 🕇            | Говар/послуга:                                |             |           |                   |                    |                  |          |            |          |          |                |   |
|   |                  | • * 🗋 🗹 🖨 😡 🗙 👘 🚀                             | • • •       | По        | шук: Все поля     | ~ <i>0</i>         |                  | ~ 4      | 1 🗏 🕫 🍸    | •        |          |                |   |
|   | Nº<br>n/n        | Назва                                         | Од.<br>вим. | Кількість | Відпускна<br>ціна | Сума<br>без знижки | ручна зн<br>ижка | % знижки | Сума знижк | си Сума  |          |                |   |
|   | 1                | Номенклатура 99.1.0001                        | куб.м       | 1,000     | 23,00             | 23,00              |                  | 0,00     | 0,0        | 00 23,00 |          |                |   |

Мал. 4.19.

Натисніть «Показати борги» та, за потреби, відкоригуйте кількість і ціну послуги (див. малюнок 4.20). Натисніть «Зберегти».

| 🦻 📾 🕇     | овар/послуга:          |             |                       |                   |                    |                  |                  |             |       |   |                   |   |  |
|-----------|------------------------|-------------|-----------------------|-------------------|--------------------|------------------|------------------|-------------|-------|---|-------------------|---|--|
|           | * 🗋 🗷 🖻 🔉 🗙 👘 🚀 🕶      | 7 -         | По                    | шук: Все поля     | ~ Ø                |                  | ~ 🕯              | 4 🗏 너 🕆     |       |   |                   |   |  |
| Nº<br>n/n | Назва                  | Од.<br>вим. | Кількість             | Відпускна<br>ціна | Сума<br>без знижки | ручна зн<br>ижка | % знижки         | Сума знижки | Сума  |   |                   |   |  |
| 1         | Номенклатура 99.1.0001 | куб.м       | 1,000                 | 23,00             | 23,00              |                  | 0,00             | 0,00        | 23,00 |   |                   |   |  |
|           |                        | 🖶 Введення  | я кількості           |                   |                    |                  |                  |             |       |   | ×                 | ļ |  |
|           |                        | Назв        | а товар               | у                 | Номен              | клату            | латура 99.1.0001 |             |       |   |                   |   |  |
|           |                        | Один        | диниця вим. куб.м   - |                   |                    |                  |                  |             |       |   |                   |   |  |
|           |                        | Штри        | ихкод то              | овару             |                    |                  |                  |             |       |   |                   |   |  |
|           |                        | Код 1       | говару                |                   | 99.1.00            | 01               |                  |             |       |   |                   |   |  |
|           |                        | KEKB        |                       |                   | 0000:              | Нульовий         |                  |             |       |   |                   |   |  |
|           |                        | Ціна        |                       |                   |                    |                  | 50               | 0.00        |       |   |                   |   |  |
|           |                        | Кільн       | кість                 |                   |                    |                  | 1.               | 000         |       |   |                   |   |  |
|           |                        |             |                       |                   |                    |                  |                  |             |       | 3 | берегти Скасувати |   |  |

Мал. 4.20.

За потреби додайте іншу номенклатуру послуги з прайс-листа, вкажіть потрібну кількість та ціну. Виберіть вид оплати (див. малюнок 4.21).

| 🚏 Робочий стіл 🛛 👘 АРМ Касира 🔅 🔑 Види.                                                                                    | документів                                     |                                            |                                           |                                                                                                    |
|----------------------------------------------------------------------------------------------------|------------------------------------------------|--------------------------------------------|-------------------------------------------|----------------------------------------------------------------------------------------------------|
| Авторизація Чек Документи Звіти                                                                                            |                                                |                                            |                                           |                                                                                                    |
| Особовий рахунок:<br>Населений пункт:<br>Будинок:<br>товар/послуга:                                                        | 1107: Абонент 1107<br>8: м.Гнівань<br>1106: 53 | — Вулиця:<br>— Квартира:                   | Показати борги           98: СОБОРНИЙ ПР. | Касир: Касир 1<br>Зайна відкрита (25934248)<br>Отовари, послуги Вид оплати Звичайна –<br>© Комунальні послуги Вид чека<br>Повернення товару Номер чека оплати — |
| Назва<br>Комунальні послуги<br>№ Номиказаго 200                                                                            | Назва                                          | Пошук: Все поля ✓<br>Од.<br>ВИМ. Кількість | ℤ № ⊆ № Т       Відпускна     Сума        | До оплати: 23.00                                                                                                    |
| Поменклатура 99.     Поменклатура 99.     Номенклатура     Номенклатура     Номенклатура     Номенклатура     Номенклатура | менклатура 99.1.0001                           | куб.м 1,00                                 | 0 23,00 23,00                             | Оплачено:                                                                                                    |
| <ul> <li>Номенклатура</li> <li>Номенклатура</li> </ul>                                                                     |                                                |                                            |                                           | Заокруглення: 0.00                                                                                                    |
| <ul> <li>Номенклатура</li> <li>Номенклатура</li> <li>Номенклатура</li> </ul>                                               |                                                |                                            |                                           | Решта: 0.00                                                                                                    |
| Номенклатура<br>Номенклатура<br>Номенклатура<br>Номенклатура                                                               |                                                |                                            |                                           | Надрукувати                                                                                                    |
| <ul> <li>Номенклатура</li> <li>Номенклатура</li> <li>Номенклатура</li> <li>Номенклатура</li> </ul>                         |                                                |                                            |                                           | Очистити чек                                                                                                    |
| < >>                                                                                                    |                                                |                                            |                                           |                                                                                                    |

Мал. 4.21.

У випадку відміни оплати або зміни переліку послуг натисніть «Очистити чек» та за потреби виконайте дії знову.

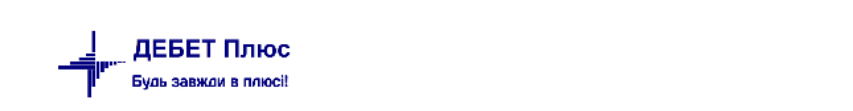

Для друку фіскального чека виконайте «Надрукувати» (варіант друку чека залежить від типу касового апарату).

Одночасно з формуванням чека створюється документ «Касовий чек (оплата комунальних послуг)» в папці документів «Товарний чек (TCS)» (див. малюнки 4.22 - 4.23) та документ «Оплата послуг» в папці «Оплата послуг (comun:KO)» (див. малюнок 4.24).

| 👫 Робочий стіл 🛛 静 АРМ Касира 🖉 Види документів 🛛              |      |             |                        |          |       |            |      |      |      |           |             |
|----------------------------------------------------------------|------|-------------|------------------------|----------|-------|------------|------|------|------|-----------|-------------|
| 🔑 Пошук 💽                                                      | ▼    | 🔹 👋         | * * * *                | •        | Пошук | Все поля   | ~ 6  | 7    |      | → 鉛 目 り   | T           |
| ✓ 	 Види документів                                            | N    | 2           | Ha                     | 388      |       | Скор.назва | Док. | Вико | Каль | Параметри | Кіл-ть док. |
| 📄 Інвентаризація (ІМ)                                          | 10   | Касовий цен |                        |          | K:    | сорий цек  | TCS  |      | 0    |           | 5316        |
| 📄 Видаткова накладна (реалізація) (NK)                         |      | Касорий цен |                        |          |       |            | TCS  |      | 0    |           | 0           |
| Внутрішнє переміщення (РМ)                                     | 20   | касовии чек | с (оплата за товари, т | послуги) | N     | совии че   | 105  |      | U    |           | 0           |
| 📄 Господарська операція (BS)                                   |      |             |                        |          |       |            |      |      |      |           |             |
| 📄 Господарська операція з рядками (BP)                         |      |             |                        |          |       |            |      |      |      |           |             |
| 📄 Готова продукція (GP)                                        |      |             |                        |          |       |            |      |      |      |           |             |
| Доручення (DV)                                                 |      |             |                        |          |       |            |      |      |      |           |             |
| 📄 Кількісні залишки (SA)                                       |      |             |                        |          |       |            |      |      |      |           |             |
| 📄 Мережа розпорядників і одержувачів коштів місцевого б        | юдже |             |                        |          |       |            |      |      |      |           |             |
| Накладна на повернення постачальнику (VP)                      |      |             |                        |          |       |            |      |      |      |           |             |
| 📄 Наряди на польові роботи (avto:com.debet.traktor)            |      |             |                        |          |       |            |      |      |      |           |             |
| 📄 Переведення номенклатури до іншої групи (NM)                 |      |             |                        |          |       |            |      |      |      |           |             |
| 📄 Передача ТМЦ за відп.цінами (SM)                             |      |             |                        |          |       |            |      |      |      |           |             |
| 📄 Переоцінка ТМЦ (ОС)                                          |      |             |                        |          |       |            |      |      |      |           |             |
| Повернення реалізованих ТМЦ (VR)                               |      |             |                        |          |       |            |      |      |      |           |             |
| Податкові накладні видані (NV)                                 |      |             |                        |          |       |            |      |      |      |           |             |
| Податкові накладні отримані (NN)                               |      |             |                        |          |       |            |      |      |      |           |             |
| 📄 Подорожні листи (avto:com.debet.avto)                        |      |             |                        |          |       |            |      |      |      |           |             |
| Прибуткування ТМЦ (PN)                                         |      |             |                        |          |       |            |      |      |      |           |             |
| Рахунок-фактура (SF)                                           |      |             |                        |          |       |            |      |      |      |           |             |
| Реєстр платіжних доручень (budget:PPREE)                       |      |             |                        |          |       |            |      |      |      |           |             |
| Реєстр фінансових зобов'язань (budget:FOBLREE)                 |      |             |                        |          |       |            |      |      |      |           |             |
| Реєстр юридичних зобов'язань (budget: JOBLREE)                 |      |             |                        |          |       |            |      |      |      |           |             |
| Розподіл відкритих асигнувань (budget:RVA)                     |      |             |                        |          |       |            |      |      |      |           |             |
| Cписання ТМЦ (PZ)                                              |      |             |                        |          |       |            |      |      |      |           |             |
| Товарний чек (не бухг.) (TCS) Фінансовий план (budget:FINPLAN) |      |             |                        |          |       |            |      |      |      |           |             |

Мал. 4.22.

| 🖶 Касові              | ий чек (оплата ко | мунальних послуг): редагуванн | a                                         |                |                  |             |                 |            | -            |         | ×   |
|-----------------------|-------------------|-------------------------------|-------------------------------------------|----------------|------------------|-------------|-----------------|------------|--------------|---------|-----|
| Стр.1                 | Геми              |                               |                                           |                |                  |             |                 |            |              |         |     |
| Номер                 |                   | 841043403                     | Дата 13.03.2023 🗸 Вид діяльності Комуналь | ні послуги 🖂 Т | ип виду сплати З | Ввичайна    |                 |            |              |         |     |
| Номер до<br>платника: | відника           | 330 Особові рахунки           |                                           |                |                  |             |                 |            |              |         |     |
| Платник:              |                   | 1107: Абонент 1107            |                                           | TIB:           |                  |             |                 |            |              |         |     |
| Підрозділ             |                   | 4: Підрозділ 4                |                                           | MBO: 1         | 11: Особа 11     |             |                 |            |              |         |     |
| Kaca:                 |                   | 4: Каса тестова               |                                           | Касир:         | 3: Касир тест 1  |             |                 |            |              |         |     |
| Товари                | Оплата            |                               |                                           |                |                  |             |                 |            |              |         |     |
| -                     | 🔹 🖹 🗋             | 🏽 🖸 🗙 📔 👋 🕶 🏹                 | Г <b>▼</b> Пошук: Все поля                | ~ 0            |                  | ~ # 8       | <b>19</b> 🕆     |            |              |         |     |
| N₽                    |                   | Ном                           | енклатура                                 | Од.            | Kin vien         | Відпускна   | Сума            | ручна зн   | 06 211102674 | 00000   |     |
| n/r                   | 1                 | Код                           | Назва                                     | вим.           | KIJIBKICIB       | ціна        | без знижки      | ижка       | 70 энижки    | Сума з  | пи. |
| 1                     | 99.1.0001         |                               | Номенклатура 99.1.0001                    | куб.м          | 10,000           | 23,00000000 | 230,00          |            | 0,00         |         |     |
| 2                     | 99.1.0017         |                               | Номенклатура 99.1.0017                    | KB.M           | 1,000            | 40,00000000 | 40,00           |            | 0,00         |         |     |
| 3                     | 99.1.0023         |                               | Номенклатура 99.1.0023                    | куб.м          | 1,000            | 60,00000000 | 60,00           |            | 0,00         |         |     |
|                       |                   |                               |                                           |                |                  |             |                 |            |              |         |     |
| <                     |                   |                               |                                           |                |                  |             |                 |            |              |         | >   |
| Загальна              | сума без ПДВ, грн | н. 275.0 Ставка               | ПДВ: 20 - за основною ставкою             | ~ Сума         | ПДВ, грн.        | 55.00       | Загальна сума ч | еку, грн.  | 330          | 0.00    |     |
|                       |                   |                               |                                           | Заокругл       | ення, грн.       | 0.00        | Сплаче          | ено, грн.  | 330          | 0.00    |     |
|                       |                   |                               |                                           |                |                  |             | [               | Зберегти З | астосувати   | Скасува | ти  |

Мал. 4.23.

| 静 Робочий  | стіл 🕼 Види документів 🔮       | AP | И Касир    | а 🗍 Др       | ук 📄        | Касовий чек (оплата                   | комуна    | льних послуг)   | 📄 Оплата п | ослуг 🛛 🚦 Змінн     | і організації |                |              |          | - 0         | 🚛 Комунальні |
|------------|--------------------------------|----|------------|--------------|-------------|---------------------------------------|-----------|-----------------|------------|---------------------|---------------|----------------|--------------|----------|-------------|--------------|
| 🛜 Папка с  | :omun:KO 10                    |    | Періо      | д: 01.03.202 | 3 🗸 - 31.0  | )3.2023 ⊻ 3a                          |           | — Створені      | мною 🗌 Від | редаговані мною Зао | тосувати      |                |              |          |             | 🚛 Комуналы   |
| Список пап | ок 🛛                           |    | <b>4 1</b> | » 🗋          | 2 🖻 🔎       | ×     »   ≫ - ≤                       | r -       |                 | Пошу       | все поля            | ~ @           | ~ #            | i≣ 19 °?     |          |             | Первинн      |
| N≌         | Назва                          |    |            |              |             | Контрагент                            |           | Мережа          |            | Особо               | вий рахунок   |                | Послуга      |          |             | Введен       |
| 0          | Оплата послуг                  |    | Nº         | Дата         | Код         | Назва                                 |           | Код Назі        | ва         | Код ОР              | Has           | зва Ко         | д Назва      |          | ума         | 🖹 Комун      |
| 10         | Оплата послуг                  |    | 23 (       | 01-02-2022   | 2           | Kournocour 2                          |           | 1 Kuura 1       |            | 022 022             | 1600000000    | 12             |              |          | 220.00      | Оплата       |
| 20         | Імпорт оплати                  |    | 23 (       | о 🖸 Оплат    | а послуг: р | едагування                            |           |                 |            |                     |               |                |              |          | -           |              |
| 30         | Оплата послуг (пільги)         |    | 23 0       | Стр.1        | Теми        |                                       |           |                 |            |                     |               |                |              |          |             |              |
| 40         | Оплата послуг (субсидії)       |    | 23 0       | Платіжна     | відомість N | 9 410 від                             | 13.03.20  | 23 У Вид оплати | Для всіх   |                     |               |                |              |          |             |              |
| 50         | Оплата послуг промислові підпр |    | 23 (       | D1           |             | · · · · · · · · · · · · · · · · · · · |           |                 |            |                     |               |                |              |          |             |              |
|            | Оплата послуг оюджетні організ |    | 23 0       | трих-ко      | A _         |                                       |           |                 |            |                     |               |                |              |          |             |              |
|            |                                |    | 23 0       | Оплачено     | через 1     | : Своя організація 1                  |           |                 |            | M                   | ережа         | 1: Книга 1     |              |          |             |              |
|            |                                |    | 23 0       | Особовий     | і рахунок 1 | 00: Абонент 100                       |           |                 |            | П                   | ослуга        | За всіма номен | слатурами    |          |             |              |
|            |                                |    | 23 0       | примітка     | L           |                                       |           |                 |            |                     |               |                |              |          |             |              |
|            |                                |    | 23 0       | 2            | Особо       | вий рахунок                           |           | Мережа          |            | Послуга             |               |                | 2050.00      | Dim ra   | Cuficunia   | Doctor       |
|            |                                |    | 23 0       | Код          | OP          | Назва                                 | Код       | Назва           | Код        | Ha                  | 388           | Cyma           | Jarahisha    | TIDIBLA  | Субсидия    | Pecip.       |
|            |                                |    | 23 0       | 100          | 100         | Абонент 100                           | 1         | Книга 1         | 99.1.0001  | Номенклатура 99.1   | .0001         | 0,08           |              |          |             |              |
|            |                                |    | 23 0       | 2 🗌 100      | 100         | Абонент 100                           | 1         | Книга 1         | 99.1.0002  | Номенклатура 99.1   | .0002         | 0,05           | $\checkmark$ |          |             |              |
|            |                                |    | 23 0       | 21           |             |                                       |           |                 |            |                     |               |                |              |          |             |              |
|            |                                |    | 23 0       | 2            |             |                                       |           |                 |            |                     |               |                |              |          |             |              |
|            |                                |    | 23 0       |              |             |                                       |           |                 |            |                     |               |                |              |          |             |              |
|            |                                |    | 23 (       |              |             |                                       |           |                 |            |                     |               |                |              |          |             |              |
|            |                                |    | 23 (       |              |             |                                       |           |                 |            |                     |               |                |              |          |             |              |
|            |                                | H  | 23 0       | N            |             | 0.12                                  |           |                 | 0.12       |                     | 0.0           | 0              |              |          |             |              |
|            |                                | H  | 23 0       | DCBOID       |             | 0.15                                  | di d/i6Hd | ·               | 0.15       | уосиди              | 0.0           |                |              |          |             |              |
|            |                                |    | 410 1      |              |             | 1. Parauliuraurau                     | плыги     |                 | 0.00       | еструктуризации     | 0.0           | 0              |              |          |             |              |
|            |                                |    | 410        | джерело      | фінансуван  | ня власні надход;                     | кення     |                 |            |                     |               |                |              |          |             |              |
|            |                                |    |            |              |             |                                       |           |                 |            |                     |               |                |              | Зберегти | Застосувати | Скасувати    |
|            |                                |    |            |              |             |                                       |           |                 |            |                     |               |                |              |          |             | COMIN        |

Мал. 4.24.

Перейти до документа оплати послуг можна також з документа «Касовий чек» (див. малюнок 4.25).

| 👬 Робочий        | стіл 🛛 👬 АРМ Касира 🛛 🕖                                    | 🖗 Види | документів  | Kac          | овий чек (оплата к  | омунальних послу     | r) 🛙 🔪   |       |              |            |        |             |              |              |                    |               |          |
|------------------|------------------------------------------------------------|--------|-------------|--------------|---------------------|----------------------|----------|-------|--------------|------------|--------|-------------|--------------|--------------|--------------------|---------------|----------|
| 防 Папи<br>Періо, | ka TCS 10<br>q; 01.01.1900 v - 30.04.2024 v                | 38     |             | Створені мно | ою 🗌 Відредагова    | ні мною<br>Застосу   | вати     |       |              |            |        |             |              |              |                    |               |          |
| Список пап       | юк                                                         |        |             | » 🗋 [        | 🛛 🗈 🔎 🗙 🗌           | » 😿 • 🝸 •            |          |       |              | Пошук: Все | поля   | ~ Ø         |              | ~ # 🚍        | <b>5</b> 🕆         |               |          |
| Nº               | Назва                                                      |        | №д          |              | _                   |                      | _        |       |              | Пл         | атник  |             |              | Ka           | ca                 |               | 1        |
| 0                | Товарний чек                                               |        | OK.         | Час          | Дата                | Сума відп.           | вал.     |       | Код          |            | Назва  | а           | Код          |              | Назва              | Код           |          |
| 20               | Касовий чек (оплата комуна.<br>Касовий чек (оплата за това | 1      | 2593        | 15:15        | 11.04.2024 2        | 3,0000               | UAH      | 0     | 1107         | Абонент 11 | 07     |             | 1            | Каса в націо | нальній валюті 30, | 301 1         | Касир 1  |
| 30               | Касовий чек (повернення то                                 | 8,     |             |              |                     |                      |          |       |              |            |        |             |              |              |                    |               |          |
| 100              | 🖉 Кассий чек (лужбовий) 🖻 Дерево залежностей документа — 🗆 |        |             |              |                     |                      |          |       |              |            |        |             |              |              |                    |               |          |
|                  |                                                            | Доку   | /мент:      | NS           | 25935489 від 11.04. | 2024 (TCS 10 Касови  | ій чек ) |       |              |            |        |             |              |              |                    |               |          |
|                  |                                                            | Режи   | им відображ | кення: Ієр   | архічна структура   | всіх зв'язків з доку | ментом   |       |              |            |        |             |              |              |                    |               |          |
|                  |                                                            | R      | Пошук       |              |                     |                      |          |       |              |            |        |             |              |              |                    |               |          |
|                  |                                                            | Ha     | зва папки   |              |                     | Дата                 | Ном      | ер    |              | Сума       | Валюта | Організація |              |              | Вид документа      | Номер операці | ї Іденти |
|                  |                                                            | - v    | 🗁 Касови    | ій чек (опла | ата комунальних     | c 11.04.2024         | 2593     | 5489  |              | 23.00      | UAH    |             |              |              | TCS                | 10            | 259      |
|                  |                                                            |        | 🗀 Опл       | ата послуг   |                     | 11.04.2024           | 2593     | 5489  |              | 23.00      | UAH    | CE Penary   | вати         | F4           | comun:KO           | 10            | 259      |
|                  |                                                            |        |             |              |                     |                      |          | Перей | ти до докуме | ента       |        |             |              |              |                    |               |          |
|                  |                                                            |        |             |              |                     |                      |          |       |              |            |        | Перег       | пяд документ | та           |                    |               |          |
|                  |                                                            |        |             |              |                     |                      |          |       |              |            |        | Видалі      | ити зв'язок  |              |                    |               |          |
|                  |                                                            | <      |             |              |                     |                      |          |       |              |            |        |             |              |              |                    |               |          |

Мал. 4.25.

| 🖪 Оплата  | в послуг: реда | агування           |         |                 |            |                        |      |                     |          |          | -           |       | ×     |
|-----------|----------------|--------------------|---------|-----------------|------------|------------------------|------|---------------------|----------|----------|-------------|-------|-------|
| Стр.1 Т   | еми            |                    |         |                 |            |                        |      |                     |          |          |             |       |       |
| Платіжна  | відомість №    | 410 від 1          | 3.03.20 | 23 🗸 Вид оплати | Для всіх 🖄 | /                      |      |                     |          |          |             |       |       |
| Штрих-код |                |                    |         |                 |            |                        |      |                     |          |          |             |       |       |
| Оплачено  | через 1: С     | своя організація 1 |         |                 |            | Иережа                 | [    | 1: Книга 1          |          |          |             |       |       |
| Особовий  | рахунок 100    | : Абонент 100      |         |                 |            | Послуга                |      | За всіма номенклату | рами     |          |             |       |       |
| Примітка  |                |                    | -       |                 | -          |                        |      |                     |          |          |             |       |       |
|           | Особови        | й рахунок          |         | Мережа          |            | Послуга                |      | CVMa                | Загальна | Пільга   | Субсилія    |       | Perm  |
| Код       | OP             | Назва              | Код     | Назва           | Код        | Назва                  |      | Cyma                | Sarahana | THUIDIG  | cyochan     |       | cerps |
| 100       | 100            | Абонент 100        | 1       | Книга 1         | 99.1.0001  | Номенклатура 99.1.0001 |      | 0,08                |          |          |             |       |       |
| 100       | 100            | Абонент 100        | 1       | Книга 1         | 99.1.0002  | Номенклатура 99.1.0002 |      | 0,05                |          |          |             |       |       |
|           |                |                    |         |                 |            |                        |      |                     |          |          |             |       |       |
| <         |                |                    |         |                 |            |                        |      |                     |          |          |             |       | >     |
| Всього    |                | 0.13 3a            | гальна  |                 | 0.13       | Субсидій               | 0.00 |                     |          |          |             |       |       |
|           |                | E                  | пьги    |                 | 0.00       | Реструктуризацій       | 0.00 |                     |          |          |             |       |       |
| Джерело ф | фінансування   | 1: Власні надходжи | ння     |                 |            |                        |      |                     |          |          |             |       |       |
|           |                |                    |         |                 |            |                        |      |                     |          | Зберегти | Застосувати | Скасу | вати  |

ДЕБЕТ Плюс Будь завжаи в плюсі!

#### ЗВЕРНІТЬ УВАГУ!

Для коректного заповнення в документі оплати «Оплачено через» (див. малюнок 4.26) потрібно встановити значення змінної CASHIER.FORG через Налаштування → Змінні організації (див. малюнок 4.27).

| 1 | Робочий стіл   | 🕒 Види документі | в 📑 АРМ Касира 🗖            | Друк 🛛 🗎 Касовий чек (оплата комунальних послуг) 🖉 Оплата послу | уг 👘 Змінні орга | нізації 🛛 🔪 |  |  |  |  |  |
|---|----------------|------------------|-----------------------------|-----------------------------------------------------------------|------------------|-------------|--|--|--|--|--|
|   | 🔶 🌩 🛸 🛛        | ) 🗷 🖻 🔎 🗙        | » 😽 🗕 👗 🗕                   | Пошук: Все поля 🗸 🖉 🔷 🕌                                         | 🗏 <b>1</b> 9 🕆   |             |  |  |  |  |  |
|   | 3N             | іінна            | Значення                    | Коментар                                                        | Дата початку     | Дата кінця  |  |  |  |  |  |
|   | A3TZV          |                  | 83                          | код транспортно-заг.витрат з 3-го довідника                     |                  |             |  |  |  |  |  |
|   | C_DOC_CNT      |                  | =DocCnt                     | Номер документа у періоді                                       |                  |             |  |  |  |  |  |
|   | C_DOC_STAN     |                  | =DocStan                    | Стан документу                                                  |                  |             |  |  |  |  |  |
|   | C_DOC_TYPE     |                  | =DocType                    | Номер виправного документу                                      |                  |             |  |  |  |  |  |
|   | C_RAJ          |                  | 1                           | Код ДПІ в області                                               |                  |             |  |  |  |  |  |
|   | C REG          |                  | 23                          | Код області                                                     |                  |             |  |  |  |  |  |
|   | CASHIER.FORG   |                  | 1                           | Значення поля Оплачено через для документу КО при імпорті з TCS |                  |             |  |  |  |  |  |
|   | CASHIER.ROUNI  | D_STEP           | 0.1                         | Найменший номінал грошових знаків, грн. (для заокруглення)      |                  |             |  |  |  |  |  |
|   | COM_POD        |                  | 10                          | Комунальний податок                                             |                  |             |  |  |  |  |  |
|   | CP_EX01_2017.U | ISE_USER_FIO     | false                       | Друк в ПІП касира ПІП користувача (true aбo false)              |                  |             |  |  |  |  |  |
|   | CR.PRINT_DATE  |                  | 1                           | Друкувати дату в видатковому касовому ордері                    |                  |             |  |  |  |  |  |
|   | CR.PRINT_SUM_  | IN_WORDS         | 1                           | Друкувати суму прописом в видатковому касовому ордері           |                  |             |  |  |  |  |  |
|   | CR_EX53_2017.U | ISE_USER_FIO     | false                       | Друк в ПІП касира ПІП користувача (true aбo false)              |                  |             |  |  |  |  |  |
|   | lo ru          |                  | -format/"ddmmianau" to dau) |                                                                 |                  |             |  |  |  |  |  |

Мал. 4.27.

#### 4.3. Повернення товару

Для виконання повернення товару перейдіть на вкладку «Чек», оберіть режим роботи «Повернення товару» та виберіть потрібний чек з переліку документів (див. малюнок 4.28).

| 鑙 Робочий стіл 🛛 🚭 АРМ Касира 🖾     |               |                              |                      |          |            |                 |             |     |        |             |                                |               |                  | - [         |
|-------------------------------------|---------------|------------------------------|----------------------|----------|------------|-----------------|-------------|-----|--------|-------------|--------------------------------|---------------|------------------|-------------|
| Чек Документи Авторизація Звіти     |               |                              |                      |          |            |                 |             |     |        |             |                                |               |                  |             |
| Платник:                            | <b>5: Кін</b> | цевий споживач               |                      |          |            |                 |             |     |        |             | Касир: Касир<br>Зміна відкрита | o 1           |                  |             |
| 🖻 📾 Товар/послуга:                  |               |                              |                      |          |            |                 |             |     |        |             | Товари, послуги                | Тип виду сп   | Лати Звича       | айна 🗸      |
| 🔑 Пошук                             | <b>.</b> ▼ .  | 🔺 👞 👋 🖪 🖬 🖬 🕞                | » : 🐶 🗸 🔻 🗸          |          |            | Pre pos         |             | 2   |        | , »         | О Комунальні послугі           | 1 Тип виду че | ку Фіска         | льний 🗸     |
| Hanna                               | <u>^</u>      |                              | - 1 <b>*</b> * 1 * 1 |          | 110        | Julyk. Dee novi | м т с       |     |        | · 1         | Повернення товару              | Номер чека    | оплати 3.202     | 4 (TCS 20 ) |
|                                     |               | Nº                           | Назва                |          | Од.        | Кількість       | Відпускна   | Сум | а      | ручна зн 😽  |                                |               |                  |             |
| Сировина і матеріали                |               | n/n                          |                      |          | вим.       |                 | ціна        | 0e3 | знижки | ижка        |                                |               |                  | 0.00        |
| 🚇 Медикаменти та перев'язувальні ма | 📄 Товарі      | ний чек                      |                      |          |            |                 |             |     |        |             |                                | -             |                  | 0.00        |
| 📄 Вода очищена 1 л/апт фас/пдв/     | 🔛 Па          | апка ТСS .                   | 0                    | Створені | мною 🗌 Від | редаговані мн   | ю           |     |        |             |                                |               |                  | 0.00        |
| Гліцерин 100г стер /апт фас/пдв/    | Пер           | іод: 01.01.1900 у - 31.03.20 | 124 y 3a             |          | ~          |                 | Застосувати | 4   |        |             |                                |               |                  |             |
| ГЕМОТРАН®.Розчин для ін`єкцій,      |               |                              |                      |          |            |                 |             |     |        |             |                                |               |                  | 289.00      |
| 📄 НАТРІЮ ХЛОРИДУ РОЗЧИН 0.99        | Список п      | апок 🔀                       | 1 👍 📫 🔅              |          | o x∣ »     | 1 😥 - 🍸         | •           |     | i no   | шук: Все по | × 0                            | ~             | 44 <b>≡ </b> ⊾ » |             |
| ПЕПАРИН-ФАРМЕКС, РОЗЧИН ДЛЯ         | Nº Nº         |                              |                      |          |            | 1               |             | 1   | :      | · / -       |                                |               |                  |             |
| CELLCIEAN™ 50ml / Pearent CELLPA    | 0             | Товарний чек                 | № док.               | Час      | Дата       | Сума в          | ідп. Вал.   | U   |        | 10          | атник                          |               |                  | 289.00 ¥    |
| Анальгін розчин для ін"єкцій 500    | 10            | Касовий чек (оплата ко       |                      |          |            |                 |             |     | KO     |             | Назва                          | Код           |                  |             |
| 📄 Інфулган розчин для інфузій 10 м  | 20            | Касовий чек (оплата за       | 815737393            | 00:00    | 02.03.2023 | 349,0000        | UAH         |     | 5      | Кінцевий сі | тоживач                        | 1             | Головни          | 0.00 ×      |
| EIGHTCHECK-3WP-L,1,5mL/ mater       | 30            | Касовий чек (повернен        | 835386951            | 00:00    | 10.03.2023 | 10,0000         | UAH         | 0   | 5      | Кінцевий сі | тоживач                        | 142           | Kaca             | 0.00 🗙      |
| EIGHTCHECK-3WP-N,1,5mL/ Mate        | p             |                              | 892055436            | 00:00    | 04.04.2023 | 10,0000         | UAH         | U   | 5      | Кінцевий сі | 10живач                        | 142           | Kaca             | 0.00 ×      |
| EIGHTCHECK-3WP-H, 1,5mL/ Material   | e             |                              | 894385309            | 00:00    | 05.04.2023 | 196,0000        | UAH         | U   | 5      | Кінцевий сі | тоживач                        | 142           | Kaca             |             |
| EIGHTCHECK-3WP-H1,5mL/ Mater        | pi            |                              | 896727106            | 00:00    | 06.04.2023 | 298,0000        | UAH         | U   | 5      | Кінцевий с  | тоживач                        | 142           | Kaca             | 0.00        |
| 📄 FX 100 classix Діалізатор         |               |                              | 909381857            | 00:00    | 11.04.2023 | 320,0000        | UAH         | U   | 5      | Кінцевий с  | тоживач                        | 142           | Kaca             | 0.00        |
| 📄 FX 50 classix Діалізатор          |               |                              | 912619039            | 00:00    | 12.04.2023 | 349,0000        | UAH         | U   | 5      | Кінцевий с  | тоживач                        | 142           | Kaca             | 0.00        |
| 📄 Натрію хлорид розчин для інфуз    | ii i          |                              | 912668223            | 00:00    | 12.04.2023 | 349,0000        | UAH         | U   | 5      | Кінцевий с  | тоживач                        | 142           | Kaca             | 0.00        |
| 📄 Сода -буфер розчин для інфузій    | 1             |                              | 914402111            | 00:00    | 13.04.2023 | 325,0000        | UAH         | U   | 5      | Кінцевий с  | тоживач                        | 142           | Kaca             |             |
| STROMATOLYSER-WH 500mL x 3          | 1             |                              | 915277702            | 00:00    | 13.04.2023 | 658,0000        | UAH         | U   | 5      | Кінцевий с  | тоживач                        | 142           | Kaca             |             |
| <                                   | -             |                              | 915294362            | 00:00    | 13.04.2023 | 542,0000        | UAH         | U   | 5      | Кінцевий с  | тоживач                        | 142           | Kaca             |             |
|                                     |               |                              | 915359450            | 00:00    | 13.04.2023 | 349,0000        | UAH         | U   | 5      | Кінцевий с  | тоживач                        | 142           | Kaca             |             |
|                                     |               |                              | 915415217            | 00:00    | 13.04.2023 | 349,0000        | UAH         | Ű   | 5      | Кінцевий с  | тоживач                        | 142           | Kaca             |             |
|                                     |               |                              | 915493026            | 00:00    | 13.04.2023 | 537.0000        | UAH         | 0   | 5      | Кінцевий с  | тоживач                        | 142           | Kaca             |             |
| 1                                   |               |                              |                      |          |            |                 |             |     |        |             |                                |               |                  |             |

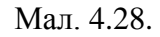

За умови обліку даної номенклатури/послуги на різних підрозділах обліку оберіть потрібний склад у запропонованому переліку. За потреби відредагуйте кількість товару (див. малюнок 4.29).

| 🗱 Робочий стіл 🗱 АРМ Касира 🖾                                                                              |                                                         |                             |               |                                            |                   |                    |            |                                                        |                           |                              | - [                 |
|----------------------------------------------------------------------------------------------------|---------------------------------------------------------|-----------------------------|---------------|--------------------------------------------|-------------------|--------------------|------------|--------------------------------------------------------|---------------------------|------------------------------|---------------------|
| Платник:                                                                                                   | 5: Кінцевий спожив                                      | ач                          |               |                                            |                   |                    |            | Касир: Ка                                              | асир 1                    | l                            |                     |
| Товар/послуга:<br>Пошук                                                                                    |                                                         | ⇒ » : № - <b>▼</b> -        |               | D                                          |                   |                    | پ<br>۱۳    | <ul> <li>Товари, посл</li> <li>Комунальні г</li> </ul> | а<br>уги Ти<br>10слуги Ти | п виду сплати<br>п виду чеку | Звичайна            |
| Назва<br>Повари медичного призначення                                                                      |                                                         | Назва                       | Од.<br>вим.   | Кількість                                  | Відпускна<br>ціна | Сума<br>без знижки | ручна зн % | Повернення                                             | говару Н                  | мер чека опла                | ти 3.2024 (TCS 20 ) |
| 🚇 Сировина і матеріали                                                                                     | 1 ВД Астрацитро                                         | н пор д/орал р-ну 20г саш   | yn.           | 1,000000000                                | 240,68            | 240,6              | 8          | Без зниж                                               | кки:                      |                              | 0.00                |
| Вода очищена 1                                                                                             | кількості                                               |                             |               |                                            |                   |                    |            | - 0                                                    | ×                         |                              | 0.00                |
| ГЕМОТРАН®.Роз<br>Натрію хлорид<br>ГЕПАРИН-ФАРМЕ ОДИНИЦІ                                                    | овару<br>я вим.                                         | ВД Астрацитрон<br>уп.       | н пор д/о     | рал р-ну 2                                 | 20г саше          | Nº10               |            |                                                        |                           |                              | 240.70              |
| СЕЦЕРАСК®, 201/<br>СЕЦЕСТЕАНТ, 201/<br>ССЕПЕСТЕАНТ, 201<br>Ков тор                                         | од товару                                               | 201 1 07/17                 |               |                                            |                   |                    |            |                                                        |                           |                              | 289.00              |
| <ul> <li>Аналыты розчин КОД ТОВа</li> <li>Інфулган розчин Джерело фінан</li> <li>ЕІGHTCHECK-ЗWF</li> </ul> | ару<br>нсування                                         | 201.1.07417<br>1: Загальний |               |                                            |                   |                    |            |                                                        |                           | ірта                         | 0.00 ×              |
| <ul> <li>ЕІGHTCHECK-ЗШР</li> <li>ЕІGHTCHECK-ЗШР</li> <li>Визнано дохід</li> </ul>                          | фінансування або безоплатного<br>від ЦФ при надходженні | Для всіх                    |               |                                            |                   |                    |            |                                                        |                           | r                            | 0.00 🗙              |
| EIGHTCHECK-3WF                                                                                             |                                                         | 2220                        |               |                                            |                   |                    |            |                                                        |                           |                              | 0.02                |
| FX 50 classix Діал<br>Натрію хлорид р<br>Сода -буфер роз Кількісти                                         | ь                                                       |                             | 24<br>1.00000 | <mark>0.68</mark><br>0000 Дос <sup>.</sup> | тупно: 77         | .0                 |            |                                                        |                           |                              | 0.00                |
| STROMATOLYSER                                                                                              |                                                         |                             |               |                                            |                   |                    |            |                                                        |                           | вернути                      | J                   |
|                                                                                                    |                                                         |                             |               |                                            |                   |                    |            | Зберегти С                                             | касувати                  | стити че                     | вк                  |

Мал. 4.29.

| документи наторизация зап                                          | •                                          |           |                                       |     |               |           |                    |            |                                                              |                            |
|--------------------------------------------------------------------|--------------------------------------------|-----------|---------------------------------------|-----|---------------|-----------|--------------------|------------|--------------------------------------------------------------|----------------------------|
| Платник:                                                           | <b>5: Кін</b>                              | цевий     | споживач                              |     |               |           |                    |            | Касир: Касир 1                                               |                            |
| 🖻 👛 Товар/послуга:                                                 |                                            |           |                                       |     |               |           |                    |            | <ul> <li>Товари, послуги</li> <li>Тип виду сплати</li> </ul> | Звичайна                   |
| 🔑 Пошук                                                            |                                            | 4 4 ·     | » 🗋 🖬 🖻 » 📝 • 🍸 •                     |     | Пошук: Все по | ля 🗸      | 0                  | ~ [*       | Комунальні послуги Тип виду чеку                             | Фіскальний                 |
| Назва<br>— Товари медичного призначен                              | ня                                         | Nº<br>n/n | Назва                                 | Од. | Кількість     | Відпускна | Сума<br>без знижки | ручна зн % | Номер чека опла                                              | ти <u>3.2024 (ICS 20 )</u> |
| 📴 Сировина і матеріали                                             |                                            | 1 8/      | а Астрацитрон пор д/орал р-ну 20г саш | vn. | 1,000000000   | 240.68    | 240.6              | 8 10       | Без знижки:                                                  | 0.00                       |
| Медикаменти та перев'я<br>Вода очищена 1 л/аг                      | ізувальні матер                            |           |                                       |     |               |           |                    |            | Знижка:                                                      | 0.00                       |
| П Тицерин тоог стер //<br>П ГЕМОТРАН®.Розчин<br>В НАТРІЮ ХЛОРИДУ Р | для ін`єкцій, 100<br>ЭЗЧИН 0.9%, Рс        |           |                                       |     |               |           |                    |            | До сплати:                                                   | 240.70                     |
| ГЕПАРИН-ФАРМЕКС. СЕЦРАСК®, 20L/ Реа                                | Розчин для ін'єї<br>гент CELLPACK «        |           |                                       |     |               |           |                    |            | Сплачено:                                                    |                            |
| CELLCLEAN", 50mL/                                                  | Pearent CELLCLE                            |           |                                       |     |               |           |                    |            | 🔄 готівка                                                    | 289.00                     |
| Анальгін розчин для                                                | ін"єкцій 500 мг/                           |           |                                       |     |               |           |                    |            | 🗯 банківська карта                                           | 0.00                       |
| Інфулган розчин для<br>відытсывсказмра 1                           | інфузій 10 мг/м.<br>5ml / матеріал         |           |                                       |     |               |           |                    |            | А кредит                                                     | 0.00                       |
| EIGHTCHECK-3WP-N,                                                  | 1,5mL/ матеріал<br>1,5mL/ Матеріа          |           |                                       |     |               |           |                    |            | 🙎 сертифікат                                                 | 0.00                       |
| EIGHTCHECK-3WP-H1                                                  | ,5mL/ матеріал<br>тор                      |           |                                       |     |               |           |                    |            | Заокруглення:                                                | 0.02                       |
| FX 50 classix Діалізат<br>Натрію хлорид розч                       | ор<br>ин для інфузій 9<br>дов інфузій 42 и |           |                                       |     |               |           |                    |            | Решта:                                                       | 0.00                       |
| STROMATOLYSER-WH                                                   | 500mL x 3 /Pea v                           |           |                                       |     |               |           |                    |            | Повернути                                                    | I                          |
|                                                                    |                                            |           |                                       |     |               |           |                    |            | Очистити н                                                   | or                         |

Мал. 4.30.

Для друку фіскального чека виконайте «Повернути» (варіант друку чека залежить від типу касового апарату).

Одночасно з формуванням чека створюється документ «Касовий чек (повернення товару)» в паці документів «Товарний чек (TCS)» (див. малюнок 4.31).

| Робочий | стіл 🛛 🛃 А | APM Касира 🛛 🚇 | Види доку | ментів | i 📄 Kac            | овий чек (поверн        | нення товару) 🕄         |                   |                   |                   |                    |                  |                     |              |                        |                     |     |         |       |
|---------|------------|----------------|-----------|--------|--------------------|-------------------------|-------------------------|-------------------|-------------------|-------------------|--------------------|------------------|---------------------|--------------|------------------------|---------------------|-----|---------|-------|
| 1anka [ | rcs        | 30             |           | Період | 24.01.2023         | ✓ - 28.02.2023          | ¥ 3a                    | Створен           | і мною 🗌 Відред   | агозані мною      | Застосувати        |                  |                     |              |                        |                     |     |         |       |
| • •     | » 🗋 🖬      | 🖻 🗋 🗙 📔 "      | * • ٦     | r -    |                    | Пош                     | уж Все поля             | ~ <i>0</i>        | ~ #               | <b>= 19</b> T     |                    |                  |                     |              |                        |                     |     |         |       |
| N≌д     | Лата       | Cysta pizz     | Ban       |        |                    | Платни                  | к                       |                   | Підрозділ         |                   |                    | MB               | 0                   |              | Kaca                   |                     |     | ĸ       | зсир  |
| OK.     | Mana       | cynd byen      | UUU.      | -      | Код                |                         | Назва                   | Код               | Наз               | 3a                | Код                |                  | Назва               | Код          | н                      | lазва               | Код |         | Назва |
| 3039    | 24.02.2023 | 29,9900        | UAH       | U      | 1                  | Своя організац          | jiя 1                   | 1 Пі,             | црозділ 1         |                   | 10                 | Особа 10         |                     | 1            | (аса в націонал        | ьній валюті 30/301… | 1   | Касир 1 |       |
| .090    | 27.02.2023 | 195,0000       | UAH       | U      | 1                  | Своя організац          | iiя 1                   | 1 Пі,             | арозділ 1         |                   | 10                 | Oco6a 10         |                     | 1 1          | (аса в націонал        | ьній валюті 30/301  | 1   | Касир 1 |       |
|         |            |                |           |        | Стр.1 Т            | й чек (повернені<br>еми | ня товару): редагування |                   | [                 |                   |                    |                  |                     |              | -                      |                     |     |         |       |
|         |            |                |           |        | Номер<br>Номер дов | ідника                  | 809073104               | Дат               | a 27.02.2023 v E  | ид діяльності Ті  | овари, послуги     | ~ Тип ви         | ду сплати Звичайна  |              |                        | ~                   |     |         |       |
|         |            |                |           |        | платника:          |                         | 12 m Kontparer          | 1114              |                   |                   |                    |                  |                     |              |                        |                     |     |         |       |
|         |            |                |           |        | Платник            |                         | 1: Своя організація 1   |                   |                   |                   | 11b:               | 10.0             | 0                   |              |                        |                     |     |         |       |
|         |            |                |           |        | Гідрозділ          |                         | 1: Гідрозділі і         | a anosi 20/201/0  |                   |                   | Mbu                | t Tu: Ocoba i    | U                   |              |                        |                     |     |         |       |
|         |            |                |           |        | Товани             | 0                       | п. наса в нацинальни    | sanion 30/ 301/ 0 |                   |                   | in Kaca            | pr in Kacup i    |                     |              |                        |                     |     |         |       |
|         |            |                |           |        |                    | N Nata                  | 1 🗈 🔊 🗙 👘 🛪             | ۰ ۳ -             |                   | Пошук: Все        | поля               | ~ @              | ~ 第 🖬               | <b>9</b> T   |                        |                     |     |         |       |
|         |            |                |           |        | Nº<br>n/n          | Kon                     | Номенклатура            | Од                | Кількість         | Відпускна<br>ціна | Сума<br>без знижки | ручна зн<br>ижка | % знижки Сума знижи | ки СумазП    | дв в тому ч            | ислі ПДВ            |     |         |       |
|         |            |                |           |        | 1                  | 02.0002                 | Номенклатура 02.00      | 102 шт            | 3,0000            | 65,000000         | ) 195,0            |                  | 0,00 0,             | .00 19       | 5,00 20,00             | 32,50               |     |         |       |
|         |            |                |           |        | Загальна с         | ума без ПДВ, гр+        | <b>.</b> 162.5          | Ставка ПДВ: 20    | - за основною ста | 5K010             | ~                  | Сума ПДВ,        | грн. 32.50          | Загальна сум | а чеку, грн.           | 195.00              |     |         |       |
|         |            |                |           |        |                    |                         |                         |                   |                   |                   | :                  | Заокруглення,    | грн. 0.00           | Cn/          | ачено, грн.            | 195.00              |     |         |       |
|         |            |                |           |        |                    |                         |                         |                   |                   |                   |                    |                  |                     | Soeper       | and and a sectory same | CRACybatia          |     |         |       |

Мал. 4.31.

### 4.4. Службові функції

Вкладка «Авторизація»

За потреби внесення або видачі готівки в касі виконайте «Службове внесення готівки» або «Службова видача готівки» (див. малюнок 4.32) та зазначте суму, як зображено на малюнку 4.33. Приклад форми друку чеку на малюнку 4.34.

| 🖶 Робочий стіл 🛛 📑   | АРМ Касира 🕴                                                             |                      |
|----------------------|--------------------------------------------------------------------------|----------------------|
| Чек Документи        | вторизація Звіти                                                         |                      |
| Дата:                | 18.03.2024 🗸                                                             |                      |
| Тип прайс-листа:     | B                                                                        |                      |
| Параметри для створо | ння документів (товарних чеків та реалізації і<br>алаштувань прайс-листа | ослуг):              |
| Підрозділ:           | 3: Склад медикаментів                                                    | •••                  |
| MBO:                 | 1058: Литвиненко Руслана Сергіївна                                       | •••                  |
| Каса                 | 1: Каса в націонал                                                       | ьній валюті 30/301 🐭 |
| Касир                | 1: Касир 1                                                               |                      |
|                      | -                                                                        |                      |
| Фіскальний ј         | еєстратор:                                                               |                      |
|                      | Відкрити зміну                                                           |                      |
| С                    | пужбове внесення готівки                                                 |                      |
|                      |                                                                          |                      |
|                      | Службова видача готівки                                                  |                      |
|                      | Х-звіт                                                                   |                      |
| Закр                 | ити зміну і надрукувати Z-з                                              | віт                  |
|                      |                                                                          |                      |

Мал. 4.32.

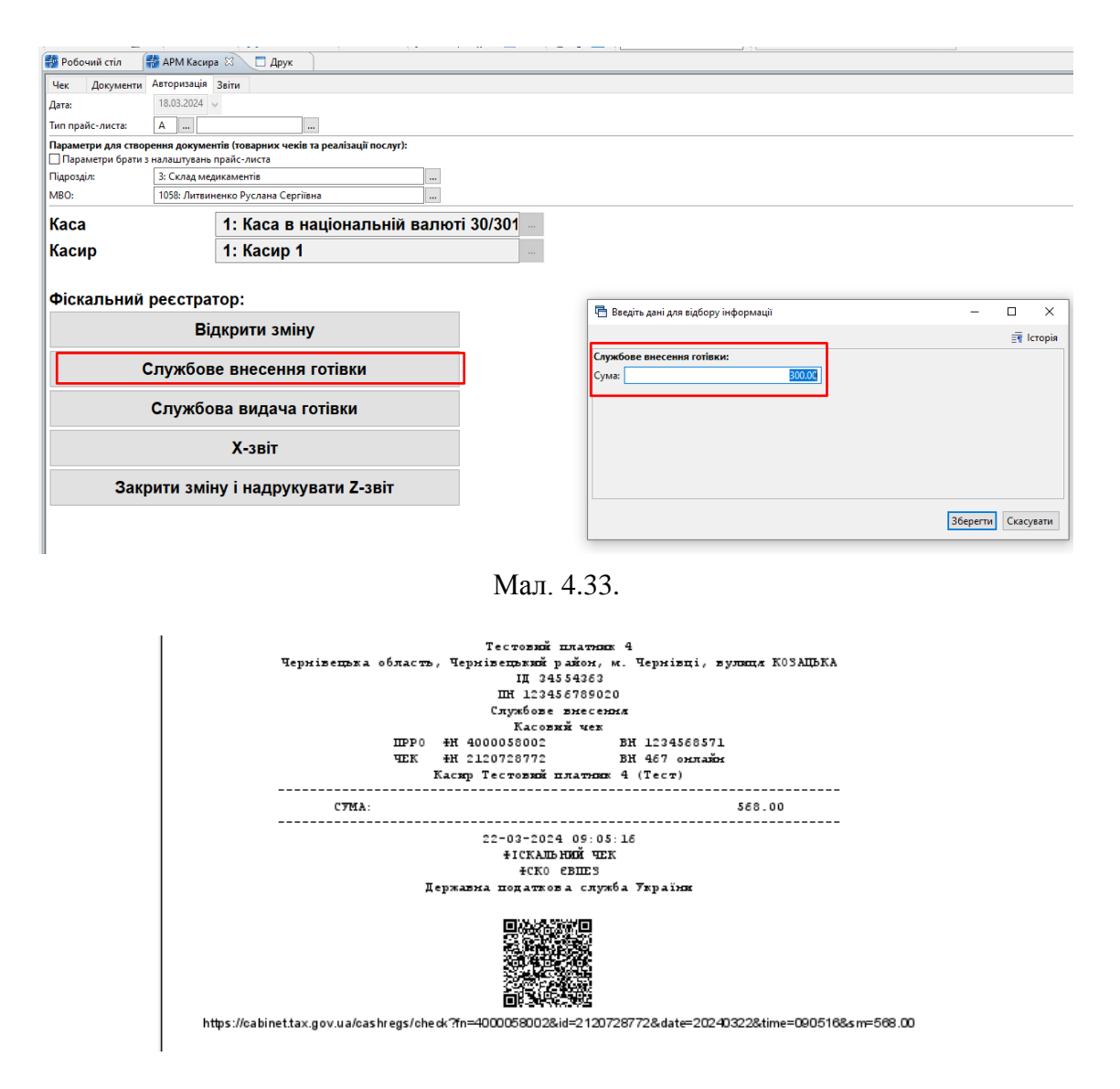

Мал. 4.34.

За потреби, для формування звіту за період з початку відкриття зміни виконайте «Х - звіт». Для закриття зміни та формування підсумкового звіту виконайте «Закрити зміну і надрукувати Z-звіт» (див. малюнок 4.35).

| 都 Робочий стіл 🛛 👘 АРМ Касира 😣                                            |                    |
|----------------------------------------------------------------------------|--------------------|
| Чек Документи Авторизація                                                  |                    |
| Дата: 27.02.2023 V Підрозділ: 1: Підр<br>Тип прайс-листа: А 0 МВО: 10: Осс | юзділ 1<br>рба 10  |
| Каса                                                                       | 1: Каса в націонал |
| Касир                                                                      | 1: Касир 1         |

## Фіскальний реєстратор:

| Відкрити зміну                     |
|------------------------------------|
| Службове внесення готівки          |
| Службова видача готівки            |
| Х-звіт                             |
| Закрити зміну і надрукувати Z-звіт |

Мал. 4.35.

Приклад друкованого чеку для Х-звіту зображено на малюнку 4.36.

|             |          | Тестовий     | і платняк | 4         |         |          |
|-------------|----------|--------------|-----------|-----------|---------|----------|
| Чернівецька | область, | Чернівецький | район, м. | Чернівці, | в улжця | КОЗАЦЬКА |
|             |          | IIH 123      | 456789020 |           |         |          |
|             |          | HH IIIP 0    | 400005800 | 2         |         |          |

| х - з                  | BIT                  |
|------------------------|----------------------|
|                        | 300 00               |
| СЛУЖБОВА ВИДАЧА        | 300.00               |
|                        |                      |
| пцсумки ри             | ЕАЛІЗАЦІЇ            |
| Загальна сума          | 919.30               |
| Банківська карта       | 862.00               |
| Foriska                | 57.30                |
| Заокруглення           | 0.03                 |
| Без заокруглення       | 57.33                |
| Чеків                  | 5.00                 |
| подал                  | Г КЛИ                |
| пдв в                  | 0% від 862.00 : 0.00 |
| ПДВ А                  | 20% від 57.33 : 9.56 |
| ппсумки п              | <br>ЭБЕРНЕННЯ        |
| Загальна сума          | 445.00               |
| Банківська карта       | 445.00               |
| <b>Texis</b>           | 2.00                 |
| подал                  | Г КЛИ                |
| <br>щв в               | 0% від 445.00 : 0.00 |
|                        |                      |
| Sammuon fotienn e naci | 57.30                |
| службовий чек          | 24.03.18 13:34:10    |

Мал. 4.36.

#### 4.5. Звіти

Для формування звіту на вкладці «Звіти» АРМ касира оберіть «Звіт про роздрібні продажі» (див. малюнок 4.37) або скористайтесь пунктом меню Звіти — Звіт про роздрібні продажі.

| j 🕒 | р 🖉 🏥 🗑 🔻 🏓 😴 🗮 🛄 👻 🧸 🍘 🤱 🗊 👷 🕂 🎯 😵 🖕 🔞 🚱 🖉 👷 👘 😵 🖓 🙀 👘 😵 🖓 😵 👘 😵 🗸 👘 😵 👘 😵 👘 😵 Солоненди |
|-----|-------------------------------------------------------------------------------------------|
|     | рчий стіл 🛛 👫 АРМ Касира 🕱                                                                |
| Чек | Документи Авторизація Звіти                                                               |
|     | Звіт про роздрібні продажі                                                                |
|     |                                                                                           |

Мал. 4.37.

Оберіть касу, касира, період відображення та натисніть «Застосувати». Приклад сформованого звіту відображений на малюнку 4.38.

|    | Робочи   | ий стіл 🛛 👜 В                                            | иди документів 🛛 👹 АРМ Каси | ра 🛛 👫 Звіт | про роздр | ібні продажі 🛞 |                |        |            |       |          |           |         |                  |              |                  |                   |
|----|----------|----------------------------------------------------------|-----------------------------|-------------|-----------|----------------|----------------|--------|------------|-------|----------|-----------|---------|------------------|--------------|------------------|-------------------|
| Пл | атник    |                                                          | Підрозділ                   | Kaca        | ній валю  | rti 30/301/0   | Касир 1: Касир | каси   |            |       |          |           |         |                  |              |                  |                   |
| Пе | ріод; 0  | 1.05.2024 🗸 - 3                                          | .05.2024 v sa               | ~ Застос    | увати     |                |                |        |            |       |          |           |         |                  |              |                  |                   |
|    | <b>(</b> | 😐 ゆ ° 🚹 📴 🗋 🗙 🐂 🦻 🖓 * ヴ * 👘 Tourya Seconom 🧹 🥒 🔽 🧌 🏭 🔊 音 |                             |             |           |                |                |        |            |       |          |           |         |                  |              |                  |                   |
| Γ  | N2 46    |                                                          |                             |             | OA        |                | Сума           |        |            |       |          | Вид номен | Оплата  | по чеку          |              | _                | Повернутий чек пр |
|    | ка       | Дата                                                     | Назва                       | Кількість   | вим.      | Ціна з ПДВ     | без знижки     | Знижка | Сума з ПДВ | % HДB | Сума ПДВ | клатури   | Готівка | Банківська карта | Заокруглення | Без заокруглення | одажу             |
|    | @1       | 06.05.2024                                               | Номенклатура 201.0083       | 12,0000     | пог.м     | 3,88           | 46,56          | 0,00   | 46,56      | 20,00 | 7,76     | тмц       | 0,00    | 0,00             |              |                  | -                 |
|    | 61       | . 06.05.2024                                             | Всього по чеку              |             |           |                |                | 0,00   | 46,56      |       | 7,76     |           | 46,60   | 0,00             | 0,04         | 46,56            |                   |
|    | P1       | 06.05.2024                                               | Номенклатура 204.0001       | 4,0000      | м         | 3,97           | 15,88          | 0,00   | 15,88      | 20,00 | 2,65     | тмц       | 0,00    | 0,00             |              |                  | •                 |
|    | \$1      | . 06.05.2024                                             | Всього по чеку              |             |           |                |                | 0,00   | 15,88      |       | 2,65     |           | 15,90   | 0,00             | 0,02         | 15,88            |                   |
|    | P1       | 06.05.2024                                               | Номенклатура 201.0084       | 15,0000     | пог.м     | 5,00           | 75,00          | 0,00   | 75,00      | 20,00 | 12,50    | тмц       | 0,00    | 0,00             |              |                  | •                 |
|    | \$1      | . 06.05.2024                                             | Всього по чеку              |             |           |                |                | 0,00   | 75,00      |       | 12,50    |           | 75,00   | 0,00             | 0,00         | 75,00            |                   |
|    | P1       | 06.05.2024                                               | Номенклатура 204.0001       | -2,0000     | м         | 3,97           | -7,94          | 0,00   | -7,94      | 20,00 | -1,32    | тмц       | 0,00    | 0,00             |              |                  | №16317576 від 06  |
|    | S 1      | . 06.05.2024                                             | Всього по чеку              |             |           |                |                | 0,00   | -7,94      |       | -1,32    |           | -7,90   | 0,00             | 0,04         | -7,94            | №16317576 від 06  |
|    | P1       | 07.05.2024                                               | Номенклатура 201.0083       | 12,8000     | пог.м     | 4,27           | 54,66          | 0,00   | 54,66      | 20,00 | 9,11     | тмц       | 0,00    | 0,00             |              |                  | •                 |
|    | \$1      | 07.05.2024                                               | Всього по чеку              |             |           |                |                | 0,00   | 54,66      |       | 9,11     |           | 50,00   | 4,66             | 0,00         | 54,66            |                   |
|    | 0        |                                                          | Всього                      |             |           |                |                | 0,00   | 184,16     |       | 30,70    |           | 179,60  | 4,66             | 0,10         | 184,16           |                   |

Мал. 4.38.

Для друку виконайте **ПКМ** → *Друк* → *Друк списку з форми*. Приклад друкованого звіту відображено на малюнку 4.39.

| Звіт пр   | о роздрібні продажі      | № від 7 тра    | вень 2024 р.  |       |              |            |  |
|-----------|--------------------------|----------------|---------------|-------|--------------|------------|--|
|           |                          |                |               |       |              |            |  |
| Організ   | ація:                    | СВОЯ ОРГАНІ    | ЗАЦІЯ 1       |       |              |            |  |
|           |                          | UA1230529900   | 0002600200600 | 9943  |              |            |  |
|           |                          | код за ЄДРПОУ  | 0000001       |       |              |            |  |
| Підрозді  | л:                       |                |               |       |              |            |  |
| N₂        | Товај                    | p              | Кіл-сть       | Од.   | Ціна з ПДВ   | Сума з ПДВ |  |
| 1         | Номенклатура 201.        | 12             | пог.м         | 3,88  | 46,56        |            |  |
| 2         | Номенклатура 204.        | 4              | м             | 3,97  | 15,88        |            |  |
| 3         | Номенклатура 201.        | 0084           | 15            | пог.м | 5            | 75         |  |
| 4         | Номенклатура 204.        | 0001           | -2            | м     | 3,97         | -7,94      |  |
| 5         | Номенклатура 201.        | 0083           | 12,8          | пог.м | 4,27         | 54,66      |  |
|           |                          |                |               |       | Всього:      | 184,16     |  |
|           |                          |                |               |       | В т. ч. ПДВ: | 92,1       |  |
| Всього н  | айменувань 41.8. На суму | 184.16 UAH.    |               |       |              |            |  |
| Сто віс   | імдесят чотири гр        | ивні 16 копії  | йок           |       |              |            |  |
| В т. ч. І | ПДВ: Дев'яносто д        | ві гривні 10 н | сопійок       |       |              |            |  |
|           |                          |                |               |       |              |            |  |
| Вілвант   | гажив(да):               |                |               |       |              |            |  |

Мал. 4.39.

## 5. ПРИБУТКОВИЙ КАСОВИЙ ОРДЕР

Для формування прибуткового касового ордера перейдіть до папки документів з касовими чеками Первинні документи → Товарний чек → Касовий чек (оплата за товари, послуги).

Оберіть потрібні документи та виконайте **ПКМ** → *Створити Прибутковий касовий ордер* (див. малюнок 5.1).

| ₽¶ P | 🗿 Робочий стіл 🛛 🚇 Види документів 🔰 📄 Касовий чек (оплата за товари, послуги) 🖾 |                                       |   |                              |            |               |             |   |          |       |         |            |                                 |       |       |       |
|------|----------------------------------------------------------------------------------|---------------------------------------|---|------------------------------|------------|---------------|-------------|---|----------|-------|---------|------------|---------------------------------|-------|-------|-------|
| 0    | Папи                                                                             | a TCS 20                              |   | Створені ми                  | юю 🗌 Відрі | даговані мною |             |   |          |       |         |            |                                 |       |       |       |
|      | Періо,                                                                           | μ 01.01.1900 γ - 31.03.2024 γ за ···· |   | ~                            |            |               | Застосувати |   |          |       |         |            |                                 |       |       |       |
| Cn   | Список папок 🛛 🖉 🖕 🗢 🖹 🖉 🖻 🔉 🗙 📄 🚀 🗸 🍸 🔹 Пошук: Все поля 🗸 🖉 🔽 🗸 👘 🛣             |                                       |   |                              |            |               |             |   |          |       |         |            |                                 |       |       |       |
|      |                                                                                  |                                       |   |                              |            |               |             |   |          |       |         |            | Підрозділ                       |       |       |       |
|      | 0                                                                                | Товарний чек                          |   | № док.                       | Час        | Дата          | Сума відп.  |   | Вал.     | U     |         | Код        | Назва                           | Код   | Назва | Код   |
|      | 10                                                                               | Касовий чек (оплата комунальних пос   |   | 1905169413                   |            | 05.02.2024    | 113,0000    |   | UAH      | U     | 5       |            | Кінцевий споживач               | 142   | Kaca  | 56022 |
|      | 20                                                                               | Касовий чек (оплата за товари, послу  |   | 1905186001                   |            | 05.02.2024    | 537,0000    |   |          | -     |         |            |                                 |       | Kaca  | 56022 |
| Ш    | 30                                                                               | Касовий чек (повернення товару)       |   | 1905191729                   |            | 05.02.2024    | 113,0000    |   | Платния  |       |         |            | Kaca                            | 56022 |       |       |
|      |                                                                                  |                                       | V | 1905197823                   |            | 05.02.2024    | 253,0000    |   | Проводи  | и     |         |            |                                 | Kaca  | 56022 |       |
|      |                                                                                  |                                       |   | 1906510060                   |            | 05.02.2024    | 472,0000    |   | Показат  | a     |         |            |                                 | >     | Kaca  | 56022 |
|      |                                                                                  |                                       |   | 1913673257                   |            | 07.02.2024    | 76,0000     |   | Показат  | и всі | і рухи  | докумен    | та                              |       | Kaca  | 56022 |
|      |                                                                                  |                                       |   | 1913679859                   |            | 07.02.2024    | 113,0000    |   | Сервіс   |       |         |            |                                 | >     | Kaca  | 56022 |
|      |                                                                                  |                                       |   | 1914629065                   |            | 07.02.2024    | 537,0000    |   | Податко  | ві ат | трибут  | ги та жур  | нали                            | >     | Kaca  | 56022 |
|      |                                                                                  |                                       |   | 1915159719                   |            | 07.02.2024    | 205,0000    |   | Зв'язані | доку  | умент   | и          |                                 | >     | Kaca  | 56022 |
|      |                                                                                  |                                       |   | 1918744882                   |            | 08.02.2024    | 253,0000    | Ű | Приєдна  | ти з  | зовніш  | ній доку   | мент (WD:1)                     |       | Kaca  | 56022 |
|      |                                                                                  |                                       |   | 1918759717                   |            | 08.02.2024    | 614,0000    | U | Створит  | и на  | акладн  | у на реал  | ізацію (NK:110) (з групуванням) |       | Kaca  | 56022 |
|      |                                                                                  |                                       |   | 1919939782                   |            | 08.02.2024    | 193,0000    |   | Створит  | и Пе  | рибули  | совий кас  | овий орлер                      |       | Kaca  | 56022 |
|      |                                                                                  |                                       |   | 1919945272 08.02.2024 193,00 |            |               |             | _ | стоорит  |       | prioyin | CODINI KOU | oonn opgep                      |       | Kaca  | 56022 |
|      |                                                                                  | I                                     |   | 1010057201                   |            | NOUC CU 0U    | 527 0000    | 2 | Редагува | ти    |         |            |                                 | F4    | Kara  | 56000 |

Мал. 5.1.

Прибутковий касовий ордер (СР) «Надходження коштів з торгової точки за товари та послуги» (див. малюнок 5.2) відображається в підсистемі «Облік касових операцій».

| F T | обочий    | стіл 🛛 📁 Види документів 📄 Касовий чек (оплата за товари, пос | пуги)  | <u> </u> | Надходжен   | ня коштів з то | ргової | точки за товари та послуги 🛛 🔪 |                 |
|-----|-----------|---------------------------------------------------------------|--------|----------|-------------|----------------|--------|--------------------------------|-----------------|
| ø   | Папк      | а СР 156 Створені мною 🗌 Відр                                 | едагов | ані мною |             |                |        |                                |                 |
|     | Період    | : 01.01.1900 🗸 - 31.03.2024 🖌 3a 🗸                            |        |          | Застосувати | 1              |        |                                |                 |
| Сп  | исок папо | ж 🗵                                                           | 4      | • • »    | 1 🗋 🗹 🕻     | ) 🔎 🗙 📃        | »   🎘  | ₽ • ▼ •                        | Пошук: Все поля |
|     | Nº        | Назва                                                         |        | № док.   | Час         | Дата           | 10     | ПІБ                            | Підстава        |
|     | 0         | Прибутковий касовий ордер                                     | 3      | 198      | 10:54       | 06.03.2024     | , I    | касира каси 1                  |                 |
|     | 1         | ПРИБУТКУВАННЯ ВІД БАНКУ                                       | K      |          | 2           |                | _      |                                |                 |
|     | 3         | Прибуткування грошей з банку (Кт 31)                          |        |          |             |                |        |                                |                 |
|     | 13        | Добровільна цільова благодійна допомога забезпечення сами     |        |          |             |                |        |                                |                 |
|     | 30        | За товари, роб., посл. від фіз.осіб (Кт 361)                  |        |          |             |                |        |                                |                 |
|     | 50        | РОЗРАХУНКИ З ПІДЗВІТНИМИ ОСОБАМИ                              |        |          |             |                |        |                                |                 |
|     | 56        | Повернення грошей з підзвіту (Кт 372)                         |        |          |             |                |        |                                |                 |
|     | 100       | РОЗРАХУНКИ З ОРГАНІЗАЦІЯМИ                                    |        |          |             |                |        |                                |                 |
|     | 130       | За товари, роботи, послуги (Кт 377)                           |        |          |             |                |        |                                |                 |
|     | 139       | РОЗРАХУНКИ ПО ЗП                                              |        |          |             |                |        |                                |                 |
|     | 145       | Погашення поточної зар.плати (Кт 661)                         |        |          |             |                |        |                                |                 |
|     | 148       | Повернення працівником лікарняних ФСС (Кт 663)                |        |          |             |                |        |                                |                 |
|     | 156       | Надходження коштів з торгової точки за товари та послуги      |        |          |             |                |        |                                |                 |
|     | 199       | ІНШІ РОЗРАХУНКИ                                               |        |          |             |                |        |                                |                 |
|     | 200       | Прибуткування інше                                            |        |          |             |                |        |                                |                 |

Мал. 5.2.

Приклад сформованого документа зображено на малюнку 5.3.

| 🖶Надходження коштів з т        | оргової точки за товари та послуги: редагування —                                   |       | $\times$ |
|--------------------------------|-------------------------------------------------------------------------------------|-------|----------|
| Стр.1 Теми                     |                                                                                     |       |          |
| Організація:                   | 1: КП "Криворізька міська клінічна лікарня №2"КМР                                   |       |          |
| 156 –Надходження кошт          | ів з торгової точки за товари та послуги                                            |       | $\sim$   |
| Прибуткови                     | й касовий ордер № 3198 від 06.03.2024 🗸 час створення 📴 16 у в UAH курс Нац. Банк 🗸 |       |          |
| Код ціл. призн.:               | Договір № 1                                                                         |       |          |
| Рахунок:                       | 36 / 361 / 0 AH. 0 0 0 0 0 0                                                        |       |          |
| Сума:                          | 3037.00                                                                             |       |          |
| Ставка ПДВ:                    | Без ПДВ 🗸 0 Сума ПДВ: (ручне введення) 🗹 0.00                                       |       |          |
| В т.ч. сума зв. тари           | 0.00                                                                                |       |          |
| Прийнято від:                  | кксира каси 1                                                                       |       |          |
| Підстава:                      |                                                                                     |       |          |
| Сума прописом:                 | Три тисячі тридцять сім гривень 00 копійок                                          |       |          |
| Додатки:                       |                                                                                     |       |          |
| Kaca:                          | 1: Каса в національній валюті 30/301/0                                              |       |          |
| Сума безготівкового розрахунку | 3000.00                                                                             |       |          |
|                                |                                                                                     |       |          |
|                                |                                                                                     |       |          |
|                                |                                                                                     |       |          |
|                                |                                                                                     |       |          |
|                                | Зберегти Застосувати                                                                | Скасу | вати     |

Мал. 5.3.

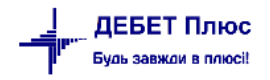

## 6. ВИДАТКОВИЙ КАСОВИЙ ОРДЕР

Для формування видаткового касового ордера перейдіть до папки документів з касовими чеками Первинні документи → Товарний чек → Касовий чек (повернення товару).

Оберіть потрібні документи та виконайте **ПКМ** → *Створити Видатковий касовий ордер* (див. малюнок 6.1).

|            | Робочий стіл / 😑 Види документів 👔 Касовий чек (погернення товору) 🖄 📼 🗅 |   |               |             |               |   |                 |            |       |                    |       |         |        |         |                                   |     |
|------------|--------------------------------------------------------------------------|---|---------------|-------------|---------------|---|-----------------|------------|-------|--------------------|-------|---------|--------|---------|-----------------------------------|-----|
| 🔁 Папк     | a TCS 30                                                                 |   | 🗌 Створені мн | ою 🗌 Відред | цаговані мною |   |                 |            |       |                    |       |         |        |         |                                   |     |
| Період     | ; 01.04.2024 v - 30.04.2024 v 3a                                         | - | ~             |             |               | 3 | астосувати      |            |       |                    |       |         |        |         |                                   |     |
| Список пап | ок 🗵                                                                     |   | 🔶 🍁 🔶         | D 🛛 🖻 .     | 🔉 🗙 📄 »       | 1 | ? - ▼ -         |            |       | Пошук: В           | се по | ля 🗸 🖉  |        | <br>~ 4 | 1 <b>= 19</b> T                   |     |
| Nº         | Назва                                                                    | Г |               |             | _             |   |                 |            |       |                    |       | Платник |        |         | Kaca                              |     |
| 0          | Товарний чек                                                             |   | № док.        | Час         | Дата          |   | Сума відп.      | Вал.       |       | Код                |       | Назва   |        | Код     | Назва                             | K   |
| 10         | Касовий чек (оплата комунальних пос                                      |   | 14354286      | 15:30       | 01.04.2024    |   | Платник         |            |       |                    |       |         | >      | 1       | Каса в національній валюті 30/301 | . 1 |
| 20         | Касовии чек (оплата за товари, послу                                     |   | 14354365      | 15:31       | 01.04.2024    |   | Проводки        |            |       |                    |       |         | >      | 1       | Каса в національній валюті 30/301 | . 1 |
| 30         | касовии чек (повернення товару)                                          |   | 14356549      | 14:20       | 02.04.2024    |   | Показати        |            |       |                    |       |         | >      | 1       | Каса в національній валюті 30/301 | . 2 |
|            | касовии чек (служоовии)                                                  |   | 14356966      | 14:40       | 02.04.2024    |   | Сервіс          |            |       |                    |       |         | >      | 1       | Каса в національній валюті 30/301 | . 1 |
|            |                                                                          |   | 14360062      | 09:27       | 03.04.2024    |   |                 |            |       |                    |       |         |        | 1       | Каса в національній валюті 30/301 | . 1 |
|            |                                                                          |   | 14361126      | 16:43       | 03.04.2024    |   | Податкові атри  | рути та ж  | урнал | и                  |       |         |        | 1       | Каса в національній валюті 30/301 | . 2 |
|            |                                                                          |   | 14361752      | 17:13       | 03.04.2024    |   | Зв'язані докуме | енти       |       |                    |       |         | >      | 1       | Каса в національній валюті 30/301 | . 1 |
|            |                                                                          |   | 14362362      | 08:54       | 04.04.2024    | U | Приєднати зові  | ншній до   | кумен | ит (WD:1)          |       |         |        | 1       | Каса в національній валюті 30/301 | . 1 |
|            |                                                                          |   | 14365529      | 10:42       | 04.04.2024    | U | Створити накла  | адну на по | верн  | ення (VR:10) (з гр | рупув | анням)  |        | 1       | Каса в національній валюті 30/301 | . 2 |
|            |                                                                          |   | 14366412      | 13:37       | 04.04.2024    |   | Створити Приб   | утковий н  | асов  | ий ордер           |       |         |        | 1       | Каса в національній валюті 30/301 | . 1 |
|            |                                                                          |   | 14367114      | 15:18       | 04.04.2024    | Г | Створити Видат  | гковий ка  | совий | ордер              |       |         |        | 1       | Каса в національній валюті 30/301 | . 1 |
|            |                                                                          |   | 14370259      | 14:56       | 05.04.2024    |   | Редагувати      |            |       |                    |       |         | F4     |         | Каса в національній валюті 30/301 | . 2 |
|            |                                                                          |   | 14370660      | 15:12       | 05.04.2024    |   | Редагувати відм | іічені     |       |                    |       |         |        | 1       | Каса в національній валюті 30/301 | . 2 |
|            |                                                                          |   | 14370954      | 16:46       | 05.04.2024    | 6 | Переглянути     |            |       |                    |       | SHIF    | T + F4 | 1       | Каса в національній валюті 30/301 | . 2 |
|            | 1                                                                        |   |               |             |               | - |                 |            |       |                    |       |         |        |         |                                   |     |

Мал. 6.1.

Видатковий касовий ордер (CR) «Повернення по касовому чеку» (див. малюнок 6.2) відображається в підсистемі «Облік касових операцій».

| : 🕮 |         | E : (A + : b) + : (C + 2/ (A + C)         | 3 : 00 3   | കം        |              | -          | : 👗  | Облік касових операцій | v               |     |        |        |               |        |
|-----|---------|-------------------------------------------|------------|-----------|--------------|------------|------|------------------------|-----------------|-----|--------|--------|---------------|--------|
|     |         |                                           |            |           |              |            |      |                        |                 |     |        |        |               |        |
| B   | Папк    | a CR 156                                  | творені мн | ною 🗌 Від | редаговані г | мною       |      |                        |                 |     |        |        |               |        |
|     | Період  | 01.04.2024 - 30.04.2024 - 38              | . ~        |           |              | Застосу    | вати |                        |                 |     |        |        |               |        |
|     |         |                                           |            |           |              |            |      |                        |                 |     |        |        |               |        |
| Cm  | сок пап | ок 🔀                                      | 4 🔹        | * 🗋       | ) 🗷 🖻 🛛      | 🕽 🗙 📔 » 🗄  | * -  | 7.                     | Пошук: Все поля | ~ 6 | 2      | - # E  | 197           |        |
|     | N۶      | Назва                                     | N          | ? лок.    | Hac          | Лата       | 10   | 016                    | Пілстава        |     | Cyma   | ПЛВ    | Сума зв. тари |        |
|     | 0       | Видатковий касовий ордер                  | 1          |           | 11:51        | 04.04.2024 | 1    | Кінцевий споживач      |                 |     | 312 50 | 52.08  |               | 0.00 U |
|     | 2       | РОЗРАХУНКИ З БАНКОМ                       | 2          |           | 10:31        | 10.04.2024 | 10   | Кінцевий споживач      |                 |     | 693.00 | 115 50 |               | 0.00 U |
|     | 5       | Здача грошей в банк                       |            |           |              |            |      |                        |                 |     |        |        |               |        |
|     | 9       | РОЗРАХУНКИ З ПІДЗВІТНИМИ ОСОБАМИ          |            |           |              |            |      |                        |                 |     |        |        |               |        |
|     | 12      | Видача грошей в підзвіт (37/372)          |            |           |              |            |      |                        |                 |     |        |        |               |        |
|     | 14      | Надання (повернення) поворотної фінансе   |            |           |              |            |      |                        |                 |     |        |        |               |        |
|     | 15      | Видача грошей в підзвіт (37/372 валюта)   |            |           |              |            |      |                        |                 |     |        |        |               |        |
|     | 27      | РОЗРАХУНКИ ПО ЗП                          |            |           |              |            |      |                        |                 |     |        |        |               |        |
|     | 33      | Видача нарахованої ЗП людині (Дт 66/661   |            |           |              |            |      |                        |                 |     |        |        |               |        |
|     | 35      | Видача поточної ЗП зг.відомості (Дт 66/66 |            |           |              |            |      |                        |                 |     |        |        |               |        |
|     | 39      | РОЗРАХУНКИ ПО ДОПОМОГАХ                   |            |           |              |            |      |                        |                 |     |        |        |               |        |
|     | 40      | Матеріальна допомога                      |            |           |              |            |      |                        |                 |     |        |        |               |        |
|     | 46      | Видача лікарняних (Дт 663)                |            |           |              |            |      |                        |                 |     |        |        |               |        |
|     | 69      | РОЗРАХУНКИ З НАСЕЛЕННЯМ                   |            |           |              |            |      |                        |                 |     |        |        |               |        |
|     | 70      | За закупку в населення (Дт 63/631)        |            |           |              |            |      |                        |                 |     |        |        |               |        |
|     | 99      | ІНШІ РОЗРАХУНКИ                           |            |           |              |            |      |                        |                 |     |        |        |               |        |
|     | 105     | Виплата аліментів (Дт 68/685)             |            |           |              |            |      |                        |                 |     |        |        |               |        |
|     | 111     | Виплата за оренду авто                    |            |           |              |            |      |                        |                 |     |        |        |               |        |
|     | 115     | Виплата згідно акта виконаних робіт       |            |           |              |            |      |                        |                 |     |        |        |               |        |
|     | 130     | Передоплата за послуги                    |            |           |              |            |      |                        |                 |     |        |        |               |        |
|     | 156     | Повернення по касовому чеку               |            |           |              |            |      |                        |                 |     |        |        |               |        |
|     | 1000    | Видатковий касовий ордер (інше)           |            |           |              |            |      |                        |                 |     |        |        |               |        |

Мал. 6.2.

## Приклад сформованого документа зображено на малюнку 6.3.

| 🖶Повернення по касс      | вомуч  | еку: редагування                |              |                  |            |            |            |                                |              |                   | -                      |               |
|--------------------------|--------|---------------------------------|--------------|------------------|------------|------------|------------|--------------------------------|--------------|-------------------|------------------------|---------------|
| Стр.1 Теми               |        |                                 |              |                  |            |            |            |                                |              |                   |                        |               |
| Організація:             |        | 1: Організація (Бухгалтерський  | облік для Ук | раїни) ПДВ       |            |            |            |                                |              |                   |                        |               |
| 156Повернення по         | касово | му чеку                         |              |                  |            |            |            |                                |              |                   |                        |               |
|                          |        |                                 | Видаткови    | ій касовий ордер | <b>№</b> 2 | від        | 05.04.2024 | <ul> <li>час створе</li> </ul> | ння 10:31 у  | в UAH             | <b>курс</b> Нац. Банк  | ~             |
| Код ціл. призн.:         |        |                                 |              | Договір №        | 1          |            |            |                                |              |                   |                        |               |
| Рахунок:                 | 36     | / 361                           |              | / 0              |            | Аналітика: | 5          |                                | 1            |                   |                        |               |
| Сума:                    |        | 693.00 Ставка                   | ПДВ: 20 - за | основною ставко  | ю          |            |            | ~ 20                           | Сума ПДВ: (р | ручне введення) 🗌 | ] 115.5                | .0 В т.ч. сун |
| Податкове призначення (Г | ٦ДВ):  | 3: Опод. ПДВ                    |              |                  |            |            |            |                                |              |                   |                        |               |
| Видати:                  |        | Кінцевий споживач               |              |                  | ]          |            |            |                                |              |                   |                        |               |
| Підстава:                |        | повернення товару               |              | ~ ~              |            |            |            |                                |              |                   |                        |               |
| Сума прописом:           |        | Шістсот дев'яносто три гривні 0 | ) копійок    | $\sim$           |            |            |            |                                |              |                   |                        |               |
| Додатки:                 |        | чеки на повернення              |              | ~                |            |            |            |                                |              |                   |                        |               |
| Kaca:                    | 1: Kac | в національній валюті 30/301/0  |              |                  |            |            |            |                                |              |                   |                        |               |
| Сума безготівкового розр | ахунку | 0.00                            |              |                  |            |            |            |                                |              |                   |                        |               |
| <                        |        |                                 |              |                  |            |            |            |                                |              |                   |                        | >             |
|                          |        |                                 |              |                  |            |            |            |                                |              | 36ep              | астосувати Застосувати | Скасувати     |

Мал. 6.3.

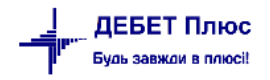

## 7. АКТ ІНВЕНТАРИЗАЦІЇ РОЗРАХУНКІВ

Для формування звіту перейдіть на пункт меню

Звіти → Акт інвентаризації розрахунків (див. малюнок 7.1).

| Первинні документи Документи | іти Баланс Журнали Довідники Сервіс Налаштування Довідка                      |   |
|------------------------------|-------------------------------------------------------------------------------|---|
| 😂 🕒 💓 🏣 🔮 🔹 🤌 🕶              | Відомість руху матеріалів 🛛 🖓 🥹 😰 Пошук команди 🚦 Управління торгівлею та ТМЦ | ~ |
| 🖶 Робочий стіл 🛛             | Відомість розрахунку амортизації МНМА                                         |   |
| <b>19</b>                    | Картка складського обліку                                                     |   |
|                              | Оборотно-сальдова відомість >                                                 |   |
| <u>Обране</u>                | Відомість залишків >                                                          |   |
|                              | Накопичувальна відомість руху продуктів харчування >                          |   |
|                              | Аналіз >                                                                      |   |
| Список                       | Відомість залишків по термінах використання >                                 |   |
| документів                   | Електронна звітність, експорт                                                 |   |
| 0                            | Форми звітності                                                               |   |
| Приборна                     | Замовлення у виробництво                                                      |   |
| панель                       | Договори                                                                      |   |
| 2                            | Аналіз фінансування >                                                         |   |
| ē                            | Картка договору                                                               |   |
| Довідка                      | Звіт по коду єдиного закупівельного словника                                  |   |
| ch.                          | Форма 21 >>                                                                   |   |
|                              | Особовий рахунок орендодавця                                                  |   |
| Інструкції                   | Зведення по земельних ділянках                                                |   |
|                              | Звіт по видачі паїв натурою                                                   |   |
| <b>.</b>                     | Тваринництво                                                                  |   |
| Cashier                      | Акт інвентаризації розрахунків                                                |   |
|                              | Матеріальний звіт >                                                           |   |
|                              |                                                                               |   |

Мал. 7.1.

За потреби, на вкладці «Рахунки розрахунків» виконайте **ПКМ** → Доповнити з плану рахунків (див. малюнок 7.2). Оберіть з плану рахунків потрібні рахунки, відмітьте їх «галочкою» та додайте до списку, натискаючи [Enter].

| ÷   | 📴 Робочий стіл 🛛 👘 Акт інвентаризації розрахунків 🖾                                    |         |          |      |   |   |                            |         |  |  |  |  |  |
|-----|----------------------------------------------------------------------------------------|---------|----------|------|---|---|----------------------------|---------|--|--|--|--|--|
| Орг | ганізація: КП "Криворізька міська клінічна лікарня №2"КМР                              |         |          |      |   |   |                            |         |  |  |  |  |  |
| на  | а 31.03.2024 У Заповнити Акт                                                           |         |          |      |   |   |                            |         |  |  |  |  |  |
| Д   | Дебеторська заборгованність Кредиторська заборгованність Рахунки розрахунків Додатково |         |          |      |   |   |                            |         |  |  |  |  |  |
|     | Найменування                                                                           | Рахунок | Суб/рах. | Стат | я |   |                            |         |  |  |  |  |  |
|     | Розрахунки з вітчизняними покупцями                                                    | 36      | 361      | 0    |   |   |                            |         |  |  |  |  |  |
|     | Розрахунки з іншими дебіторами (бюджет)                                                | 36      | 361      | 1    |   |   | Доповнити з плану рахунків |         |  |  |  |  |  |
|     | Розрахунки з іншими дебіторами (спецко                                                 | 36      | 361      | 2    |   | × | Видалити                   | DEL     |  |  |  |  |  |
|     |                                                                                        |         |          |      |   |   | Ki                         | Chill C |  |  |  |  |  |
|     | Копіювати значення комірки Сtrl+C                                                      |         |          |      |   |   |                            |         |  |  |  |  |  |
|     | Копіювати значення рядків (csv) Ctrl+Shift+C                                           |         |          |      |   |   |                            |         |  |  |  |  |  |
|     |                                                                                        |         |          |      |   |   |                            |         |  |  |  |  |  |

Мал. 7.2.

Зазначте дату формування звіту та натисніть «Заповнити акт».

Для перегляду результатів розрахунків оберіть вкладку «Дебіторська заборгованість» або «Кредиторська заборгованість». Приклад відображення звіту на малюнку 7.3.

| <b>.</b> | 🖶 Робочий стіл 🛛 👫 Акт інвентаризації розрахунків 🛛           |                                                                    |        |         |        |                |                |                 |               |  |  |  |  |  |  |
|----------|---------------------------------------------------------------|--------------------------------------------------------------------|--------|---------|--------|----------------|----------------|-----------------|---------------|--|--|--|--|--|--|
| Орг      | Эрганізація:   КП "Криворізька міська клінічна лікарня №2"КМР |                                                                    |        |         |        |                |                |                 |               |  |  |  |  |  |  |
| на       | а 31.03.2024 у Заповнити Акт                                  |                                                                    |        |         |        |                |                |                 |               |  |  |  |  |  |  |
| Дe       | беторс                                                        | ка заборгованність Кредиторська заборгованність Рахунки розрахункі | в Дода | тково   |        |                |                |                 |               |  |  |  |  |  |  |
|          |                                                               | Контрагент                                                         | Pa     | хунок о | бліку  | Залишок        | Всього         |                 | У т.ч. минув  |  |  |  |  |  |  |
|          | Код                                                           | Назва                                                              | Paxy   | Субр    | Стаття | на 31.03.2024  | підтверджено   | не підтверджено | строк давнини |  |  |  |  |  |  |
|          | 195                                                           | НСЗУ                                                               | 36     | 361     | 1      | 868 219 701,22 | 868 219 701,22 |                 |               |  |  |  |  |  |  |
|          | 200                                                           | Фізична особа підприємець Дюдя Олександр Сергійович                | 63     | 631     | 0      | 833 470,00     | 833 470,00     |                 |               |  |  |  |  |  |  |
|          | 201                                                           | Товариство з обмеженою відповідальністю "ІНТЕРНЕТ ІНВЕСТ"          | 63     | 631     | 0      | 909,00         | 909,00         |                 |               |  |  |  |  |  |  |
|          | 202                                                           | Товариство з обмеженою відповідальністю "ІЛАЙФ"                    | 63     | 631     | 0      | 486 000,00     | 486 000,00     |                 |               |  |  |  |  |  |  |
|          | 204                                                           | Товариство з обмеженою відповідальністю "Медичний центр "          | 63     | 631     | 0      | 2 276 169,45   | 2 276 169,45   |                 |               |  |  |  |  |  |  |
|          | 205                                                           | Товариство з обмеженою відповідальністю "Науково-виробнич          | 63     | 631     | 0      | 8 610,00       | 8 610,00       |                 |               |  |  |  |  |  |  |
|          | 206                                                           | ФОП Купцов Григорій Миколайович                                    | 63     | 631     | 0      | 13 135,00      | 13 135,00      |                 |               |  |  |  |  |  |  |
|          | 207                                                           | ТОВ, МЦФЕР-УКРАЇНА                                                 | 63     | 631     | 0      | 6 070,00       | 6 070,00       |                 |               |  |  |  |  |  |  |
|          | 207                                                           | ТОВ, МЦФЕР-УКРАЇНА                                                 | 37     | 371     | 0      | 16 782,00      | 16 782,00      |                 |               |  |  |  |  |  |  |
|          | 208                                                           | Фізична особа підприємець Живалюк Ігор Борисович                   | 63     | 631     | 0      | 552 743,20     | 552 743,20     |                 |               |  |  |  |  |  |  |
|          | 209                                                           | ФОП Мельник Діана Вікторівна                                       | 63     | 631     | 0      | 30 415,00      | 30 415,00      |                 |               |  |  |  |  |  |  |
|          | 212                                                           | ТОВ, НЕБИЛОВИЧ ТА ПАРТНЕРИ                                         | 63     | 631     | 0      | 15 701,02      | 15 701,02      |                 |               |  |  |  |  |  |  |
|          | 213                                                           | Фізична ососба-підприємець Курінний Сергій Вікторович              | 63     | 631     | 0      | 31 700,00      | 31 700,00      |                 |               |  |  |  |  |  |  |
|          | 215                                                           | ФОП Боровець Євген Павлович                                        | 63     | 631     | 0      | 52 827,80      | 52 827,80      |                 |               |  |  |  |  |  |  |
|          | 216                                                           | Приватне акціонерне товариство "Київстар"                          | 63     | 631     | 0      | 1 998,00       | 1 998,00       |                 |               |  |  |  |  |  |  |
|          | 217                                                           | Акціонерне товариство "Укртелеком"                                 | 63     | 631     | 0      | 49 299,56      | 49 299,56      |                 |               |  |  |  |  |  |  |
|          | 218                                                           | ТОВ "Логопринт"                                                    | 63     | 631     | 0      | 9 534,60       | 9 534,60       |                 |               |  |  |  |  |  |  |

Мал. 7.3.

На вкладці «Додатково» зазначте дані щодо комісії для відображення в інвентаризаційному описі (див. малюнок 7.4). Зазначте період, документ, його номер та дату.

Виконайте **ПКМ** → *Додати члена комісії*, зазначте посаду в складі комісії та оберіть особу з довідника персоналу (див. малюнок 7.5).

| Дебеторсы                 | а заборгованність                             | Кредиторська забор | гованність | Рахунки розрах   | сунків   | Додатково                  |                          |            |  |
|---------------------------|-----------------------------------------------|--------------------|------------|------------------|----------|----------------------------|--------------------------|------------|--|
| Проведенн                 | я інвентаризації                              |                    |            |                  |          |                            |                          |            |  |
| Період з:<br>Документ:    | 01.01.2024 у по<br>Наказ                      | x 31.03.2024 ♥     | Nº: 654    | від: 15          | 5.03.202 | 4 🗸                        |                          |            |  |
| Причина:                  |                                               |                    |            |                  |          |                            |                          |            |  |
| Інвентариза<br>Додати чле | аційна комісія<br>на комісії<br>Посада в скла | ді комісії         |            | ПБ               |          |                            |                          |            |  |
| 📕 Член к                  | омісії                                        |                    | Тімофєєва  | а Лілія Анатолії | вна      |                            |                          |            |  |
| 🗌 Голова                  | комісії                                       |                    | Миколени   | ко Василь Петро  | ович     |                            |                          |            |  |
|                           |                                               |                    |            |                  | ×        | Додати член<br>Видалити чл | а комісії<br>ена комісії | INS<br>DEL |  |

Мал. 7.4.

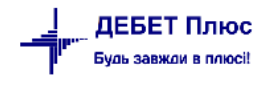

| Дебеторська заборгованність Кредиторська забо                            | огованність Рахунки розрахунків Додатково                                   |
|--------------------------------------------------------------------------|-----------------------------------------------------------------------------|
| Проведення інвентаризації                                                |                                                                             |
| Період з: 01.01.2024 у по: 31.03.2024 у<br>Документ: Наказ у<br>Причина: | №: 654 від: 15.03.2024 v                                                    |
| Інвентаризаційна комісія                                                 |                                                                             |
| Додати члена комісії                                                     |                                                                             |
| Посада в складі комісії                                                  | ПІБ                                                                         |
| Член комісії                                                             | Тімофєєва Лілія Анатоліївна                                                 |
| 🔲 Голова комісії                                                         | Миколенко Василь Петрович                                                   |
|                                                                          | 🖥 Введіть дані для відбору інформації — 🗆 🗙                                 |
|                                                                          |                                                                             |
|                                                                          | Додати члена комісії:                                                       |
|                                                                          | Посада в складі комісії Голова комісії 🗸 код: 137 Миколенко Василь Петрович |
|                                                                          |                                                                             |
|                                                                          | Зберегти Скасувати                                                          |

Мал. 7.5.

Для друку звіту натисніть «Роздрукувати». Фрагмент сформованого звіту зображено на малюнку 7.6.

| AKI                                                                                                    |                                                                                                    |                            |           |                                                      |                                                         |                                                                                                    |  |  |  |  |  |  |  |
|----------------------------------------------------------------------------------------------------|----------------------------------------------------------------------------------------------------|----------------------------|-----------|------------------------------------------------------|---------------------------------------------------------|----------------------------------------------------------------------------------------------------|--|--|--|--|--|--|--|
| інвентаризації розрахунків з дебіторами і кредиторами                                                                                                    |                                                                                                    |                            |           |                                                      |                                                         |                                                                                                    |  |  |  |  |  |  |  |
| 6 березня 2024 р.                                                                                                    |                                                                                                    |                            |           |                                                      |                                                         |                                                                                                    |  |  |  |  |  |  |  |
|                                                                                                    |                                                                                                    | (дата св                   | ладання)  |                                                      |                                                         |                                                                                                    |  |  |  |  |  |  |  |
| На підставі розп<br>розрахунків за дебі<br>періодів) станом на                                                                                                  | На підставі розпорядчого документа від 15 березня 2024 р. №654 проведено інвентаризацію<br>розрахунків за дебіторською і кредиторською заборгованостями (доходами і витратами майбутніх<br>періодів) станом на 6 березня 2024 р. |                            |           |                                                      |                                                         |                                                                                                    |  |  |  |  |  |  |  |
| При інвентаризації і                                                                                                    | При інвентаризації встановлено таке:                                                                                                    |                            |           |                                                      |                                                         |                                                                                                    |  |  |  |  |  |  |  |
|                                                                                                    | 1. За дебіторською заборгованістю                                                                                                    |                            |           |                                                      |                                                         |                                                                                                    |  |  |  |  |  |  |  |
| Дебітор Сума дебіторської заборгованості за даними Із загальної суми,<br>бухгалтерського обліку (витрати майбутніх вказаної в графі 4,<br>періодів) заначається |                                                                                                    |                            |           |                                                      |                                                         |                                                                                                    |  |  |  |  |  |  |  |
|                                                                                                    |                                                                                                    |                            |           | у том                                                | у чнелі                                                 | заборгованість, за якою                                                                                                    |  |  |  |  |  |  |  |
| найменування                                                                                                    | ЄДРПОУ<br>(ресстраційний<br>номер<br>облікової<br>картки<br>платника<br>податків або<br>серія та номер<br>паспорта)                                                                                                    | Найменування<br>субрахунку | ВСРОLO    | заборгованіст<br>ь, що<br>підтверджена<br>дебіторами | заборгованість<br>, що не<br>підтверджена<br>дебіторами | минув строк позовної<br>давності<br>(додаток: довідка<br>до акта інвента ризації<br>розрахунків<br>про дебіторську і<br>кредиторську<br>заборгованості,<br>щодо яких строк<br>позовної давності минув) |  |  |  |  |  |  |  |
| 1                                                                                                    | 2                                                                                                    | 3                          | 4         | 5                                                    | 6                                                       | 7                                                                                                    |  |  |  |  |  |  |  |
| Товариство з обмеженою<br>відповідальністю "ОФІКС"                                                                                                    | 39541310                                                                                                    | 631                        | 14502,00  | 14502                                                |                                                         |                                                                                                    |  |  |  |  |  |  |  |
| Кінцевий споживач                                                                                                    |                                                                                                    | 361                        | 264896,00 | 264896                                               |                                                         |                                                                                                    |  |  |  |  |  |  |  |
| Фізична-особа підприємець<br>Мусієнко Геннадій<br>Миколайович 2594506232                                                                                        |                                                                                                    |                            |           |                                                      |                                                         |                                                                                                    |  |  |  |  |  |  |  |
| Ф-Л, ДД АТ УКРПОШТА                                                                                                    | -л, дд ат укрпошта 21560045 631 8100,00 8100                                                                                                    |                            |           |                                                      |                                                         |                                                                                                    |  |  |  |  |  |  |  |
| ПОСТУП.ПО ИСКАМ                                                                                                    | 14360570                                                                                                    | 631                        | 309,50    | 309,5                                                |                                                         |                                                                                                    |  |  |  |  |  |  |  |
|                                                                                                    | 100000000                                                                                                    | 201                        | 46071.00  | 46071                                                |                                                         | I I                                                                                                    |  |  |  |  |  |  |  |

Мал. 7.6.